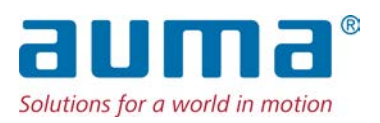

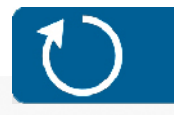

Multiturn-aktuatorer SA 07.2 – SA 16.2 SAR 07.2 – SAR 16.2 Styreenhed: elektronisk (MWG) med aktuatorstyring AC 01.2 Non-intrusive

Aktivering

Parallel Profibus DP Profinet Modbus RTU

→ Modbus TCP/IP Foundation Fieldbus HART

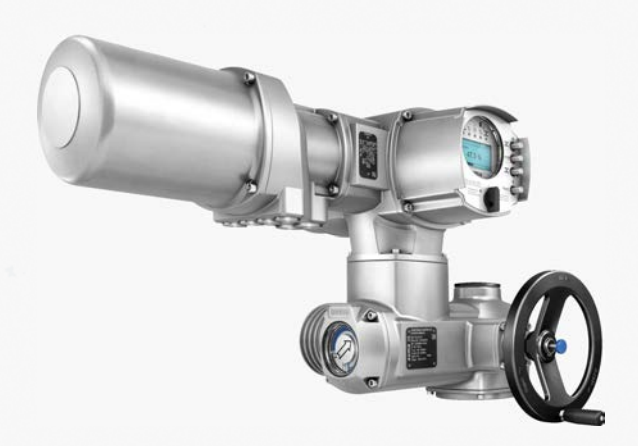

# Læs vejledningen først!

- Overhold sikkerhedsanvisningerne.
- Denne vejledning gælder som en del af produktet.
- Opbevar vejledningen i hele produktets levetid.
- Giv vejledningen videre til alle senere brugere eller ejere af produktet.

## Målgruppe:

Dette dokument indeholder oplysninger til monterings-, idrifttagnings- og vedligeholdelsespersonale.

# Referencedokumentation:

- Håndbog (drift og indstilling) aktuatorstyring AC 01.2 Modbus TCP/IP
- Håndbog (apparatintegration feltbus) aktuatorstyring AC 01.2 Modbus TCP/IP

Referencedokumentation kan fås på internettet under http://www.auma.com.

# Indholdsfortegnelse

## Side

| 1.       | Sikkerhedshenvisninger                                 | 5  |
|----------|--------------------------------------------------------|----|
| 1.1.     | Forudsætninger for sikker omgang med produktet         | 5  |
| 1.2.     | Anvendelsesområde                                      | 5  |
| 1.3.     | Advarsler                                              | 6  |
| 1.4.     | Anvisninger og symboler                                | 6  |
| 2.       | Kort beskrivelse                                       | 7  |
| 3.       | Typeskilt                                              | 9  |
| 4.       | Transport og opbevaring                                | 13 |
| 4.1.     | Transport                                              | 13 |
| 4.2.     | Opbevaring                                             | 15 |
| 5.       | Montering                                              | 17 |
| 5.1.     | Monteringsposition                                     | 17 |
| 5.2.     | Montering af håndhjul                                  | 17 |
| 5.3.     | Montering af aktuator på ventil                        | 17 |
| 5.3.1.   | Oversigt over tilslutningsformer                       | 18 |
| 5.3.2.   | Tilslutningsform A                                     | 18 |
| 5.3.2.1. | Montering af multiturn-aktuator med tilslutningsform A | 19 |
| 5.3.2.2. | Gevindbøsning tilslutningsform A færdigbearbejdet      | 21 |
| 5.3.3.   | Tilslutningsformerne B/C/D og E                        | 22 |
| 5.3.3.1. | Montering af multiturn-aktuator med tilslutningsform B | 23 |
| 5.4.     | Tilbehør til montering                                 | 24 |
| 5.4.1.   | Spindelbeskyttelsesrør til stigende ventilspindel      | 24 |
| 5.5.     | Monteringspositioner for det lokale kontrolsted        | 25 |
| 5.5.1.   | Ændring af monteringspositioner                        | 25 |
| 6.       | Elektrisk tilslutning                                  | 26 |
| 6.1.     | Grundlæggende anvisninger                              | 26 |
| 6.2.     | Oversigt over AUMA-eltilslutninger                     | 28 |
| 6.3.     | Eltilslutning SJ (AUMA rundstik)                       | 29 |
| 6.3.1.   | Åbning af tilslutningsrummet (til nettilslutning)      | 30 |
| 6.3.2.   | Tilslutning af ledninger                               | 31 |
| 6.3.3.   | Lukning af tilslutningsrummet (til nettilslutning)     | 32 |

| 6.3.4.        | Åbning af feltbustilslutningsrummet                                                   | 33       |
|---------------|---------------------------------------------------------------------------------------|----------|
| 6.3.5.        | Tilslutning af Industrial Ethernet-ledningen                                          | 33       |
| 6.3.6.        | Lukning af feltbustilslutningsrummet                                                  | 34       |
| 6.4.          | Kompaktversion eltilslutning SF til Modbus TCP/IP                                     | 35       |
| 6.4.1.        | Åbning af tilslutningsrummet (til nettilslutning)                                     | 36       |
| 6.4.2.        | Tilslutning af ledninger                                                              | 37       |
| 6.4.3.        | Lukning af tilslutningsrummet (til nettilslutning)                                    | 38       |
| 6.4.4.        | Tilslutning af Industrial Ethernet-ledningen                                          | 39       |
| 6.5.          | Tilbehør til den elektriske tilslutning                                               | 39       |
| 6.5.1.        | Aktuatorstyring på vægholder                                                          | 39       |
| 6.5.2.        | Holder                                                                                | 40       |
| 6.5.3.        | Mellemramme DS til dobbelt tætning                                                    | 41       |
| 6.5.4.        | Jordtilslutning udvendig                                                              | 41       |
| 7.            | Betjening                                                                             | 42       |
| 7.1.          | Manuel drift                                                                          | 42       |
| 7.1.1.        | Aktivering af ventil i manuel drift                                                   | 42       |
| 7.2.          | Motordrift                                                                            | 43       |
| 7.2.1.        | Betjening af aktuatoren lokalt                                                        | 43       |
| 7.2.2.        | Fjernbetjening af aktuatoren                                                          | 44       |
| 7.3.          | Menubetjening via knapperne (til indstillinger og visninger)                          | 44       |
| 7.3.1.        | Strukturel opbygning og navigation                                                    | 45       |
| 7.4.          | Brugerniveau, adgangskode                                                             | 46       |
| 7.4.1.        | Indtastning af adgangskode                                                            | 47       |
| 7.4.2.        | Ændring af adgangskode                                                                | 47       |
| 7.4.3.        | Tidsspærre ved forkert indtastning af adgangskoden                                    | 48       |
| 7.5.          | Sprog på displayet                                                                    | 48       |
| 7.5.1.        | Ændring af sprog                                                                      | 48       |
| 8.            | Visninger                                                                             | 50       |
| 8.1.          | Visninger ved idrifttagning                                                           | 50       |
| 8.2.          | Visninger på displavet                                                                | 50       |
| 8.2.1.        | Tilbagemeldinger fra aktuator og ventil                                               | 51       |
| 8.2.2.        | Statusvisninger iht. AUMA-kategori                                                    | 53       |
| 8.2.3.        | Statusvisninger iht. NAMUR-anbefaling                                                 | 54       |
| 8.3.          | Indikatorlamper på det lokale kontrolsted                                             | 56       |
| 8.4.          | Ekstra visninger                                                                      | 57       |
| 8.4.1.        | Mekanisk positionsvisning (selvindstillende)                                          | 57       |
| 8.4.2.        | Mekanisk positionsvisning via visningsmarkering (ikke selvindstillende)               | 57       |
| Q             | Meldinger (udgangssignaler)                                                           | 58       |
| 9.1           | Tilstandsmeddelelser via signalrelæer (digitale udgange)                              | 58       |
| 911           | Konfiguration af udgangene                                                            | 58       |
| 912           | Kodning af udgangene                                                                  | 58       |
| 9.2.          | Analoge meldinger (analoge udgange)                                                   | 58       |
| 40            |                                                                                       | 50       |
| 10.           | Idrifttagning (grundindstillinger)                                                    | 59       |
| 10.1.         | Industilling at makoplingstype                                                        | 59       |
| 10.2.<br>10.2 | Industilling of vendringekentekt                                                      | 00       |
| 10.3.         | Industilling of foltburgetreese (clayeredreese) burdrets, partiet or every designatid | 02<br>64 |
| 10.4.         | Indetilling of models TCP/IP-gotowov                                                  | 04<br>64 |
| 10.4.1.       | Provokareol                                                                           | 04<br>61 |
| 10.0.         |                                                                                       | 04       |

| 10.5.1.   | Kontrol af omdrejningsretningen på mekanisk positionsvisning                    | 64 |
|-----------|---------------------------------------------------------------------------------|----|
| 10.5.2.   | Kontrol af omdrejningsregning på hulaksel/spindel                               | 66 |
| 10.5.3.   | Kontrol af vandringskontakt                                                     | 66 |
| 11.       | Idrifttagning (indstillinger/optioner i aktuatoren)                             | 68 |
| 11.1.     | Åbning/lukning af kontaktrummet                                                 | 68 |
| 11.2.     | Mekanisk positionsvisning (selvindstillende)                                    | 69 |
| 11.2.1.   | Indstilling af den mekaniske positionsvisning                                   | 69 |
| 11.2.2.   | Kontrol/indstilling af geartrinnet i reduktionsgearet                           | 70 |
| 11.3.     | Mekanisk positionsvisning via visningsmarkering (ikke selvindstillende)         | 71 |
| 11.3.1.   | Indstilling af den mekaniske positionsvisning                                   | 71 |
| 11.3.2.   | Kontrol/indstilling af geartrinnet i reduktionsgearet                           | 71 |
| 12.       | Afhjælpning af fejl                                                             | 74 |
| 12.1.     | Fejl ved idrifttagningen                                                        | 74 |
| 12.2.     | Fejlmeldinger og advarsler                                                      | 74 |
| 12.3.     | Sikringer                                                                       | 78 |
| 12.3.1.   | Sikringer i aktuatorstyringen                                                   | 78 |
| 12.3.2.   | Udskiftning af sikringerne                                                      | 78 |
| 12.3.2.1. | Udskiftning af sikringerne F1/F2                                                | 78 |
| 12.3.2.2. | Kontrol/udskiftning af sikringerne F3/F4                                        | 79 |
| 12.3.3.   | Motorværn (termoovervågning)                                                    | 79 |
| 13.       | Vedligeholdelse og service                                                      | 81 |
| 13.1.     | Forebyggende foranstaltninger i forbindelse med vedligeholdelse og sikker drift | 81 |
| 13.2.     | Service                                                                         | 82 |
| 13.3.     | Bortskaffelse og genbrug                                                        | 82 |
| 14.       | Tekniske data                                                                   | 83 |
| 14.1.     | Tekniske data multiturn-aktuator                                                | 83 |
| 14.2.     | Tekniske data aktuatorstyring                                                   | 85 |
| 14.3.     | Tilspændingsmomenter for skruer                                                 | 90 |
| 15.       | Reservedelsliste                                                                | 91 |
| 15.1.     | Multiturn-aktuatorer SA SA 07.2 – SA 16.2/SAR 07.2 – SAR 16.2                   | 91 |
| 15.2.     | Aktuatorstyring AC 01.2 med eltilslutning SJ                                    | 93 |
| 15.3.     | Aktuatorstyring AC 01.2 SF Kompakt                                              | 95 |
|           | Stikordsregister                                                                | 97 |

| 1. Sikkerhedsh                      | envisninger                                                                                                    |
|-------------------------------------|----------------------------------------------------------------------------------------------------|
| 1.1. Forudsætninge                  | r for sikker omgang med produktet                                                                                                    |
| Standarder/direktiver               | Med henblik på montering, elektrisk tilslutning, idrifttagning og drift på installationsstedet skal anlæggets ejer og producenten være opmærksomme på, at alle juridiske krav, direktiver, forskrifter, nationale bestemmelser og anbefalinger er opfyldt.                                                                                                    |
|                                     | Herunder hører bl.a.:                                                                                                    |
|                                     | Tilsvarende konfigurationsanvisninger for netværksanvendelser:                                                                                                    |
| Sikkerhedsanvisninger/<br>Advarsler | Personer, der arbejder med og ved dette apparat, skal gøre sig fortrolige med<br>sikkerhedsanvisningerne og advarslerne i denne driftsvejledning samt overholde<br>alle anvisninger. Sikkerhedsanvisninger og advarselsskilte på produktet skal<br>overholdes for at undgå personskader og materielle skader.                                                                               |
| Personalekvalifikationer            | Montering, elektrisk tilslutning, idrifttagning, betjening og vedligeholdelse må kun<br>udføres af dertil uddannet personale, som er autoriseret hertil af anlæggets ejer eller<br>driftsleder.                                                                                                    |
|                                     | Før der udføres arbejder på dette produkt, skal personalet have læst og forstået<br>denne vejledning. Derudover skal personalet kende og overholde de anerkendte<br>regler vedrørende arbejdssikkerhed.                                                                                                    |
| Idrifttagning                       | Inden idrifttagningen skal alle indstillinger kontrolleres med henblik på, om de stemmer<br>overens med de krav, der stilles til anvendelsesformålet. Ved forkert indstilling kan<br>der opstå anvendelsesbetingede farer, som f.eks. skader på ventilen eller anlægget.<br>Producenten hæfter ikke for skader, der måtte opstå som et resultat heraf. Risikoen<br>bæres alene af brugeren. |
| Drift                               | Forudsætninger for en fejlfri og sikker drift:                                                                                                    |
|                                     | <ul> <li>Korrekt transport, opbevaring, opstilling og montering samt omhyggelig<br/>idrifttagning</li> </ul>                                                                                                    |
|                                     | <ul> <li>Produktet må kun anvendes, når det er i fejlfri stand. Denne driftsvejledning<br/>skal altid overholdes.</li> </ul>                                                                                                    |
|                                     | <ul> <li>Fejl og skader skal omgående meldes og afhjælpes.</li> </ul>                                                                                                    |
|                                     | <ul> <li>De anerkendte regler vedrørende arbejdssikkerhed skal overholdes.</li> </ul>                                                                                                    |
|                                     | <ul> <li>De nationale regler og bestemmelser skal overholdes.</li> </ul>                                                                                                    |
|                                     | <ul> <li>Under drift opvarmes huset, og det kan nå op på temperaturer &gt; 60 °C. Som<br/>beskyttelse mod eventuelle forbrændinger anbefaler vi at måle<br/>overfladetemperaturen med en egnet temperaturmåler, inden der udføres<br/>arbejder på eller ved apparatet, og at bruge beskyttelseshandsker.</li> </ul>                                                                         |
| Sikkerhedsforanstaltninger          | Anlæggets ejer eller producent er ansvarlig for de nødvendige<br>sikkerhedsforanstaltninger på stedet som f.eks. afdækninger, afspærringer eller<br>personligt sikkerhedsudstyr til personalet.                                                                                                    |
| Vedligeholdelse                     | For at sikre, at apparatet fungerer korrekt, skal vedligeholdelsesanvisningerne i<br>denne driftsvejledning overholdes.                                                                                                    |
|                                     | Eventuelle ændringer på apparatet kræver producentens skriftlige godkendelse.                                                                                                    |
| 1.2. Anvendelseson                  | nråde                                                                                                    |
|                                     | AUMA multiturn-aktuatorer SA 07.2 – SA 16.2/SAR 07.2 – SAR 16.2 er beregnet til betjening af industriarmaturer, som f.eks. ventiler, skydere, spjæld og haner.                                                                                                    |
|                                     | Anden anvendelse er kun tilladt med udtrykkelig (skriftlig) tilladelse fra producenten.                                                                                                    |
|                                     | Anvendelse til følgende er f.eks. ikke tilladt:                                                                                                    |
|                                     | Trucks iht. EN ISO 3691                                                                                                    |
|                                     | Løfteværktøj iht. EN 14502                                                                                                    |

|      |                                        | <ul> <li>Personhejs iht. DIN 15306 og 15309</li> <li>Elevatorer iht. EN 81-1/A1</li> <li>Rulletrapper</li> <li>Vedvarende drift</li> <li>Indbygning i jord</li> <li>Konstant drift under vand (overhold beskyttelsesklasse)</li> <li>Eksplosionsfarlige områder</li> </ul>                                                                                                    |
|------|----------------------------------------|----------------------------------------------------------------------------------------------------|
|      |                                        | <ul> <li>Stråleudsatte områder i nukleare anlæg</li> <li>Producenten hæfter ikke ved ukorrekt anvendelse eller anvendelse til formål, der<br/>ikke er godkendt af producenten</li> </ul>                                                                                                    |
|      |                                        | Overholdelse af denne driftsveiledning er en del af den korrekte anvendelse.                                                                                                    |
|      | Information                            | Driftsvejledningen gælder kun for standardudførelsen "lukker højredrejende", dvs.<br>den drevne aksel drejer med uret for at lukke ventilen.                                                                                                    |
| 1.3. | Advarsler                              |                                                                                                    |
|      |                                        | Nedenstående advarsler, der er markeret med et tilsvarende signalord (FARE, ADVARSEL, FORSIGTIG, BEMÆRK), har til formål at gøre opmærksom på sikkerhedsrelevante processer i denne vejledning.                                                                                                    |
|      | A FARE                                 | Umiddelbart farlig situation med højt risikoniveau. Hvis advarslen ikke overholdes, er konsekvensen død eller alvorlig personskade.                                                                                                    |
|      | ADVARSEL                               | Mulig farlig situation med middelhøjt risikoniveau. Hvis advarslen ikke<br>overholdes, kan der være risiko for død eller alvorlig personskade.                                                                                                    |
|      |                                        | Mulig farlig situation med lavt risikoniveau. Hvis advarslen ikke overholdes,<br>kan der være risiko for let eller middelsvær tilskadekomst. Kan også være<br>anvendt i forbindelse med materielle skader.                                                                                                    |
|      | BEMÆRK                                 | Mulig farlig situation. Hvis advarslen ikke overholdes, kan det resultere i                                                                                                    |
|      |                                        | materielle skader. Anvendes ikke ved personskader.                                                                                                    |
|      |                                        | Advarselssymbolet 🛆 advarer mod personskade.                                                                                                    |
|      |                                        | materielle skader. Anvendes ikke ved personskader.<br>Advarselssymbolet Advarer mod personskade.<br>Signalordet (her FARE) angiver graden af fare.                                                                                                    |
| 1.4. | Anvisninger og s                       | materielle skader. Anvendes ikke ved personskader.         Advarselssymbolet A advarer mod personskade.         Signalordet (her FARE) angiver graden af fare.         symboler                                                                                                    |
| 1.4. | Anvisninger og s                       | materielle skader. Anvendes ikke ved personskader.         Advarselssymbolet                                                                                                    |
| 1.4. | Anvisninger og s                       | materielle skader. Anvendes ikke ved personskader.         Advarselssymbolet                                                                                                    |
| 1.4. | Anvisninger og s<br>Information        | <ul> <li>materielle skader. Anvendes ikke ved personskader.</li> <li>Advarselssymbolet  advarer mod personskade.</li> <li>Signalordet (her FARE) angiver graden af fare.</li> <li>symboler</li> <li>Følgende anvisninger og symboler anvendes i denne vejledning:</li> <li>Begrebet information foran teksten angiver vigtige bemærkninger og oplysninger.</li> <li>Symbol for LUKKET (ventil lukket)</li> </ul>                                                                                                    |
| 1.4. | Anvisninger og s<br>Information        | materielle skader. Anvendes ikke ved personskader.         Advarselssymbolet                                                                                                    |
| 1.4. | Anvisninger og s<br>Information<br>    | materielle skader. Anvendes ikke ved personskader.         Advarselssymbolet                                                                                                    |
| 1.4. | Anvisninger og s<br>Information        | materielle skader. Anvendes ikke ved personskader.         Advarselssymbolet                                                                                                    |
| 1.4. | Anvisninger og s<br>Information<br>M ⊳ | materielle skader. Anvendes ikke ved personskader.         Advarselssymbolet  A advarer mod personskade.         Signalordet (her FARE) angiver graden af fare.         symboler         Følgende anvisninger og symboler anvendes i denne vejledning:         Begrebet information foran teksten angiver vigtige bemærkninger og oplysninger.         Symbol for LUKKET (ventil lukket)         Symbol for ÅBEN (ventil åben)         Via menuen til parameteren         Beskriver stien i menuen frem til parameteren. Ved hjælp af knapperne på det lokale kontrolsted kan man på den måde hurtigt finde den ønskede parameter i displayet.         Displaytekster vises med grå baggrund: Display.         Resultat af en handling |

| 2. | Kort beskrive      | lse                                                                                                    |
|----|--------------------|----------------------------------------------------------------------------------------------------|
|    | Multiturn-aktuator | Definition iht. EN 15714-2/EN ISO 5210:                                                                                                    |
|    |                    | En multiturn-aktuator er en aktuator, som overfører et drejemoment til ventilen over minimum en fuld omdrejning.                                                                                                    |
|    | AUMA-multiturn-    | Fig. 1: AUMA-multiturn-aktuator SA 10.2                                                                                                    |
|    | aktuator           | [3]<br>(b)<br>(a)                                                                                                    |
|    |                    |                                                                                                    |
|    |                    | [1] Multiturn-aktuator med motor og håndhjul                                                                                                    |
|    |                    | [2] Aktuatorstyring<br>[2] Lakalt kaptrolated med diaplay. (a) ymlaerkantakt og (b) trykknop                                                                                                    |
|    |                    | [4] Ventiltilslutning, f.eks. tilslutningsform A                                                                                                    |
|    |                    | AUMA multiturn-aktuatorer SA 07.2 – SA 16.2/SAR 07.2 – SAR 16.2 drives af elmotorer. Der findes et håndhjul til indstilling og nødbetjening.                                                                                                    |
|    |                    | Frakoblingen i slutpositionerne kan foregå vej- eller momentafhængigt.                                                                                                    |
|    |                    | Til aktivering eller bearbejdning af aktuatorens signaler er en aktuatorstyring en absolut nødvendighed.                                                                                                    |
|    |                    | Intrusive-udførelse (styreenhed: elektromekanisk):Vej- og momentindstilling foregår via kontakter i aktuatoren.                                                                                                    |
|    |                    | Non-intrusive udførelse (styreenhed: elektronisk): Vej- og momentindstillingen foregår via styringen. Aktuator- eller styrehus skal ikke åbnes. Til det formål er der i aktuatoren indbygget en MWG (magnetisk vej- og momentføler), der også kan indeholde en analog momenttilbagemelding/momentvisning og en analog positionstilbagemelding/positionsvisning på en udgang på aktuatorstyringen.                                   |
|    |                    | I forbindelse med tilslutningsform A kan aktuatoren også optage drivkræfter.                                                                                                    |
|    | Aktuatorstyring    | Aktuatorstyringen AC 01.2 kan monteres direkte på aktuatoren eller adskilt fra den<br>på en vægholder.                                                                                                    |
|    |                    | Via aktuatorstyringens lokale kontrolsted kan aktuatoren betjenes med en knap og indstillinger foretages i akuatorstyringens menu. Displayet viser informationer om aktuatoren og menuindstillingerne.                                                                                                    |
|    |                    | Funktionerne i aktuatorstyringen rækker fra den gængse aktivering af ventilen i<br>ÅBEN-LUKKET-drift over positionsreguleringer, procesreguleringer, registrering af<br>driftsdata, diagnosefunktioner til aktivering via forskellige interfaces (som f.eks.<br>feltbus, Ethernet og HART).                                                                                                    |
|    |                    | App og software                                                                                                    |
|    |                    | Med softwaren <b>AUMA CDT</b> til Windows-computer (notebook eller tablet) og med <b>AUMA Assistant App</b> kan data ind- og udlæses af aktuatoren, indstillinger ændres og gemmes. Forbindelsen mellem computeren og AUMA-aktuatoren er trådløs via et Bluetooth-interface. Med <b>AUMA Cloud</b> tilbyder vi en interaktiv platform, hvor f.eks. detaljerede apparatdata fra elle aktuatorer kan samles og analyseres i et anlæg. |

#### Fig. 2: Kommunikation via Bluetooth

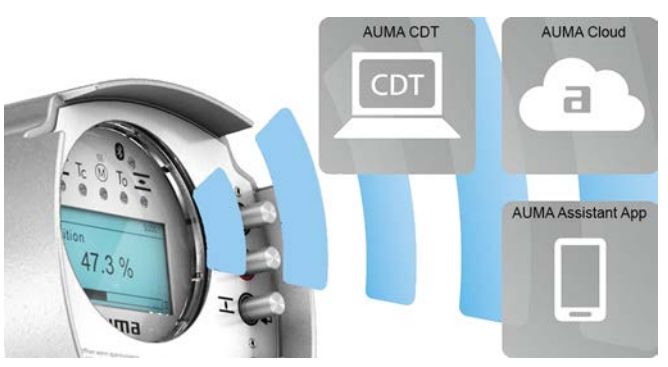

#### AUMA CDT

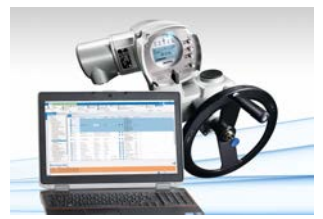

**AUMA Cloud** 

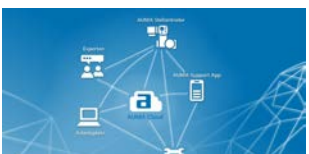

**AUMA Assistant App** 

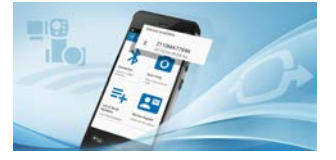

AUMA CDT er et brugervenligt indstillings- og betjeningsprogram for AUMA-aktuatorer.

Softwaren AUMA CDT kan bestilles gratis på internettet via vores hjemmeside under www.auma.com.

AUMA Cloud er kernen i den digitale AUMA-verden. Den er den interaktive platform til at organisere vedligeholdelsen af AUMA-aktuatorer effektivt og udgiftsorienteret. I AUMA Cloud kan apparatdata fra alle aktuatorer samles i et anlæg og vises overskueligt. Detaljerede analyser giver henvisninger om muligt behov for vedligeholdelse. Ekstra funktioner gør asset management nemmere.

AUMA Assistant App muliggør fjernindstillingen og fjerndiagnosen af AUMA-aktuatorer via Bluetooth med en smartphone eller tablet.

AUMA Assistant App står klar til gratis download i Play Store (Android) eller i App Store (iOS).

Fig. 3: Link til AUMA Assistant App

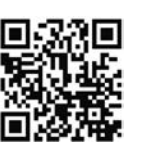

# 3. Typeskilt

Fig. 4: Typeskiltenes placering

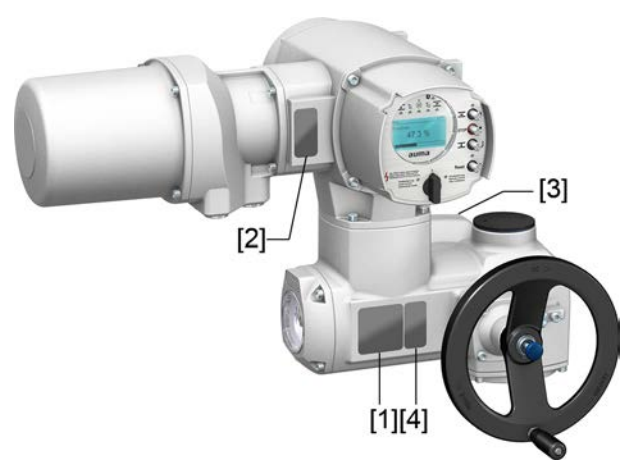

- [1] Typeskilt aktuator
- [2] Typeskilt aktuatorstyring
- [3] Typeskilt motor
- [4] Ekstra skilt, f.eks. KKS-skilt

#### Typeskilt aktuator

Fig. 5: Aktuatorens typeskilt (eksempel)

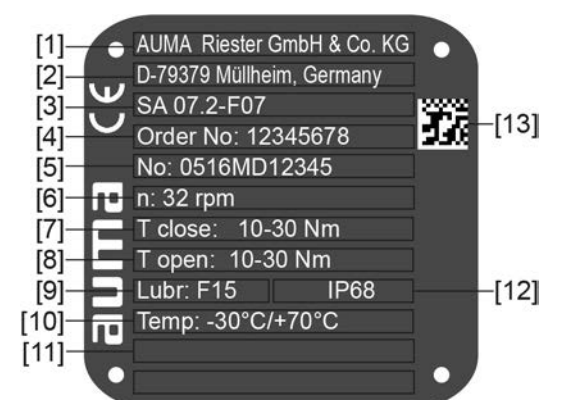

auma (= producentlogo); C€ (= CE-mærke)

- [1] Producentens navn
- [2] Producentens adresse
- [3] Typebetegnelse
- [4] Ordrenummer
- [5] Serienummer
- [6] Omdrejningstal
- [7] Momentområde i retning LUKKET
- [8] Momentområde i retning ÅBEN
- [9] Smøremiddeltype
- [10] Tilladt omgivelsestemperatur
- [11] Frit konfigurerbar alt efter kundens ønsker
- [12] Kapslingsklasse
- [13] DataMatrix-kode

## Typeskilt aktuatorstyring

Fig. 6: Aktuatorstyringens typeskilt (eksempel)

| [1]<br>[2]<br>[3]<br>[4]<br>[6]<br>[8]<br>[10] | AC 01.2<br>Order no. 12345678<br>No: 0516MA12345<br>TPA:00R100-011-000<br>TPC:AC000-1A1-A000<br>3 ~ 400V P: A1<br>-25/+70°C IP68<br>Control.: Modbus TCP/IP |
|------------------------------------------------|----------------------------------------------------------------------------------------------------|
| [1]                                            | Typebetegnelse                                                                                                    |
| [2]                                            | Ordrenummer                                                                                                    |
| [3]                                            | Serienummer                                                                                                    |
| [4]                                            | Strømskema aktuator                                                                                                    |
| [5]                                            | Strømskema aktuatorstyring                                                                                                    |
| [6]                                            | Netspænding                                                                                                    |
| [7]                                            | AUMA effektklasse koblingsenheder                                                                                                    |
| [8]                                            | Tilladt omgivelsestemperatur                                                                                                    |
| [9]                                            | Kapslingsklasse                                                                                                    |
| [10]                                           | Aktivering                                                                                                    |

- [10] Aktivering
- [11] DataMatrix-kode

# Typeskilt motor

Fig. 7: Typeskilt motor (eksempel)

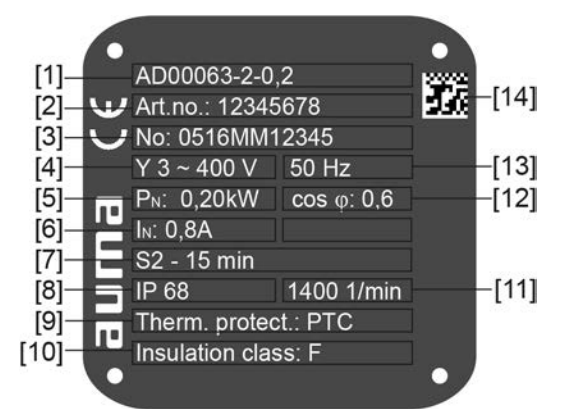

**auma** (= producentlogo); CE (= CE-mærke)

- [1] Motortype
- [2] Artikelnummer motor
- [3] Serienummer
- [4] Strømtype, netspænding
- [5] Nom. ydelse
- [6] Mærkestrøm
- [7] Driftstype
- [8] Kapslingsklasse
- [9] Motorværn (temperaturbeskyttelse)
- [10] Isoleringsklasse
- [11] Omdrejningstal
- [12] Effekfaktor cos phi
- [13] Netfrekvens
- [14] DataMatrix-kode

|                                      | Beskrivelser til typeskiltoplysningerne                               |                                                    |                                                                  |                                                          |                                                                                                    |  |  |
|--------------------------------------|-----------------------------------------------------------------------|----------------------------------------------------|------------------------------------------------------------------|----------------------------------------------------------|----------------------------------------------------------------------------------------------------|--|--|
| Typebetegnelse                       | Tabel 1:                                                              |                                                    |                                                                  |                                                          |                                                                                                    |  |  |
|                                      | Beskrivelse typebetegnelse (med SA 07.2-F07 som eksempel)             |                                                    |                                                                  |                                                          |                                                                                                    |  |  |
|                                      | SA                                                                    |                                                    | 07.2                                                             | -F10                                                     |                                                                                                    |  |  |
|                                      | SA                                                                    |                                                    |                                                                  |                                                          | Type <b>SA</b> = multitur-aktuator til styrefunktion<br>Type <b>SAR</b> = multiturn-aktuator til reguleringsdrift                                                                                                    |  |  |
|                                      |                                                                       |                                                    | 07.2                                                             |                                                          | Størrelse<br>Denne vejledning gælder for størrelserne 07.2, 07.6, 10.2, 14.2, 14.6, 16.2                                                                                                    |  |  |
|                                      |                                                                       |                                                    |                                                                  | F10                                                      | Flangestørrelse                                                                                                    |  |  |
|                                      | Tabei                                                                 | 2:                                                 |                                                                  |                                                          |                                                                                                    |  |  |
|                                      | Beskrivelse typebetegnelse aktuatorstyring (med AC 01.2 som eksempel) |                                                    |                                                                  |                                                          |                                                                                                    |  |  |
|                                      | AC                                                                    |                                                    | 01.2                                                             |                                                          |                                                                                                    |  |  |
|                                      | AC                                                                    |                                                    |                                                                  |                                                          | Type AC = aktuatorstyring AUMATIC                                                                                                    |  |  |
|                                      |                                                                       |                                                    | 01.2                                                             |                                                          | Størrelse 01.2                                                                                                    |  |  |
| Ordrenummer                          | Ved<br>ordr                                                           | hjæ<br>erela                                       | lp af de<br>aterede                                              | ette nu<br>data                                          | ummer kan produktet identificeres og apparatets tekniske og<br>findes.                                                                                                    |  |  |
|                                      | Ved                                                                   | fore                                               | spørgs                                                           | ler on                                                   | n produktet beder vi dig altid angive dette nummer.                                                                                                    |  |  |
|                                      | På ir<br>en s<br>som<br>insp<br>indta                                 | nterr<br>ervie<br>f.ek<br>ektic<br>aste            | nettet till<br>ce, hvo<br>cs. strør<br>onscert<br>ordren         | byder<br>r en b<br>nsker<br>ifikate<br>umme              | vi under <b>http://www.auma.com</b> > Service & Support >myAUMA<br>berettiget bruger kan downloade ordrerelaterede dokumenter<br>naer og tekniske data (på tysk og engelsk),<br>er, driftsvejledningen og andre informationer om ordren ved at<br>eret.                                                                                                    |  |  |
| Serienummer aktuator                 | Tabel 3:<br>Beskrivelse af serienummeret (på eksempel 0520MD12345)    |                                                    |                                                                  |                                                          |                                                                                                    |  |  |
|                                      | 05                                                                    | 20                                                 | MD1234                                                           | 15                                                       |                                                                                                    |  |  |
|                                      | 05                                                                    |                                                    |                                                                  |                                                          | Position $1+2$ : Monteringsuge = kalenderuge 05                                                                                                    |  |  |
|                                      |                                                                       | 20                                                 |                                                                  |                                                          | Position $3+4$ : Produktionsår = 2020                                                                                                    |  |  |
|                                      |                                                                       |                                                    | MD1234                                                           | 15                                                       | Internt nummer til entydig identificering af produktet                                                                                                    |  |  |
|                                      |                                                                       |                                                    |                                                                  |                                                          |                                                                                                    |  |  |
| Strømskema aktuator                  | 9. po                                                                 | ositio                                             | on efter                                                         | TPA:                                                     | Udførelse positionsføler                                                                                                    |  |  |
|                                      | I, Q                                                                  | = M'                                               | WG (m                                                            | agnet                                                    | isk vej- og momentføler)                                                                                                    |  |  |
| AUMA effektklasse<br>koblingsenheder | Kobl<br>er in<br>mak<br>Dim<br>moto<br>effel                          | lings<br>ddel<br>s. till<br>ensi<br>ortyp<br>ktkla | senhede<br>It i AUM<br>ladt dim<br>onering<br>beskilte<br>sserka | erne,<br>IA effe<br>nensic<br>gseffe<br>t i kW<br>n find | der anvendes i aktuatorstyringen (vendekontatorer/thyristorer)<br>ektklasser (f.eks. A1, B1,). Effektklassen angiver, op til hvilken<br>oneringseffekt (for motoren) koblingsenheden er dimensioneret.<br>kten (nom. effekt) for aktuatormotoren er anført på<br>'. Tilordningen af AUMA effektklasserne til motortypernes nom.<br>es i separate elektriske datablade. |  |  |
|                                      | Ved<br>aktu<br>kW.                                                    | kob<br>ator                                        | lingsen<br>styringe                                              | hedei<br>ens ty                                          | uden effektklassetilordning er effektklassen ikke anført på<br>peskilt, men den maks. tilladte dimensioneringseffekt direkte i                                                                                                    |  |  |
| Aktivering                           | Tabel 4:                                                              |                                                    |                                                                  |                                                          |                                                                                                    |  |  |
|                                      | Ekse                                                                  | emple                                              | er aktive                                                        | ring (o                                                  | plysninger på aktuatorstyringens typeskilt)                                                                                                    |  |  |
|                                      | Indg                                                                  | angss                                              | signal                                                           |                                                          | Beskrivelse                                                                                                    |  |  |
|                                      | Mod                                                                   | bus T                                              | CP/IP                                                            |                                                          | Aktivering via modbus TCP/IP interface                                                                                                    |  |  |
|                                      | Mod                                                                   | bus T                                              | CP/IP/24                                                         | V DC                                                     | Aktivering via modbus TCP/IP-interface og styrespænding til ÅBEN - LUKKET aktivering via digitale indgange (ÅBEN, STOP, LUKKET)                                                                                                    |  |  |
| DataMatrix-kode                      | Med<br>som<br>udei                                                    | l vor<br>aute<br>n at                              | es <b>AUN</b><br>orisere<br>skulle i                             | /IA As<br>t brug<br>ndtas                                | ssistant App kan du scanne DataMatrix-koden og får dermed<br>er direkte adgang til produktets ordrerelaterede dokumenter<br>te ordre- eller serienummeret.                                                                                                    |  |  |

#### 11

Fig. 8: Link til AUMA Assistant App:

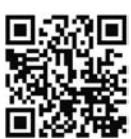

For yderligere Service & Support, Software/Apps/... se www.auma.com.

# 4. Transport og opbevaring 4.1. Transport Foretag transporten til opstillingsstedet i fast emballage. Aktuator Svævende last! **\ FARE** Dødsfald eller alvorlige kvæstelser. → Ophold dig IKKE under svævende last. → Fastgør løftegrejet på huset og IKKE på håndhjulet. → Aktuatorer, der er monteret på en ventil: Fastgør løftegrejet på ventilen og IKKE på aktuatoren. → Aktuatorer der er bygget sammen med et gear: Fastgør løftegrejet med ringbolte på gearet og IKKE på aktuatoren. → Aktuatorer der er bygget sammen med en styring: Fastgør løftegrejet på aktuatoren og IKKE på styringen. $\rightarrow$ Vær opmærksom på anordningens samlede vægt (aktuator, aktuatorstyring, gear, ventil) $\rightarrow$ Sørg for at sikre lasten mod at falde ud, glide ned eller vælte. → Gennemfør et prøveløft i lav højde, fjern forudsigelige farer, f.eks. fordi den vælter. Fig. 9: Eksempel: Løft af aktuatoren Vægt Tabel 5: Vægt aktuatorstyring AC 01.2 med eltilslutning af typen: Vægt ca. [kg] AUMA rundstik med skruetilslutning 7

#### Tabel 6:

# Vægt multiturn-aktuatorer SA 07.2 – SA 16.2 / SAR 07.2 – SAR 16.2 med trefasede motorer

| med trefasede motorer |                         |                    |  |  |
|-----------------------|-------------------------|--------------------|--|--|
| Typebetegnelse        | Motortype <sup>1)</sup> | Vægt <sup>2)</sup> |  |  |
| Aktuator              |                         | ca. [kg]           |  |  |
| SA 07.2/              | VD                      | 19                 |  |  |
| SAR 07.2              | AD                      | 20                 |  |  |
| SA 07.6/              | VD                      | 20                 |  |  |
| SAR 07.6              | AD                      | 21                 |  |  |
| SA 10.2/              | VD                      | 22                 |  |  |
| SAR 10.2              | AD                      | 25                 |  |  |
| SA 14.2/              | VD                      | 44                 |  |  |
| SAR 14.2              | AD                      | 48                 |  |  |
| SA 14.6/              | VD                      | 46                 |  |  |
| SAR 14.6              | AD                      | 53                 |  |  |
| SA 16.2/              | VD                      | 67                 |  |  |
| SAR 16.2              | AD                      | 83                 |  |  |

1) Se motortypeskilt

2) Anført vægt omfatter multiturn-aktuator AUMA NORM med trefaset motor, eltilslutning i

standardudførelse, tilslutningsform B1 og håndhjul. Overhold ekstra vægt ved andre tilslutningsformer.

#### Tabel 7:

# Vægt multiturn-aktuatorer SA 07.2 – SA 16.2 / SAR 07.2 – SAR 16.2 med vekselstrømsmotorer

| Typebetegnelse | Motortype <sup>1)</sup> | Vægt <sup>2)</sup> |  |  |  |
|----------------|-------------------------|--------------------|--|--|--|
| Aktuator       |                         | ca. [kg]           |  |  |  |
| SA 07.2/       | VB                      | 21                 |  |  |  |
| SAR 07.2       | VE                      | 21                 |  |  |  |
|                | AE                      | 28                 |  |  |  |
| SA 07.6/       | VB                      | 21                 |  |  |  |
| SAR 07.6       | VE                      | 25                 |  |  |  |
|                | AE                      | 28                 |  |  |  |
|                | AC                      | 37                 |  |  |  |
| SA 10.2/       | VE48-4                  | 28                 |  |  |  |
| SAR 10.2       | VE48-2                  | 31                 |  |  |  |
|                | AC 56-4                 | 40                 |  |  |  |
|                | AC 56-2                 | 43                 |  |  |  |
| SA 14.2/       | VE                      | 59                 |  |  |  |
| SAR 14.2       | VC                      | 61                 |  |  |  |
|                | AC                      | 63                 |  |  |  |
| SA 14.6/       | VE                      | 63                 |  |  |  |
| SAR 14.6       | VC                      | 66                 |  |  |  |

1) Se motortypeskilt

2) Anført vægt omfatter multiturn-aktuator AUMA NORM med vekselstrømsmotor, eltilslutning i

standardudførelse, tilslutningsform B1 og håndhjul. Overhold ekstra vægt ved andre tilslutningsformer.

| Tabel 8:                                                |                                                                                            |                    |  |  |  |  |
|---------------------------------------------------------|--------------------------------------------------------------------------------------------|--------------------|--|--|--|--|
| Vægt multiturn-aktuatorer SA 0<br>med jævnstrømsmotorer | Vægt multiturn-aktuatorer SA 07.2 – SA 16.2 / SAR 07.2 – SAR 16.2<br>med jævnstrømsmotorer |                    |  |  |  |  |
| Typebetegnelse                                          | Motortype <sup>1)</sup>                                                                    | Vægt <sup>2)</sup> |  |  |  |  |
| Aktuator                                                |                                                                                            | ca. [kg]           |  |  |  |  |
| SA 07.2/                                                | FN 63                                                                                      | 29                 |  |  |  |  |
| SAR 07.2                                                | FN 71                                                                                      | 32                 |  |  |  |  |
| SA 07.6/                                                | FN 63                                                                                      | 30                 |  |  |  |  |
| SAR 07.6                                                | FN 80                                                                                      | 44                 |  |  |  |  |
| SA 10.2/                                                | FN 63                                                                                      | 33                 |  |  |  |  |
| SAR 10.2                                                | FN 71                                                                                      | 36                 |  |  |  |  |
|                                                         | FN 90                                                                                      | 56                 |  |  |  |  |
| SA 14.2/                                                | FN 71 / FN 80                                                                              | 68                 |  |  |  |  |
| SAR 14.2                                                | FN 90                                                                                      | 100                |  |  |  |  |
| SA 14.6/                                                | FN 80 / FN 90                                                                              | 76                 |  |  |  |  |
| SAR 14.6                                                | FN 112                                                                                     | 122                |  |  |  |  |
| SA 16.2/<br>SAR 16.2                                    | FN 100                                                                                     | 123                |  |  |  |  |

1) Se motortypeskilt

 Anført vægt omfatter multiturn-aktuator AUMA NORM med jævnstrømsmotor, eltilslutning i standardudførelse, tilslutningsform B1 og håndhjul. Overhold ekstra vægt ved andre tilslutningsformer.

| Vægt tilslutningsform |                                                           |                                                                                                    |  |  |  |  |
|-----------------------|-----------------------------------------------------------|----------------------------------------------------------------------------------------------------|--|--|--|--|
| Flangestørrelse       | [kg]                                                      |                                                                                                    |  |  |  |  |
| F07                   | 1,1                                                       |                                                                                                    |  |  |  |  |
| F10                   | 1,3                                                       |                                                                                                    |  |  |  |  |
| F10                   | 2,8                                                       |                                                                                                    |  |  |  |  |
| F14                   | 6,8                                                       |                                                                                                    |  |  |  |  |
| F16                   | 11,7                                                      |                                                                                                    |  |  |  |  |
|                       | Flangestørrelse<br>F07<br>F10<br>F10<br>F10<br>F14<br>F16 | Flangestørrelse         [kg]           F07         1,1           F10         1,3           F10         2,8           F14         6,8           F16         11,7 |  |  |  |  |

Tabel 10:

| Vægt tilslutningsform |                 |      |
|-----------------------|-----------------|------|
| Typebetegnelse        | Flangestørrelse | [kg] |
| AF 07.2               | F10             | 5,2  |
| AF 07.6               | F10             | 5,2  |
| AF 10.2               | F10             | 5,5  |
| AF 14.2               | F14             | 13,7 |
| AF 16.2               | F16             | 23   |

# 4.2. Opbevaring

BEMÆRK

#### Risiko for korrosion ved forkert opbevaring!

- $\rightarrow$  Opbevaring i et godt ventileret, tørt rum.
- $\rightarrow$  Beskyttelse mod gulvfugtighed ved opbevaring på reol eller trærist.
- $\rightarrow$  Tildækning som beskyttelse mod støv og snavs.
- $\rightarrow$  Behandling af ulakerede flader med et egnet korrosionsbeskyttelsesmiddel.

| BEMÆRK             | Mu<br>→<br>→                                                           | <b>lige skader på grund af lave temperaturer!</b><br>Aktuatorstyringen må kun opbevares konstant ned til en temperatur på –30 °C.<br>På forespørgsel må aktuatorstyringen i særlige tilfælde også transporteres ved temperaturet ned til –60 °C i kort tid. |  |
|--------------------|------------------------------------------------------------------------|----------------------------------------------------------------------------------------------------|--|
| Langtidsopbevaring | Overhold følgende punkter ved langtidsopbevaring (mere end 6 måneder): |                                                                                                    |  |
|                    | 1.                                                                     | Før produktet lægges på lager:<br>Beskyt blanke flader, særligt dele omkring udgangsaksel og monteringsflade,<br>med et langtidsvirkende korrosionsbeskyttelsesmiddel.                                                                                      |  |
|                    | 2.                                                                     | Hver 6. måned:<br>Kontrollér for korrosion. Ved det mindste tegn på korrosion skal<br>korrosionsbeskyttelsen fornyes.                                                                                                    |  |
|                    |                                                                        |                                                                                                    |  |

#### Montering

# 5. Montering

## 5.1. Monteringsposition

Hvis der anvendes fedt som smøremiddeltype kan produktet, der er beskrevet her, anvendes i alle monteringspositioner.

Hvis der anvendes olie i stedet for fedt i aktuatorens gearrum, er der foreskrevet en lodret monteringsposition med flangen nedad. Den anvendte smøremiddeltype er anført på aktuatorens typeskilt (kort betegnelse F...= fedt, O...= olie).

#### 5.2. Montering af håndhjul

For at undgå transportskader medleveres håndhjul delvist løst. I dette tilfælde skal håndhjulet monteres før idrifttagningen.

Fig. 10: Håndhjul

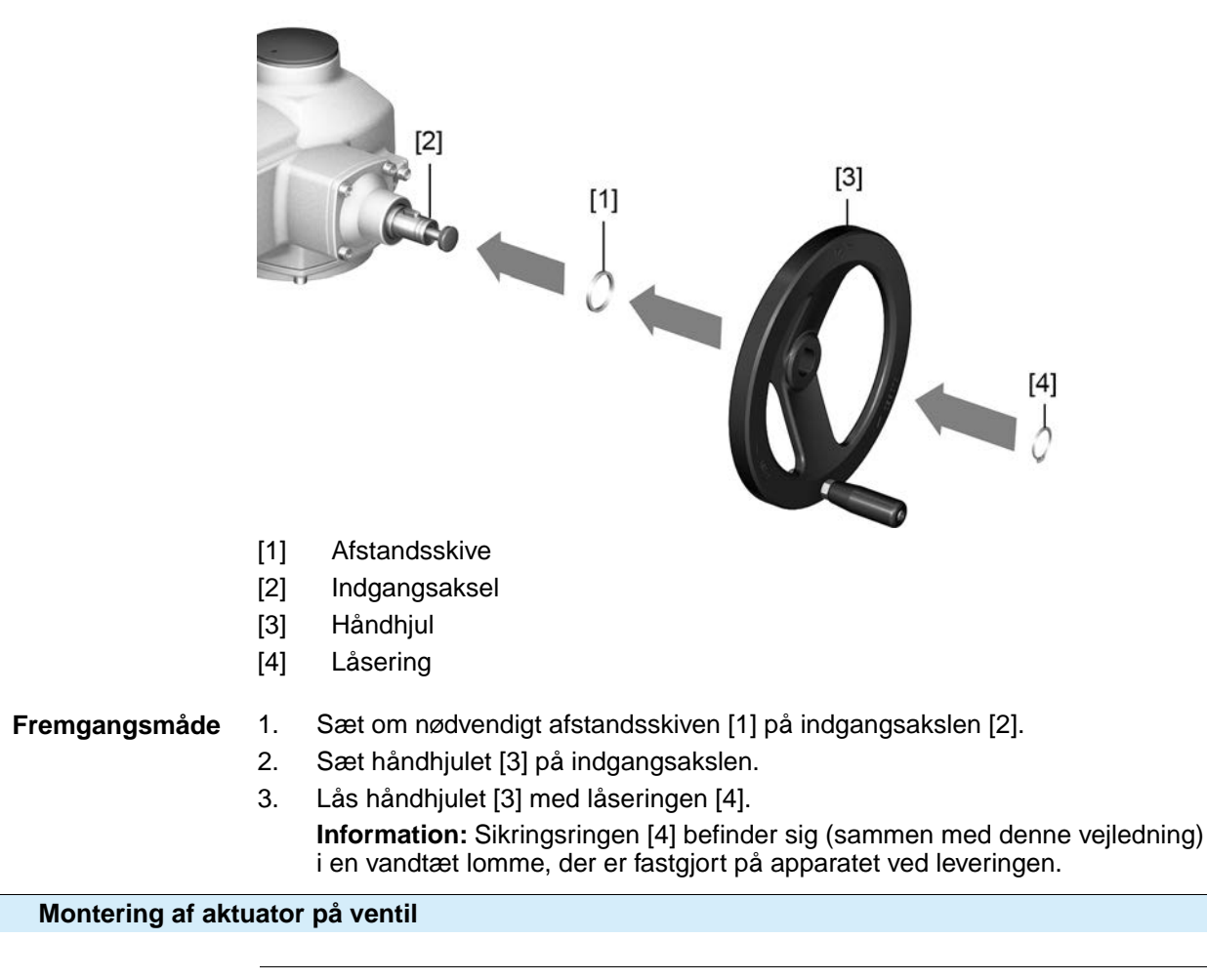

BEMÆRK

5.3.

#### Korrosion på grund af lakskader og dannelse af kondensvand!

- $\rightarrow$  Lakskader skal udbedres, når der har været arbejdet på apparatet.
- → Efter monteringen skal apparatet straks sluttes til elforsyningen, så varmesystemet reducerer dannelsen af kondensvand.

#### 5.3.1. Oversigt over tilslutningsformer

| Tabel 11: Oversigt ov | ver tilslutningsformerne                                                                                                    |                                            |                                                                   |
|-----------------------|----------------------------------------------------------------------------------------------------|--------------------------------------------|-------------------------------------------------------------------|
| Tilslutningsform      | Anvendelse                                                                                                    | Beskrivelse                                | Montering                                                         |
| A                     | <ul> <li>til stigende, ikke-roterende spindler</li> <li>til at optage drivkræfter</li> <li>ikke egnet til optagelse af<br/>radialkræfter</li> </ul> | ⇒ side 18, Tilslutningsform A              | ⇒ side 19, Montering af multiturn aktuator med tilslutningsform A |
| B, B1 – B4<br>C<br>D  | <ul> <li>til roterende, ikke-stigende spindler</li> <li>ikke egnet til optagelse af drivkræfter</li> </ul>                                          | ⇒ side 22, Tilslutningsformerne B/C/D og E | ⇒ side 23, Montering af multiturn aktuator med tilslutningsform B |

#### 5.3.2. Tilslutningsform A

#### Fig. 11: Tilslutningsform A

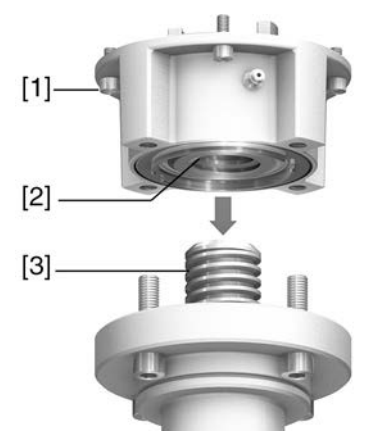

- [1] Tilslutningsflange
- [2] Gevindbøsning
- [3] Ventilspindel

# **Kort beskrivelse** Tilslutningsformen A består af en tilslutningsflange [1] med en aksialt lejret gevindbøsning [2]. Gevindbøsningen overfører momentet fra aktuatorens hulaksel til ventilspindlen [3]. Tilslutningsformen A kan optage drivkræfter.

Der skal bruges en adapter til at tilpasse aktuatorerne til tilslutningsformer A, der findes på opstillingsstedet med flangestørrelser F10 og F14 fra produktionsår 2009 og tidligere. Den kan bestilles hos AUMA.

#### 5.3.2.1. Montering af multiturn-aktuator med tilslutningsform A

 Hvis tilslutningsformen A allerede er monteret på multiturn-aktuatoren: Løsn skruerne [3] til multiturn-aktuatoren, og tag tilslutningsform A [2] af. .
 Fig. 12: Multiturn-aktuator med tilslutningsform A

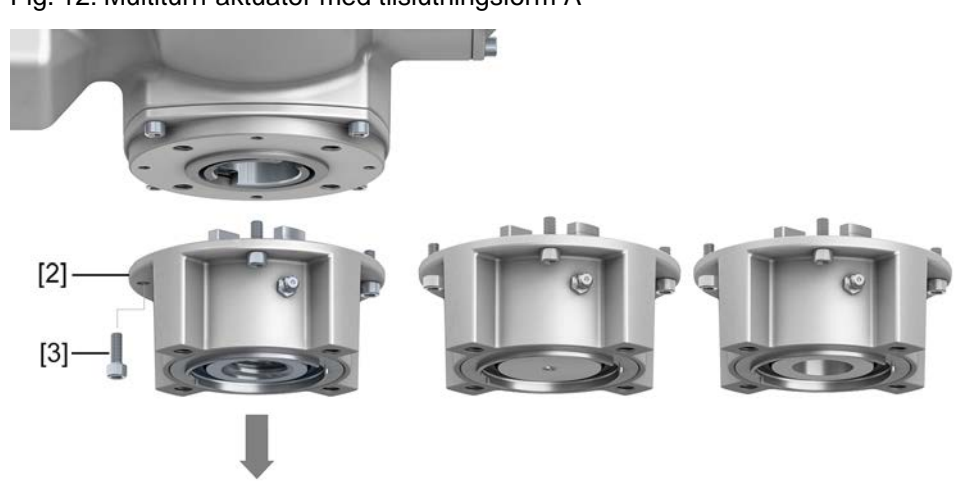

- [1] Multiturn-aktuator
- [2] Tilslutningsform A, fra venstre til højre:
  - med færdigbearbejdet, uboret og forboret gevindbøsning
- [3] Skruer til multiturn-aktuatoren
- Information Ved en uboret eller kun forboret gevindbøsning skal gevindbøsningen, der skal sættes på ventilspindlen, først færdigbearbejdes, før de følgende trin kan gennemføres: ⇔ side 21, Gevindbøsning tilslutningsform A færdigbearbejdet
  - 2. Smør ventilspindlen med et tyndt lag fedt.
  - 3. Sæt tilslutningsformen A [2] på ventilspindlen, og skru den ind, til den ligger an mod ventilflangen [4].
  - 4. Drej tilslutningsform A [2], indtil fastgørelseshullerne flugter.
  - 5. Skru skruerne [5] i mellem ventil og tilslutningsform A [2], men spænd dem endnu ikke fast.
    - Fig. 13:

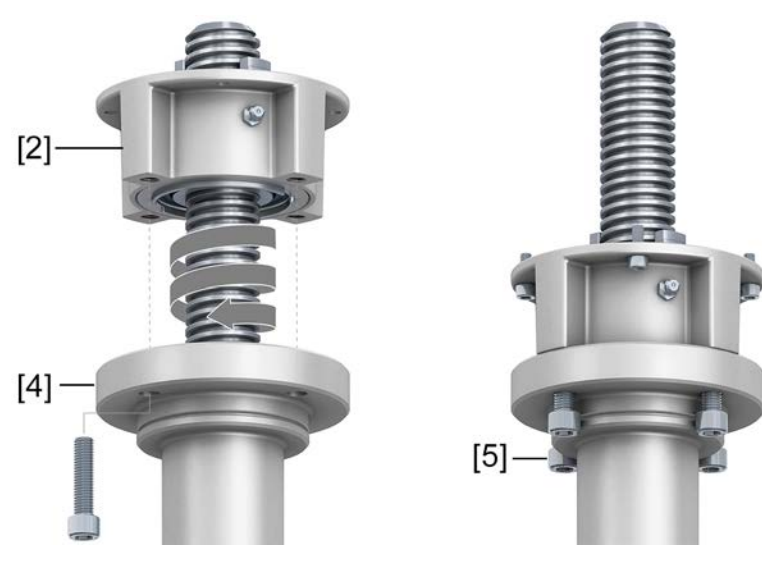

 Sæt multiturn-aktuatoren på ventilspindlen på en sådan måde, at gevindbøsningens medbringere griber ind i udgangsmuffen.
 Fig. 14:

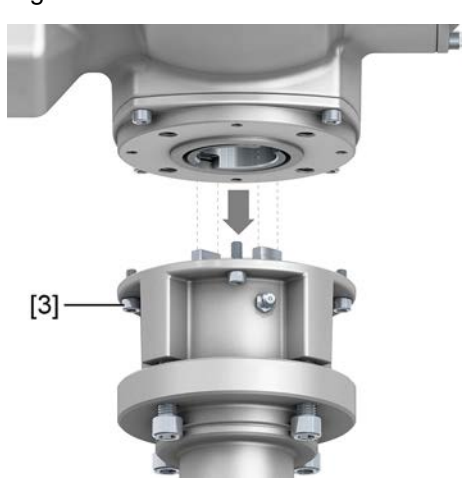

- → Placeringen er korrekt, når flangerne flugter indbyrdes.
- 7. Justér multiturn-aktuatoren, så fastgørelseshullerne flugter.
- 8. Fastgør multiturn-aktuatoren med skruer [3].
- 9. Krydsspænd skruerne [3] med tilspændingsmoment i henhold til tabellen.

| Tabel | 12: |
|-------|-----|
|       |     |

| Tilspændingsmomenter for skruer |                          |  |
|---------------------------------|--------------------------|--|
| Gevind                          | Tilspændingsmoment [Nm]  |  |
|                                 | Styrkeklasse A2-80/A4–80 |  |
| M8                              | 24                       |  |
| M10                             | 48                       |  |
| M16                             | 200                      |  |
| M20                             | 392                      |  |

10. Drej multiturn-aktuatoren i retning ÅBEN i manuel drift, indtil ventilflange [4] og tilslutningsform A [2] ligger fast oven på hinanden.

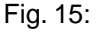

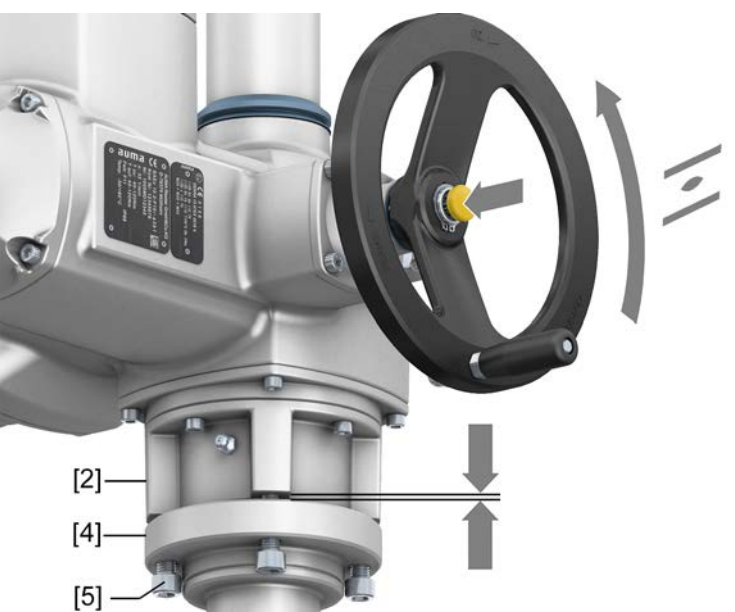

11. Krydsspænd skruerne [5] mellem ventil og tilslutningsform A med tilspændingsmoment i henhold til tabellen.

## 5.3.2.2. Gevindbøsning tilslutningsform A færdigbearbejdet

Dette arbejdstrin er kun nødvendigt i forbindelse med uborede eller forborede gevindbøsninger.

Information Præcis udførelse af produktet, se ordrerelateret datablad eller AUMA Assistant App.

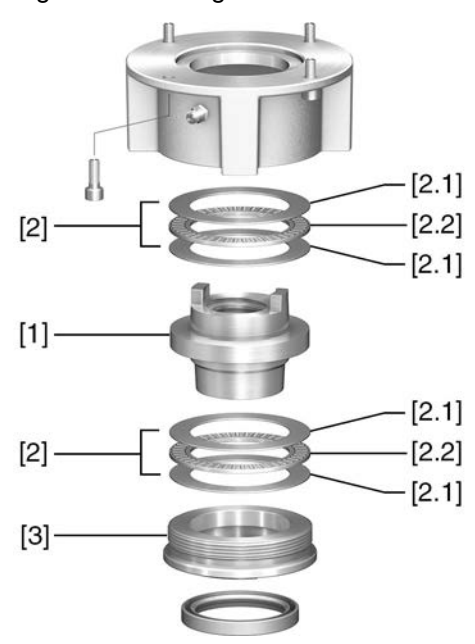

- [1] Gevindbøsning
- [2] Aksialnåleleje
- [2.1] Aksial lejeskive
- [2.2] Aksial nålekrans
- [3] Centrerring

#### Fremgangsmåde

- 1. Drej centrerringen [3] ud af tilslutningsformen.
- 2. Tag gevindbøsningen [1] ud sammen med de aksiale lejer [2].
- Tag de aksiale lejeskiver [2.1] og aksiale nålekranse [2.2] af gevindbøsningen [1].
- 4. Udbor og uddrej gevindbøsningen [1], og skær gevind.
- 5. Rengør den færdigbearbejdede gevindbøsning [1].
- 6. Smør de aksiale nålekranse [2.2] og aksiale lejeskiver [2.1] med lithiumforsæbet EP-universalfedt, så alle hulrum er fyldt med fedt.
- 7. Sæt de fedtsmurte aksiale nålekranse [2.2] og aksiale lejeskiver [2.1] på gevindbøsningen [1].
- 8. Sæt gevindbøsningen [1] med aksiale nåle lejer [2] ind i tilslutningsformen igen.
- 9. Skru centrerringen [3] i til anslag.

# 5.3.3. Tilslutningsformerne B/C/D og E

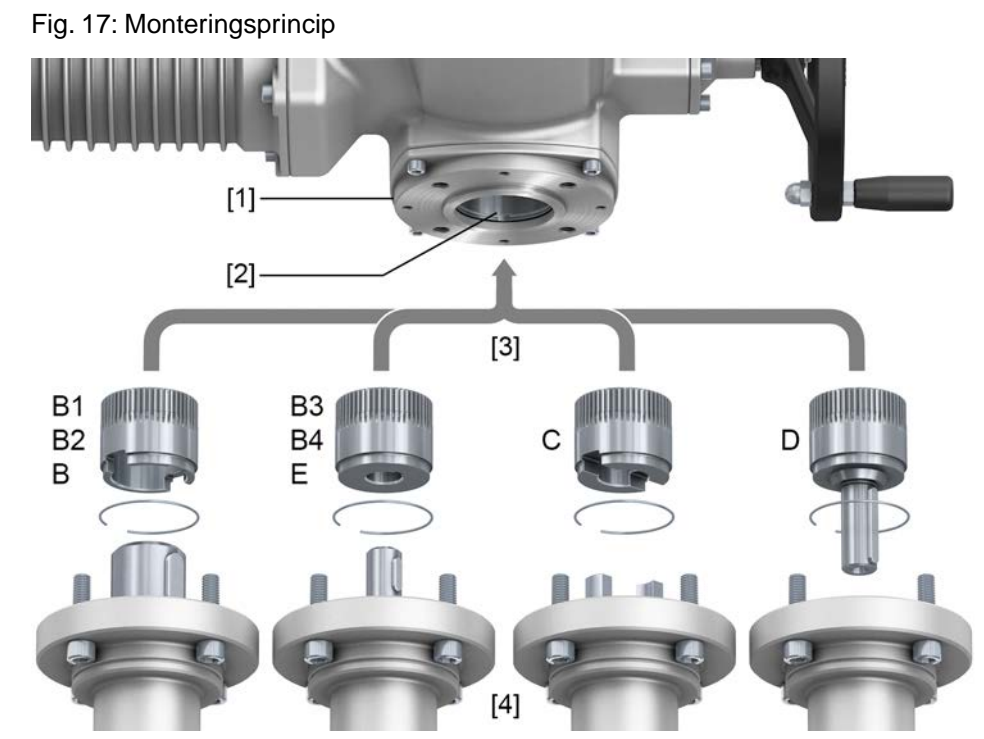

- [1] Flange multiturn-aktuator (f.eks. F07)
- [2] Hulaksel
- [3] Udgangsmuffe (illustrationseksempler)
- [4] Gear-/ventilaksel

**Kort beskrivelse** Forbindelse mellem hulaksel ventil eller gear via udgangsmuffe, der er fastgjort med en sikringsring i multiturn-aktuatorens hulaksel.

Ved at udskifte udgangsmuffen er en efterfølgende ombygning til en anden tilslutningsform mulig.

- Anschlussform B/E: Udgangsmuffe med hul iht. DIN 3210
- Tilslutningsformerne B1/B3: Udgangsmuffe med hul iht. EN ISO 5210
- Tilslutningsformerne B2/B4: Udgangsmuffe med boring i henhold til kundeønske B4 også specialboringer som f.eks. boring uden not, indvendig firkant, indvendig sekskant, indvendigt fortanding
- Tilslutningsform C: Udgangsmuffe med klokobling i henhold til EN ISO 5210 eller i henhold til DIN 3338
- Tilslutningsform D:
   Akselende med pasfeder i henhold til EN ISO 5210 eller i henhold til DIN 3210

Information Udfør centreringen af ventilflangen som løbepasning.

#### 5.3.3.1. Montering af multiturn-aktuator med tilslutningsform B

Fig. 18: Montering tilslutningsform B

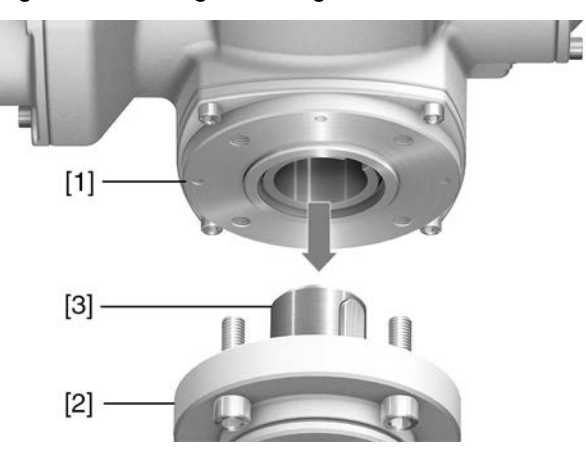

- [1] Multiturn-aktuator
- [2] Ventil/gear
- [3] Ventil-/gearaksel

#### Fremgangsmåde

- 1. Kontrollér, om tilslutningsflangerne passer sammen.
- 2. Kontrollér, om tilslutningsformen for multiturn-aktuatoren [1] stemmer overens med tilslutningsformen for ventilen/gearet eller ventil-/gearakslen [2/3].
- 3. Smør ventil- eller gearakslen [3] let med fedt.
- 4. Sæt multiturn-aktuatoren [1] på. Sørg for, at flangen er centreret, og at monteringsfladerne har fuld kontakt.
- Fastgør multiturn-aktuatoren med skruer i henhold til tabel.
   Information: For at undgå kontaktkorrosion anbefaler vi, at skruerne påføres gevindtætningsmiddel.
- 6. Krydsspænd skruerne med tilspændingsmoment i henhold til tabellen.

#### Tabel 13:

Tilspændingsmomenter for skruer

| Gevind | Tilspændingsmoment [Nm]  |
|--------|--------------------------|
|        | Styrkeklasse A2-80/A4-80 |
| M8     | 24                       |
| M10    | 48                       |
| M16    | 200                      |
| M20    | 392                      |

# 5.4. Tilbehør til montering

#### 5.4.1. Spindelbeskyttelsesrør til stigende ventilspindel

Fig. 19: Montering af spindelbeskyttelsesrør

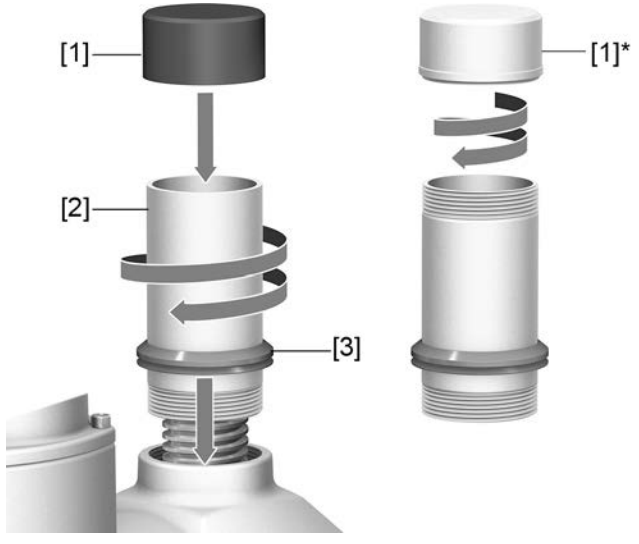

- [1] Beskyttelseskappe til spindelbeskyttelsesrør (sat på)
- [1]\* Ekstraudstyr: Beskyttelseskappe af stål (skruet på)
- [2] Spindelbeskyttelsesrør
- [3] Tætningsring (V-Seal)
- **Fremgangsmåde** 1. Alle gevind skal tætnes med hamp, gevindtætningsmiddel eller gevindtætningstråde.
  - Skru spindelbeskyttelsesrøret [2] ind i gevindet, og spænd det fast.
     Information: Ved spindelbeskyttelsesrør, der består af to eller flere delstykker, skal alle delstykker skrues fast sammen.

Fig. 20: Beskyttelsesrør af delstykker med gevindmuffer (>900 mm)

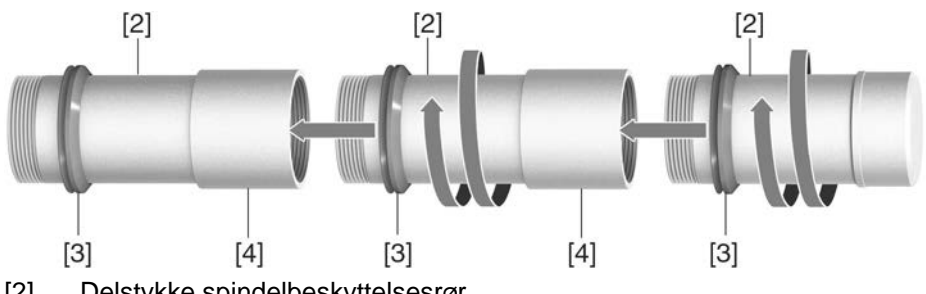

- [2] Delstykke spindelbeskyttelsesrør
- [3] Tætningsring (V-Seal)
- [4] Gevindmuffe
- Skub tætningsringen [3] ned, til den ligger an mod huset.
   Information: Ved montering af delstykker skal delstykkernes tætningsringe skubbes ned til mufferne (forbindelsesstykker).
- 4. Kontrollér, om beskyttelseskappen [1] til spindelbeskyttelsesrøret findes, er ubeskadiget og sat fast på røret eller skruet på.

BEMÆRK

Beskyttelsesrør over en længde på 2 m kan bøje ned eller begynde at svinge! Skader på spindlen og/eller på beskyttelsesrøret mulig.

 $\rightarrow$  Understøt beskyttelsesrør med en længde over 2 m med en sikker konstruktion.

# 5.5. Monteringspositioner for det lokale kontrolsted

Fig. 21: Monteringspositioner

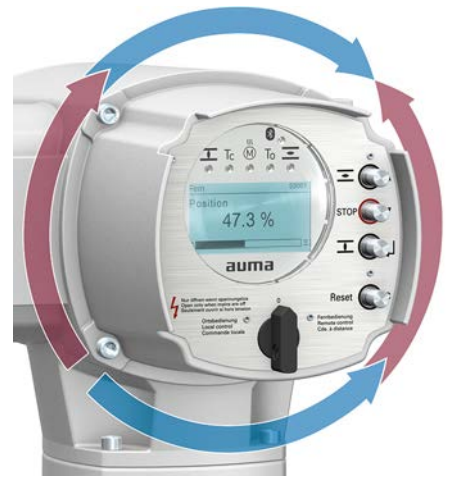

Monteringspositionen for det lokale kontrolsted udføres i overensstemmelse med bestillingen. Hvis det efter monteringen på aktuatoren eller gearet skulle vise sig, at det lokale kontrolsted er uhensigtsmæssigt placeret, kan dets position også ændres efterfølgende. Hertil er fire positioner, der er drejet 90°, mulige (maksimalt 180° i en retning).

# 5.5.1. Ændring af monteringspositioner

| <b>▲ FARE</b> | <ul> <li>Elektrisk stød på grund af farlig spænding!</li> <li>Ved manglende overholdelse er død eller alvorlige sundhedsskader konsekvensen.</li> <li>→ Slå spændingen fra inden åbningen.</li> </ul> |
|---------------|----------------------------------------------------------------------------------------------------|
| BEMÆRK        | Elektrostatisk afladning ESD!                                                                                                    |
|               | Risiko for beskadigelse af elektroniske komponenter.                                                                                                    |
|               | $\rightarrow$ Personer og apparater skal have jordforbindelse.                                                                                                    |
|               | 1. Løsn skruerne, og afmontér det lokale kontrolsted.                                                                                                    |
|               | 2. Kontrollér, om O-ringen er i orden, sæt O-ringen rigtigt i.                                                                                                    |
|               | 3. Drej det lokale kontrolsted til den ny position, og sæt det på igen.                                                                                                    |
| BEMÆRK        | Ledningerne kan blive beskadiget ved at blive snoet eller klemt!                                                                                                    |
|               | Risiko for funktionsfejl.                                                                                                    |
|               | $\rightarrow$ Drej det lokale kontrolsted maks. 180°.                                                                                                    |
|               | $\rightarrow$ Saml forsigtigt det lokale kontrolsted for at undgå at klemme ledningerne.                                                                                                    |

4. Krydsspænd skruerne jævnt.

| 6.   | Elektrisk tilslu                                   | Itning                                                                                                    |
|------|----------------------------------------------------|----------------------------------------------------------------------------------------------------|
| 6.1. | Grundlæggende                                      | anvisninger                                                                                                    |
| I    | ADVARSEL                                           | <ul> <li>Elektrisk stød på grund af farlig spænding!</li> <li>Hvis denne advarsel ikke overholdes, kan det medføre død, alvorlig tilskadekomst eller materielle skader.</li> <li>→ Eltilslutningen må kun udføres af dertil uddannet personale.</li> <li>→ Før tilslutningen påbegyndes, skal du læse de grundlæggende anvisninger i dette kapitel.</li> <li>→ Efter tilslutningen, og før tilkobling af spændingen, skal du være opmærksom</li> </ul>                                               |
| tils | Strømskema/<br>slutningsdiagram                    | på kapitlet <ldrifttagning> og <prøvekørsel>.<br/>Det tilhørende strømskema/tilslutningsdiagram (på tysk og engelsk) udleveres<br/>sammen med denne vejledning i en vandtæt lomme, der er fastgjort på aktuatoren.<br/>Det kan også rekvireres ved at angive ordrenummeret (se typeskilt) eller hentes<br/>direkte fra internettet (http://www.auma.com).</prøvekørsel></ldrifttagning>                                                                                                    |
| T    | Filladte netformer<br>(forsyningsnet)              | Aktuatorstyringerne (aktuatorerne) egner sig til anvendelse i TN- og TT-net med<br>direkte jordet nulpunkt og til nominelle spændinger på maks. 690 V AC. Anvendelsen<br>i It-nettet er tilladt for nominelle spændinger på maks. 600 V AC. I IT-nettet er en<br>egnet, tilladt isolationsovervågning, for eksempel isolationsovervågning med<br>pulskode-målemetode, nødvendig.                                                                                                    |
|      | Strømtype,<br>netspænding,<br>netfrekvens          | Strømtype, netspænding og netfrekvens skal stemme overens med dataene på<br>aktuatorstyringens og motorens typeskilte. Se også kapitlet<br><lereforms <typeskilt="">.<br/>Fig. 22: Eksempel motorens typeskilt</lereforms>                                                                                                    |
| Eks  | stern forsyning til<br>elektronikken               | Ved ekstern forsyning til elektronikken skal spændingsforsyningen til aktuatorstyringen have en forstærket isolering mod netspænding i henhold til IEC 61010-1 og være begrænset til 150 VA udgangseffekt.                                                                                                    |
| di   | Sikring og<br>mensionering på<br>opstillingsstedet | Som kortslutningsbeskyttelse og til frikobling af aktuatoren skal der på opstillingsstedet<br>monteres sikringer og lastadskiller.<br>Strømværdierne til dimensioneringen af sikringen er et resultat af motorens<br>strømforbrug (se motorens typeskilt) plus styringens strømforbrug.<br>Vi anbefaler at dimensionere koblingsudstyret i henhold til den maks. strøm (I <sub>max</sub> )<br>og at vælge og indstille overstrømsudløseren i henhold til oplysningerne i det<br>elektriske datablad. |

|                                                                        | Tabel 14:                                                                                                    |                                                                                                    |                                                                                                    |                                                                                                    |
|------------------------------------------------------------------------|----------------------------------------------------------------------------------------------------|----------------------------------------------------------------------------------------------------|----------------------------------------------------------------------------------------------------|----------------------------------------------------------------------------------------------------|
|                                                                        | Strømforbrug aktuatorstyring<br>Netspænding                                                                                                    |                                                                                                    |                                                                                                    |                                                                                                    |
|                                                                        |                                                                                                    |                                                                                                    | Maks. strømforbrug                                                                                                    |                                                                                                    |
|                                                                        | Tilladt udsving i netspændingen                                                                                                    |                                                                                                    | ±10 %                                                                                                    | ±30 %                                                                                                    |
|                                                                        | 100 til 120 V AC                                                                                                    |                                                                                                    | 750 mA                                                                                                    | 1 200 mA                                                                                                    |
|                                                                        | 208 til 240 V AC                                                                                                    |                                                                                                    | 400 mA                                                                                                    | 750 mA                                                                                                    |
|                                                                        | 380 til 500 V AC                                                                                                    |                                                                                                    | 250 mA                                                                                                    | 400 mA                                                                                                    |
|                                                                        | 515 til 690 V AC                                                                                                    | 515 til 690 V AC 2                                                                                                    |                                                                                                    | 400 mA                                                                                                    |
|                                                                        | Tabel 15:<br>Maksimalt tilladt sikring                                                                                                    |                                                                                                    |                                                                                                    |                                                                                                    |
|                                                                        | Effektdel Mærkeeffe<br>(Koblingsenhed med effektklasse) <sup>1)</sup>                                                                                                    |                                                                                                    | effekt                                                                                                    | Maks. sikring                                                                                                    |
|                                                                        | Vendekontaktor A1                                                                                                    | Op til 1,                                                                                                    | 5 kW                                                                                                    | 16 A (gL/gG)                                                                                                    |
|                                                                        | Vendekontaktor A2                                                                                                    | Op til 7,                                                                                                    | 5 kW                                                                                                    | 32 A (gL/gG)                                                                                                    |
|                                                                        | Vendekontaktor A3                                                                                                    | Op til 15                                                                                                    | 5 kW                                                                                                    | 63 A (gL/gG)                                                                                                    |
|                                                                        | Tyristor B1                                                                                                    | Op til 1,                                                                                                    | 5 kW                                                                                                    | 16 A (g/R) I²t<1 500A²s                                                                                                    |
|                                                                        | Tyristor B2                                                                                                    | Op til 3                                                                                                    | kW                                                                                                    | 32 A (g/R) I <sup>2</sup> t<1 500A <sup>2</sup> s                                                                                                    |
|                                                                        | Tyristor B3                                                                                                    | Op til 5,                                                                                                    | 5 kW                                                                                                    | 63 A (g/R) I²t<5 000A²s                                                                                                    |
|                                                                        | 1) AUMA-effektklassen (A1, B1,                                                                                                    | ) er anført på a                                                                                                    | aktuatorstyringens ty                                                                                                    | peskilt                                                                                                    |
|                                                                        | Hvis der anvendes sikringsa<br>startstrøm (I <sub>A</sub> ) (se elektrisk o<br>i henhold til IEC 60947-2 for s<br>anbefaler vi at anvende sme<br>grundlæggende tilladt at anv<br>Vi anbefaler at give afkald på<br>indsættes et FI-relæ på nets<br>Ved udførelse med varmesys<br>elektronikken skal varmesys<br>Tabel 16:<br><b>Sikring varmesystem</b><br>Betegnelse i strømskemaet = F4 e<br>Ekstern spændingsforsyning<br>Sikring<br>Hvis aktuatorstyringen monte<br>Tag hensyn til længde og tva<br>af sikringen. | automater, ska<br>datablad). Vi a<br>sikringsautoma<br>eltesikringer i s<br>vende sikrings<br>a anvendelser<br>siden, er det k<br>stem i aktuato<br>stemet sikres l<br>kst.<br>115 V AC<br>2 A T<br>eres adskilt fra<br>ærsnit af forbi | al man være opn<br>inbefaler udløsn<br>ater. Til sikringen<br>stedet for sikring<br>sautomater.<br>n af fejlstrømsrela<br>un tilladt at anve<br>orstyringen og el<br>hos kunden (se<br>1<br>aktuatoren (aktua<br>ndelsesledninge | nærksom på motorens<br>ingskarakteristik D eller K<br>af styringer med tyristorer<br>isautomater, men det er<br>æer (FI). Hvis der alligevel<br>ende et FI-relæ af type B.<br>kstern forsyning af<br>strømskema F4 ekst.)<br>0 V AC<br>A T<br>atorstyring på vægbeslag):<br>en ved dimensioneringen |
| Kundetilslutningernes                                                  | Vedr. mulighederne for separate potentialer, se Tekniske data.<br>Beskyttelsesforanstaltninger og beskyttelsesanordninger skal opfylde de gældende<br>nationale forskrifter for opstillingsstedet. Alle eksternt tilsluttede apparater skal<br>stemme overens med de gældende sikkerhedsstandarder for opstillingsstedet.                                                                                                    |                                                                                                    |                                                                                                    | lata.                                                                                                    |
| Sikkerhedsstandarder                                                   |                                                                                                    |                                                                                                    |                                                                                                    |                                                                                                    |
| Tilslutningsledninger,<br>kabelforskruninger,<br>reduceringer, propper | <ul> <li>Vi anbefaler at dimensi<br/>overensstemmelse med<br/>datablad).</li> </ul>                                                                                                    | onere tilslutni<br>d mærkestrøn                                                                                                    | ngsledninger og<br>nmen (I <sub>N</sub> ) (se typ                                                                                                    | tilslutningsklemmer i<br>veskilt motor eller elektrisk                                                                                                    |
|                                                                        | <ul> <li>Til sikring af apparatets isolering skal der anvendes egnede (spændir<br/>ledninger. Ledninger skal mindst dimensioneres til den højest forekom<br/>mærkespænding.</li> <li>For at undgå kontaktkorrosion anbefaler vi at anvende gevindtætnings<br/>ved kabelforskruninger og propper.</li> <li>Anvend en tilslutningsledning med en egnet minimumsmærketempera</li> </ul>                                                                                                    |                                                                                                    |                                                                                                    | egnede (spændingsfaste)<br>en højest forekommende                                                                                                    |
|                                                                        |                                                                                                    |                                                                                                    |                                                                                                    | le gevindtætningsmiddel                                                                                                    |
|                                                                        |                                                                                                    |                                                                                                    |                                                                                                    | nsmærketemperatur.                                                                                                    |

|                             | <ul> <li>Anvend UV-besi<br/>stråling (f.eks. u</li> </ul>                                                                                  | tandig<br>Idendø      | e ledninger ved tilslutningsledninger, der er udsat for UV-<br>rs). |  |
|-----------------------------|----------------------------------------------------------------------------------------------------|-----------------------|---------------------------------------------------------------------|--|
|                             | • Til tilslutningen                                                                                                    | af pos                | itionsmeldere skal der anvendes skærmede ledninger.                 |  |
| Ledningsføring i            | Netværksledninger e                                                                                                    | er følso              | mme over for støj. Motorledninger er støjbehæftede.                 |  |
| overensstemmelse med<br>EMC | Ledninger, der e<br>mulig indbyrdes                                                                                                    | er støjfø<br>s afstar | ølsomme, og som er støjbehæftede, skal føres med størst<br>nd.      |  |
|                             | <ul> <li>Netværksledningers støjimmunitet øges, hvis ledningerne føres tæt ved<br/>stelpotentialet.</li> </ul>                             |                       |                                                                     |  |
|                             | <ul> <li>Undgå så vidt m<br/>lidt støj.</li> </ul>                                                                                         | nuligt la             | ange ledninger, og sørg for, at de føres i områder med              |  |
|                             | <ul> <li>Undgå parallels<br/>støjbehæftede l</li> </ul>                                                                                    | trækni<br>edning      | nger med lille ledningsafstand for støjfølsomme og<br>jer.          |  |
| Netværksledninger           | Apparatet har en netværksport.                                                                                                    |                       |                                                                     |  |
| Tabel 17:                   |                                                                                                    |                       |                                                                     |  |
|                             | Kabelanbefaling                                                                                                    |                       |                                                                     |  |
|                             | Der må kun anvendes netværksledninger, der er egnet til Industrial Ethernet.                                                               |                       |                                                                     |  |
|                             | Minimumkrav                                                                                                    |                       | Cat.5e til fast forbindelse, modul 2x2xAWG22                        |  |
|                             | Ledningsanbefaling                                                                                                    |                       | Cat.6e til fast forbindelse, modul 2x2xAWG22                        |  |
|                             | Vær opmærksom på følgende inden ledningsføringen:                                                                                          |                       |                                                                     |  |
|                             | <ul> <li>Før netværkskablet med en afstand på mindst 20 cm til andre ledninger.</li> </ul>                                                 |                       |                                                                     |  |
|                             | • Træk om muligt netværkskablet i en separat, ledende og jordet kabelkanal.                                                                |                       |                                                                     |  |
|                             | <ul> <li>Sørg for, at der ikke findes potentialforskelle mellem de enkelte apparater i<br/>netværket (udfør potentialudligning)</li> </ul> |                       |                                                                     |  |
|                             | Anvend ikke netværkshubs                                                                                                    |                       |                                                                     |  |
|                             |                                                                                                    |                       |                                                                     |  |
|                             | Tabel 18: Transmissionsra                                                                                                    | te/lednir             | ngslængde ved stjernestruktur eller punkt-til-punkt-ledningsføring  |  |
|                             | Baudrate (kBit/s)                                                                                                    | Maksim                | hal leaningslængde mellem to netværksdeltagere ved kobberledninger  |  |
|                             | 10/100 MBits/s                                                                                                    | 100 m                 |                                                                     |  |

## 6.2. Oversigt over AUMA-eltilslutninger

Det følgende afsnit giver en oversigt over de forskellige eltilslutninger, der beskrives i de efterfølgende kapitler.

| Eltilslutning        | Illustration | Egenskaber                                                                    | Beskrivelse og<br>montering, se<br>kapitel                            |
|----------------------|--------------|-------------------------------------------------------------------------------|-----------------------------------------------------------------------|
| SJ                   |              | Stik med udvidet tilslutningsrum                                              | ⇒ side 29,<br>Eltilslutning SJ<br>(AUMA rundstik)                     |
| Kompaktversion<br>SF | 0000         | Stik med aftageligt dæksel og<br>udvidet tilslutningsrum til Modbus<br>TCP/IP | ⇒ side 35,<br>Kompaktversion<br>eltilslutning SF til<br>Modbus TCP/IP |

|  | Tabel 19: Udførelser | (varianter) at | f AUMA-rundstikket |
|--|----------------------|----------------|--------------------|
|--|----------------------|----------------|--------------------|

# 6.3. Eltilslutning SJ (AUMA rundstik)

Fig. 23: Eltilslutning SJ

|                  | <ol> <li>Tilslutningshus (med dæksel)</li> <li>Kabelindføringer nettilslutning (effekt- og styrekontakter)</li> <li>Kabelindføringer feltbusledninger</li> <li>Bøsningsdel med skrueklemmer</li> </ol>             |                                                            |                                                           |  |  |
|------------------|----------------------------------------------------------------------------------------------------|------------------------------------------------------------|-----------------------------------------------------------|--|--|
| Kort beskrivelse | Eltilslutning til stikmontering med skrueklemmer til effekt- og styrekontakter.<br>Styrekontakter som option også som crimp-tilslutning.                                                                           |                                                            |                                                           |  |  |
|                  | Udførelse SJ. Ved tilslutningen af effekt- og styrekontakterne trækkes<br>AUMA-rundstikket ud, og bøsningsdelen tages ud af tilslutningshuset. Ved tilslutning<br>af feltbusledningerne skal kun dækslet tages af. |                                                            |                                                           |  |  |
| Tekniske data    | Tabel 20.                                                                                                    |                                                            |                                                           |  |  |
|                  | Eltilslutning AUMA-rundstik                                                                                                    |                                                            |                                                           |  |  |
|                  | -                                                                                                    | Effektkontakter                                            | Styrekontakter                                            |  |  |
|                  | Kontaktantal maks.                                                                                                    | 6 (3 bestykket) +<br>beskyttelsesleder (PE)                | 50 kontaktben/hunstik                                     |  |  |
|                  | Betegnelser                                                                                                    | U1, V1, W1, U2, V2, W2, PE                                 | 1 til 50                                                  |  |  |
|                  | Tilslutningsspænding maks.                                                                                                    | 750 V                                                      | 250 V                                                     |  |  |
|                  | Mærkestrøm maks.                                                                                                    | 25 A                                                       | 16 A                                                      |  |  |
|                  | Tilslutningstype hos kunden                                                                                                    | Skruetilslutning                                           | Skruetilslutning, crimp (ekstraudstyr)                    |  |  |
|                  | Tilslutningstværsnit maks.                                                                                                    | 6 mm <sup>2</sup> (fleksibel)<br>10 mm <sup>2</sup> (fast) | 2,5 mm <sup>2</sup><br>(fleksibel eller stiv)             |  |  |
| Information      | Ved nogle specialmotorer ti<br>med AUMA-rundstikket me                                                                                                    | lsluttes effektklemmern<br>n med et klembræt dire          | e (U1, V1, W1, U2, V2, W2) <b>ikke</b><br>kte på motoren. |  |  |

# 6.3.1. Åbning af tilslutningsrummet (til nettilslutning)

Fig. 24: Åbning af nettilslutningsrummet

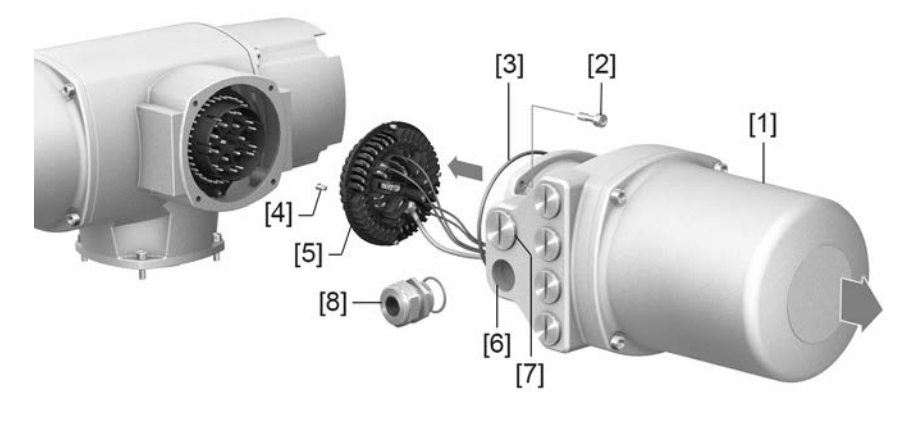

- [1] Tilslutningshus
- [2] Skruer Ramme
- [3] O-ring
- [4] Skruer til bøsningsdelen
- [5] Bøsningsdel
- [6] Kabelindføringer nettilslutning (effekt- og styrekontakter)
- [7] Prop
- [8] Kabelforskruning (medfølger ikke ved levering)

#### A FARE

# Elektrisk stød på grund af farlig spænding!

Ved manglende overholdelse er død eller alvorlige sundhedsskader konsekvensen.

- $\rightarrow$  Slå spændingen fra inden åbningen.
- 1. Løsn skruerne [2], og tag tilslutningshuset [1] af.
- 2. Løsn skruerne [4], og tag bøsningsdelen [5] ud af tilslutningshuset [1].
- 3. Sæt kabelforskruninger [8] i, der passer til tilslutningsledningerne.
- Den beskyttelsesplasse IP..., der er angivet på typeskiltet, IP foreligger kun, når der er anvendt egnede kabelforskruninger.

Fig. 25: Eksempel: Typeskilt kapslingsklasse IP68

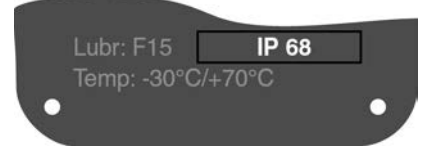

4. Sæt egnede propper [7] i ledningsindføringer [6], der ikke anvendes.

**Information** Der er separat adgang til feltbustilslutningen uden om nettilslutningen (se <Åbning af feltbustilslutningsrummet>).

## 6.3.2. Tilslutning af ledninger

Tabel 21:

| Tilslutningstværsnit | og tilspændingsmomenter k | klemmer |
|----------------------|---------------------------|---------|
| geneeren             | - gepgeeee.               |         |

| ······································      |                                                                                        |                      |  |  |
|---------------------------------------------|----------------------------------------------------------------------------------------|----------------------|--|--|
| Betegnelse                                  | Tilslutningstværsnit                                                                   | Tilspændingsmomenter |  |  |
| Effektkontakter<br>(U1, V1, W1, U2, V2, W2) | 1,0 – 6 mm <sup>2</sup> (fleksibel)<br>1,5 – 10 mm <sup>2</sup> (fast)                 | 1,2 – 1,5 Nm         |  |  |
| Beskyttelsesledertilslutning (PE)           | $1,0-6 \text{ mm}^2$ (fleksibel) med kabelsko<br>$1,5-10 \text{ mm}^2$ (fast) med øjer | 1,2 – 2,2 Nm         |  |  |
| Styrekontakter<br>(1 til 50)                | $0,25 - 2,5 \text{ mm}^2$ (fleksibel)<br>$0,34 - 2,5 \text{ mm}^2$ (fast)              | 0,5 – 0,7 Nm         |  |  |

- 1. Afisoler ledningerne.
- 2. Før ledningerne ind i kabelforskruningerne.
- 3. Spænd kabelforskruningerne med det foreskrevne tilspændingsmoment, så der opnås den rigtige kapslingsklasse.
- 4. Afisoler lederne.
  - $\rightarrow$  Styring ca. 6 mm, motor ca. 10 mm
- 5. Ved fleksible ledninger: Brug terminalrør i henhold til DIN 46228.
- 6. Tilslut ledningerne i overensstemmelse med det strømskema, der hører til ordren.

# ADVARSEL I tilfælde af fejl: Farlig spænding, hvis beskyttelseslederen IKKE er tilsluttet!

Risiko for elektrisk stød.

- $\rightarrow$  Tilslut alle beskyttelsesledere.
- $\rightarrow\,$  Forbind beskyttelsesleder-tilslutningen med tilslutningsledningens eksterne beskyttelsesleder.
- $\rightarrow$  Tag kun apparatet i brug, når beskyttelseslederen er tilsluttet.
- 7. Skru beskyttelseslederen fast med kabelsko (fleksible ledninger) eller øjer (stive ledninger) på beskyttelsesledertilslutningen.

Fig. 26: Beskyttelsesledertilslutning

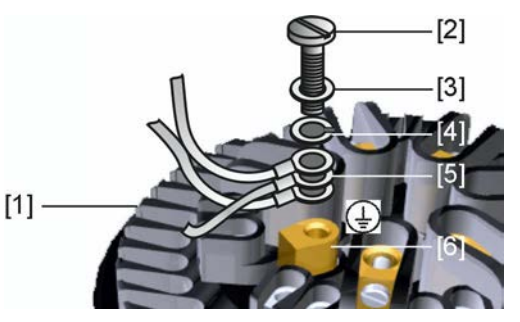

- [1] Bøsningsdel
- [2] Skrue
- [3] Spændeskive
- [4] Fjederring
- [5] Beskyttelsesleder med kabelsko/øjer
- [6] Beskyttelsesledertilslutning, symbol:
- 8. Ved afskærmede ledninger: Forbind ledningsafskærmningens ende med huset via kabelforskruningen (jordforbind).

# 6.3.3. Lukning af tilslutningsrummet (til nettilslutning)

Fig. 27: Lukning af nettilslutningsrummet

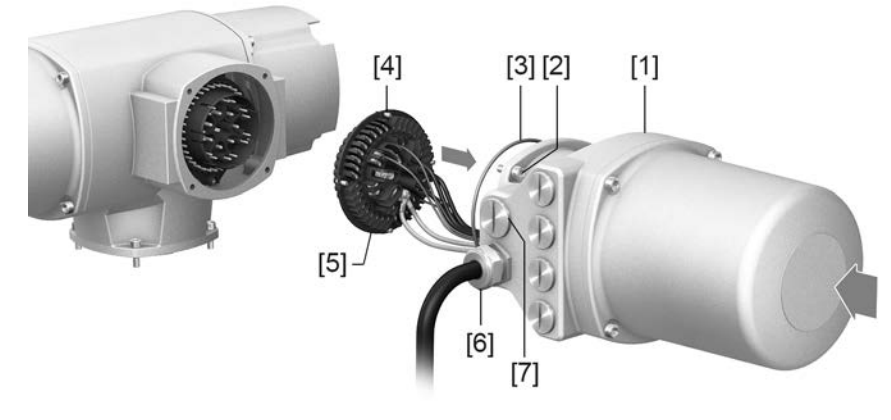

- [1] Tilslutningshus
- [2] Skruer til ramme
- [3] O-ring
- [4] Skruer til bøsningsdelen
- [5] Bøsningsdel
- [6] Kabelforskruning (medfølger ikke ved levering)
- [7] Prop

ADVARSEL

#### Kortslutning på grund af klemning af ledningerne!

Risiko for strømstød og funktionsfejl.

- $\rightarrow$  Sæt bøsningsdelen forsigtigt i, så ledningerne ikke kommer i klemme.
- 1. Sæt bøsningsdelen [5] ind i tilslutningshuset [1], og fastgør den med skruer [4].
- 2. Rengør tætningsflader på tilslutningshus [1] og hus.
- 3. Kontrollér, om O-ringen [3] er i orden, og udskift den, hvis den er defekt.
- 4. Smør O-ringen let med syrefrit fedt (f.eks. vaseline), og læg ringen rigtigt i.
- 5. Sæt tilslutningshuset [1] på, og krydsspænd skruerne [2] ensartet.
- 6. Spænd kabelforskruningerne og propperne med det foreskrevne tilspændingsmoment, så den pågældende beskyttelsesklasse er sikret.

## 6.3.4. Åbning af feltbustilslutningsrummet

Fig. 28: Åbning af dæksel til feltbustilslutningen

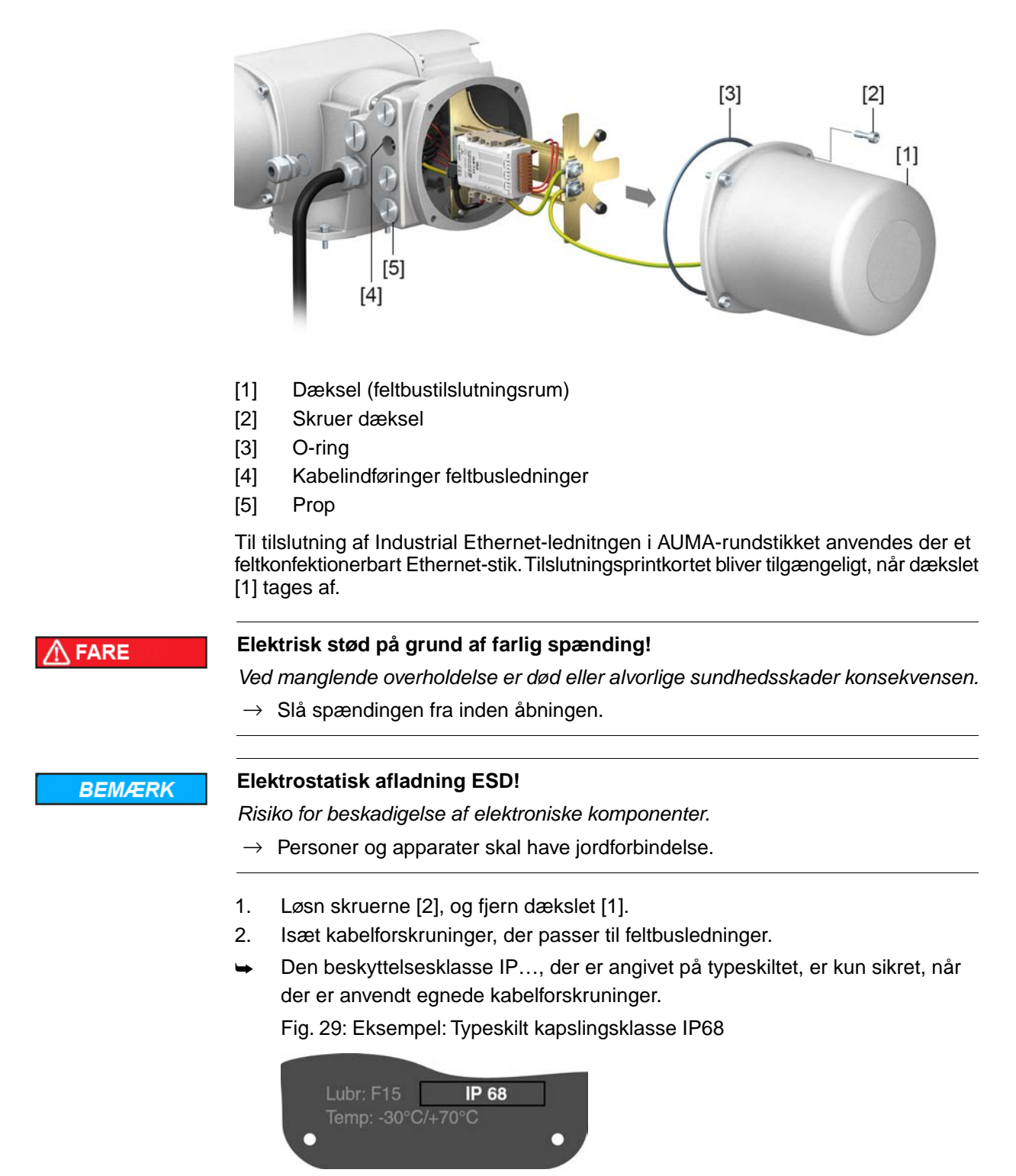

3. Forsyn kabelindføringer, der ikke er brug for, med egnede propper.

# 6.3.5. Tilslutning af Industrial Ethernet-ledningen

Information Denne beskrivelse gælder for tilslutningen via CAT 6<sub>A</sub> Ethernet-ledninger.

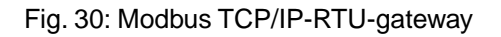

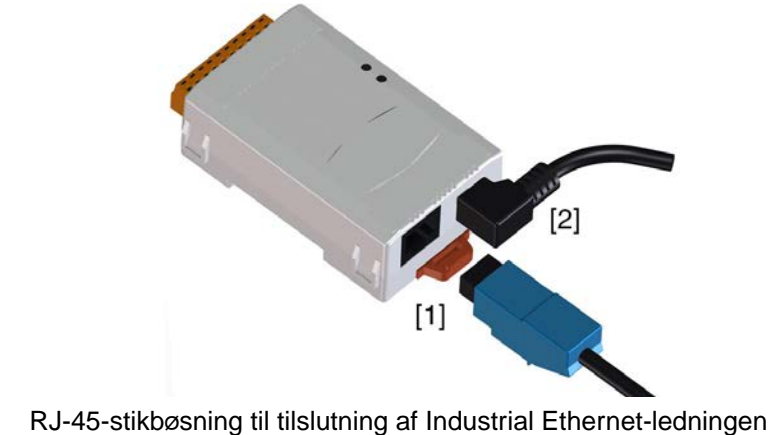

- RJ-45-stikbøsning til tilslutning af Industria
   Spændingsforsyning
- Tilslutning af ledningen
  - **edningen** 1. Tilslut ledningerne til RJ-45-stikket i henhold til oplysningerne fra stikproducenten.
    - Overhold vedlagte monteringsvejledning, hvis der anvendes et af RJ-45-stikkene, der er leveret af AUMA.
    - 2. Sæt RJ-45-stikket i tilslutningen til Ethernet-ledningen [1].

#### 6.3.6. Lukning af feltbustilslutningsrummet

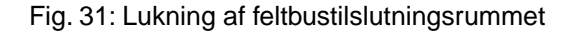

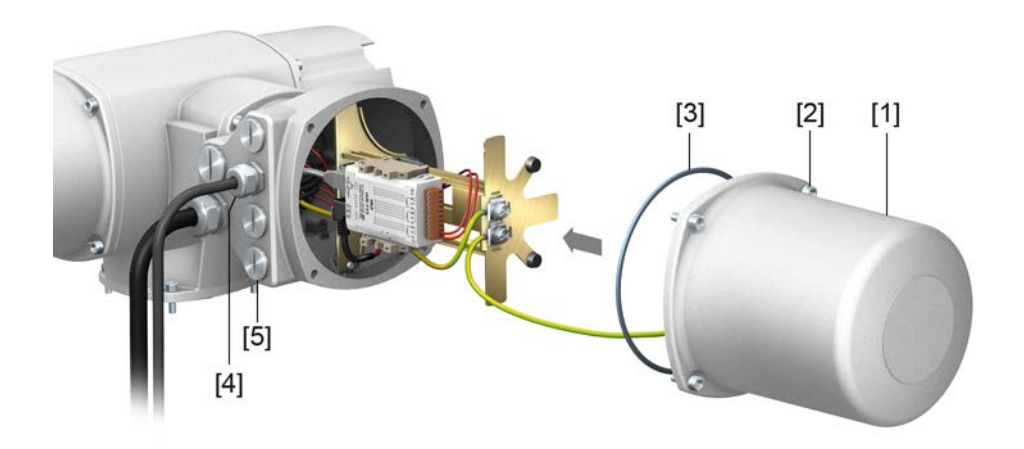

- [1] Dæksel (feltbustilslutningsrum)
- [2] Skruer dæksel
- [3] O-ring
- [4] Kabelindføringer feltbusledninger
- [5] Prop
- 1. Rengør tætningsflader på dæksel [1] og hus.
- 2. Smør tætningsfladerne let med syrefrit fedt (f.eks. vaseline).
- 3. Kontrollér, om O-ringen [3] er i orden, sæt O-ringen rigtigt i.
- 4. Sæt dækslet [1] på, og krydsspænd skruerne [2] ensartet.
- 5. Spænd kabelforskruningerne og propperne med det foreskrevne tilspændingsmoment, så den pågældende beskyttelsesklasse er sikret.

# 6.4. Kompaktversion eltilslutning SF til Modbus TCP/IP

Fig. 32: Eltilslutning SF

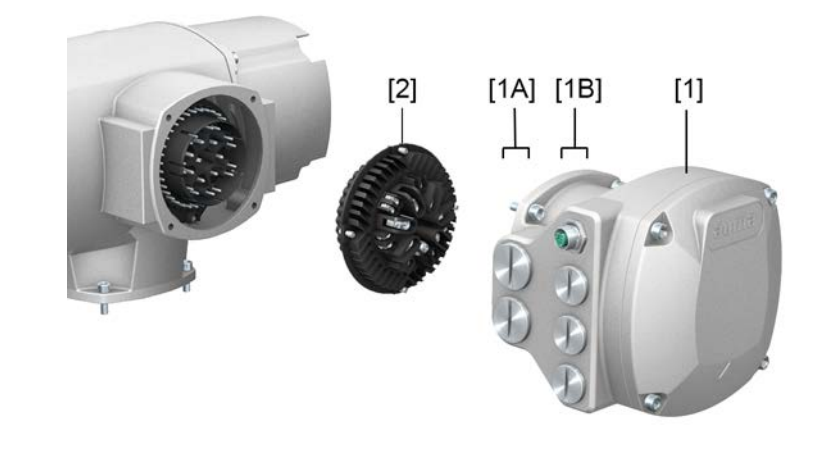

- [1] Tilslutningshus (med dæksel)
- [1A] Kabelindføringer nettilslutning (effekt- og styrekontakter)
- [1B] Kabelindføringer netværksledninger
- [2] Bøsningsdel med skrueklemmer

#### Kort beskrivelse Eltilslutning til stikmontering med skrueklemmer til effekt- og styrekontakter.

Udførelse SF. Ved tilslutningen af effekt- og styrekontakterne trækkes AUMA-rundstikket ud, og bøsningsdelen tages ud af tilslutningshuset. Ved tilslutning af netværksledningerne skal dækslet ikke tages af.

# Tekniske data Tabel 22:

| Eltilslutning AUMA-rundstik |                                                                        |                                               |  |  |  |
|-----------------------------|------------------------------------------------------------------------|-----------------------------------------------|--|--|--|
|                             | Effektkontakter                                                        | Styrekontakter                                |  |  |  |
| Kontaktantal maks.          | 6 (3 bestykket) +<br>beskyttelsesleder (PE)                            | 50 kontaktben/hunstik                         |  |  |  |
| Betegnelser                 | ${\sf U1}, {\sf V1}, {\sf W1}, {\sf U2}, {\sf V2}, {\sf W2}, {\sf PE}$ | 1 til 50                                      |  |  |  |
| Tilslutningsspænding maks.  | 750 V                                                                  | 250 V                                         |  |  |  |
| Mærkestrøm maks.            | 25 A                                                                   | 16 A                                          |  |  |  |
| Tilslutningstype hos kunden | Skruetilslutning                                                       | Skruetilslutning, crimp (ekstraudstyr)        |  |  |  |
| Tilslutningstværsnit maks.  | 6 mm <sup>2</sup> (fleksibel)<br>10 mm <sup>2</sup> (fast)             | 2,5 mm <sup>2</sup><br>(fleksibel eller stiv) |  |  |  |

Information Ved nogle specialmotorer tilsluttes effektklemmerne (U1, V1, W1, U2, V2, W2) ikke med AUMA-rundstikket men med et klembræt direkte på motoren.

# 6.4.1. Åbning af tilslutningsrummet (til nettilslutning)

Fig. 33: Åbning af nettilslutningsrummet

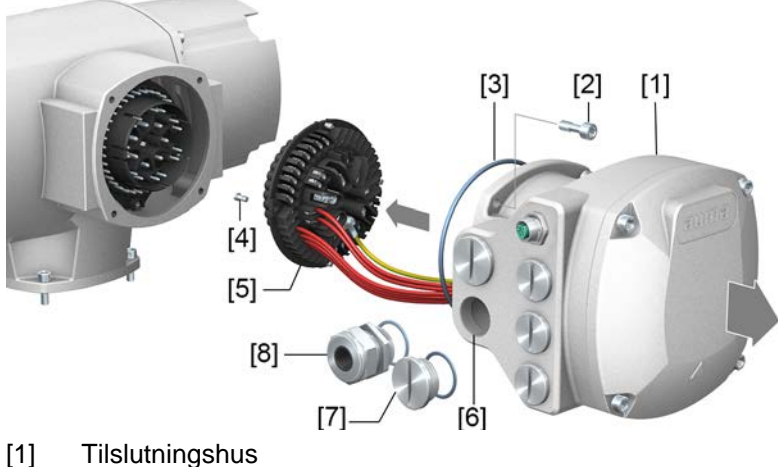

- [2] Skruer til ramme
- [3] O-ring
- [4] Skruer til bøsningsdelen
- [5] Bøsningsdel
- [6] Kabelindføringer nettilslutning (effekt- og styrekontakter)
- [7] Prop
- [8] Kabelforskruning (medfølger ikke ved levering)

#### A FARE

# Elektrisk stød på grund af farlig spænding!

Ved manglende overholdelse er død eller alvorlige sundhedsskader konsekvensen.

- $\rightarrow$  Slå spændingen fra inden åbningen.
- 1. Løsn skruerne [2], og tag tilslutningshuset [1] af.
- 2. Løsn skruerne [4], og tag bøsningsdelen [5] ud af tilslutningshuset [1].
- 3. Sæt kabelforskruninger [8] i, der passer til tilslutningsledningerne.
- Den beskyttelsesklasse IP..., der er angivet på typeskiltet, er kun sikret, når der er anvendt egnede kabelforskruninger.

Fig. 34: Eksempel: Typeskilt kapslingsklasse IP68

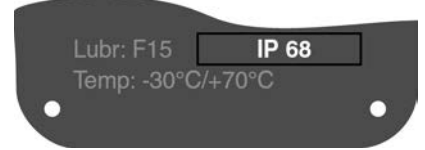

4. Sæt egnede propper [7] i ledningsindføringer [6], der ikke anvendes.

**Information** Der er separat adgang til feltbustilslutningen uden om nettilslutningen (se <Åbning af feltbustilslutningsrummet>).
#### 6.4.2. Tilslutning af ledninger

| Tabel  | 23:   |
|--------|-------|
| Tilslu | utnii |

| Filslutningstværsnit | oa tils | pændinasn | nomenter | klemmer |
|----------------------|---------|-----------|----------|---------|
|                      |         |           |          |         |

| Betegnelse                                  | Tilslutningstværsnit                                                                   | Tilspændingsmomenter |  |
|---------------------------------------------|----------------------------------------------------------------------------------------|----------------------|--|
| Effektkontakter<br>(U1, V1, W1, U2, V2, W2) | 1,0 – 6 mm <sup>2</sup> (fleksibel)<br>1,5 – 10 mm <sup>2</sup> (fast)                 | 1,2 – 1,5 Nm         |  |
| Beskyttelsesledertilslutning (PE)           | $1,0-6 \text{ mm}^2$ (fleksibel) med kabelsko<br>$1,5-10 \text{ mm}^2$ (fast) med øjer | 1,2 – 2,2 Nm         |  |
| Styrekontakter<br>(1 til 50)                | $0,25 - 2,5 \text{ mm}^2$ (fleksibel)<br>$0,34 - 2,5 \text{ mm}^2$ (fast)              | 0,5 – 0,7 Nm         |  |

- 1. Afisolér ledningerne.
- 2. Før ledningerne ind i kabelforskruningerne.
- 3. Spænd kabelforskruningerne med det foreskrevne tilspændingsmoment, så der opnås den rigtige kapslingsklasse.
- 4. Afisolér lederne.
  - $\rightarrow$  Styring ca. 6 mm, motor ca. 10 mm
- 5. Ved fleksible ledninger: Brug terminalrør i henhold til DIN 46228.
- 6. Tilslut ledningerne i overensstemmelse med det strømskema, der hører til ordren.

# ADVARSEL I tilfælde af fejl: Farlig spænding, hvis beskyttelseslederen IKKE er tilsluttet!

Risiko for elektrisk stød.

- $\rightarrow$  Tilslut alle beskyttelsesledere.
- $\rightarrow\,$  Forbind beskyttelsesleder-tilslutningen med tilslutningsledningens eksterne beskyttelsesleder.
- $\rightarrow$  Tag kun apparatet i brug, når beskyttelseslederen er tilsluttet.
- 7. Skru beskyttelseslederen fast med kabelsko (fleksible ledninger) eller øjer (stive ledninger) på beskyttelsesledertilslutningen.

Fig. 35: Beskyttelsesledertilslutning

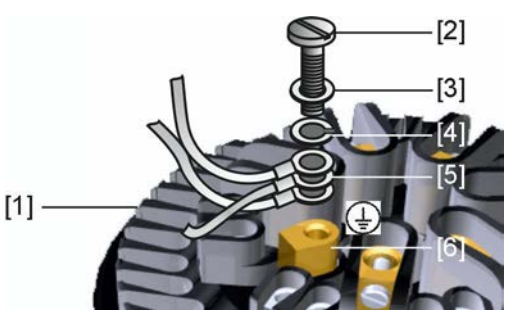

- [1] Bøsningsdel
- [2] Skrue
- [3] Spændeskive
- [4] Fjederring
- [5] Beskyttelsesleder med kabelsko/øjer
- [6] Beskyttelsesledertilslutning, symbol:
- 8. Ved afskærmede ledninger: Forbind ledningsafskærmningens ende med huset via kabelforskruningen (jordforbind).

### 6.4.3. Lukning af tilslutningsrummet (til nettilslutning)

Fig. 36: Lukning af nettilslutningsrummet

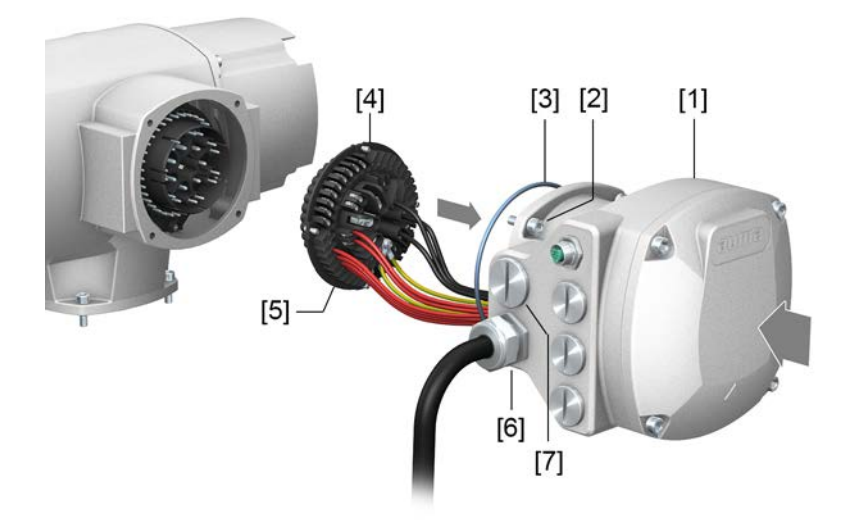

- [1] Tilslutningshus
- [2] Skruer til tilslutningshus
- [3] O-ring
- [4] Skruer til bøsningsdelen
- [5] Bøsningsdel
- [6] Kabelforskruning (medfølger ikke ved levering)
- [7] Prop

#### ADVARSEL

#### Kortslutning på grund af klemning af ledningerne!

Risiko for strømstød og funktionsfejl.

- $\rightarrow$  Sæt bøsningsdelen forsigtigt i, så ledningerne ikke kommer i klemme.
- 1. Sæt bøsningsdelen [5] ind i tilslutningshuset [1], og fastgør den med skruer [4].
- 2. Rengør tætningsflader på tilslutningshus [1] og hus.
- 3. Kontrollér, om O-ringen [3] er i orden, og udskift den, hvis den er defekt.
- 4. Smør O-ringen let med syrefrit fedt (f.eks. Vaseline), og læg ringen rigtigt i.
- 5. Sæt tilslutningshuset [1] på, og krydsspænd skruerne [2] ensartet.
- 6. Spænd kabelforskruningerne og propperne med det foreskrevne tilspændingsmoment, så den pågældende beskyttelsesklasse er sikret.

#### 6.4.4. Tilslutning af Industrial Ethernet-ledningen

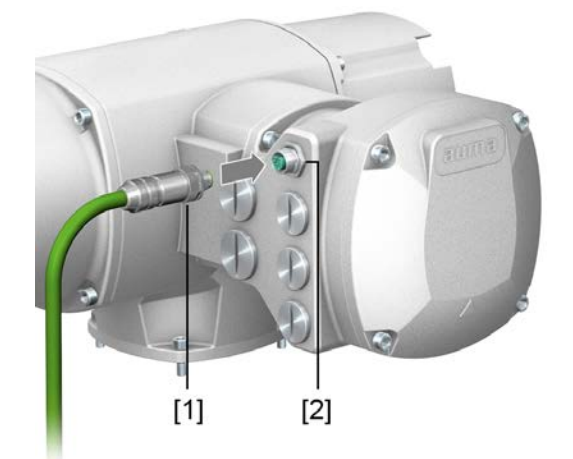

- [1] M12-stik til tilslutning af Industrial Ethernet-ledningen
- [2] M12-tilslutning

**Tilslutning af ledningen** 

- 1. Tag beskyttelseskappen af.
- 2. Sæt M12-stikket [1] i M12-tilslutningen til Ethernet-ledningen [2].
- 3. Spænd omløbermøtrikken.

#### 6.5. Tilbehør til den elektriske tilslutning

## 6.5.1. Aktuatorstyring på vægholder

**Opbygning** Fig. 37: Opbygning med vægholder (eksempel)

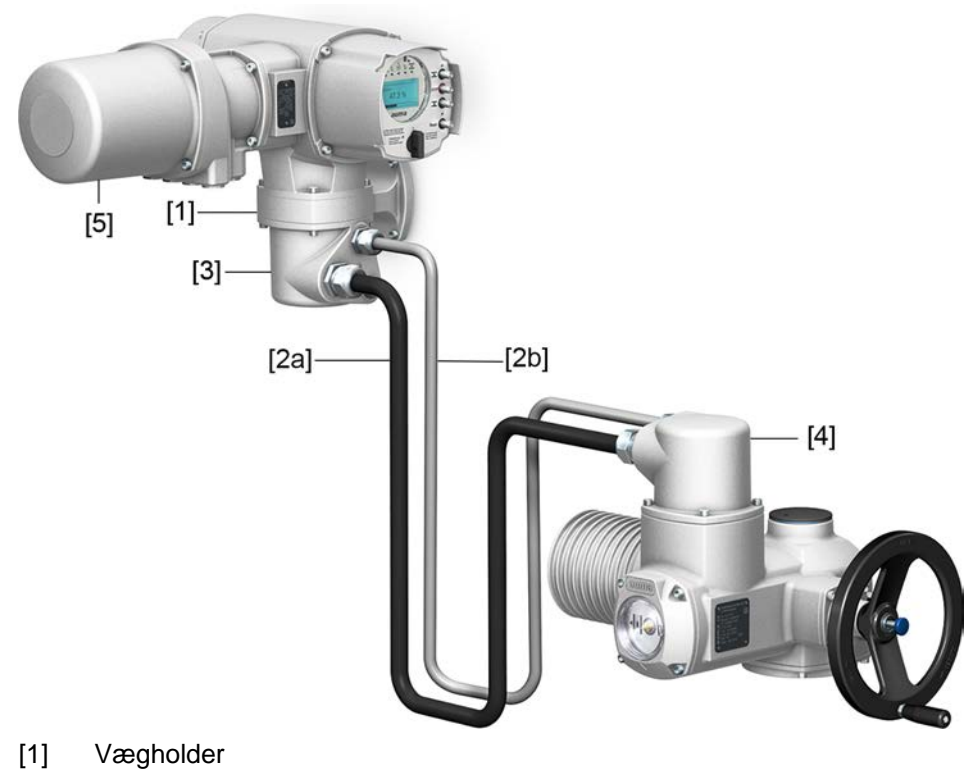

- [2a] Motortilslutning/motoraktivering
- [2b] Tilbagemeldinger fra aktuatoren
- [3] Eltilslutning vægholder (XM)
- [4] Eltilslutning aktuator (XA)
- [5] Eltilslutning aktuatorstyring (XK)

Anvendelse Ved hjælp af vægholderen kan aktuatorstyringen monteres adskilt fra aktuatoren.

- Hvis aktuatoren ikke er tilgængelig.
- Hvis der er høje temperaturer ved aktuatoren.
- Hvis ventilen vibrerer kraftigt.

#### Henvisninger vedrørende installationen med vægholder

- Den tilladte ledningslængde mellem aktuatorstyringen på vægholderen og aktuatoren er maksimalt 100 m.
- Vi anbefaler at anvende et AUMA-ledningssæt "LSW".
- Hvis der ikke anvendes et AUMA-ledningssæt:
  - Anvend egnede, fleksible og skærmede forbindelsesledninger.
  - Brug separate, CAN-egnet dataledning med en impedans på 120 ohm i forbindelse med MWG (f.eks. UNITRONIC BUS-FD P CAN UL/CSA 2 x 2 0,5 mm<sup>2</sup>, firma Lapp).
  - Tilslutning af dataledningen: XM2-XA2 = CAN L, XM3-XA3 = CAN H.
  - Spændingsforsyning MWG: XM6-XA6 = GND, XM7-XA7 = + 24 V DC (se strømskema).
- Ved eltilslutningen på vægholderen [3] er tilslutningerne udført i crimp-teknik.
  - Brug egnet crimpeværktøj med fire kærver til crimpning.
  - Tilslutningstværsnit til fleksible ledere:
    - Styreledninger: maks. 0,75 til 1,5 mm<sup>2</sup>
      - Nettilslutning: maks. 2,5 til 4 mm<sup>2</sup>
- Hvis der er forbindelsesledninger som f.eks. fra varmesystem eller kontakter, der er ført direkte fra aktuatoren til kundestikket XK (XA-XM-XK, se strømskema), skal disse forbindelsesledninger isolationsprøves i henhold til EN 50178. Undtaget er forbindelsesledninger fra positionsmelder (RWG, IWG, potentiometer). Disse må ikke gennemgå en isolationsprøvning.

#### 6.5.2. Holder

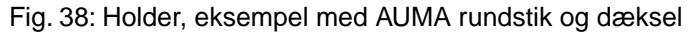

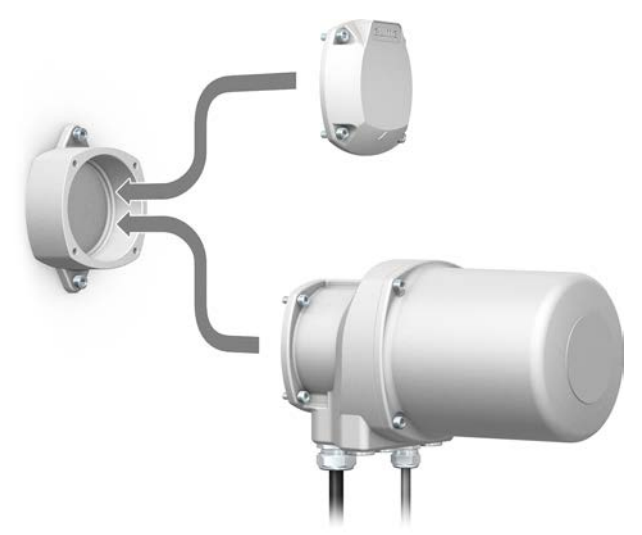

Anvendelse Holder til sikker opbevaring af stik eller dæksel, der er trukket ud.
 Til beskyttelse mod direkte berøring af kontakterne og mod påvirkninger fra omgivelserne.

#### 6.5.3. Mellemramme DS til dobbelt tætning

Fig. 39: Eltilslutning med mellemramme DS

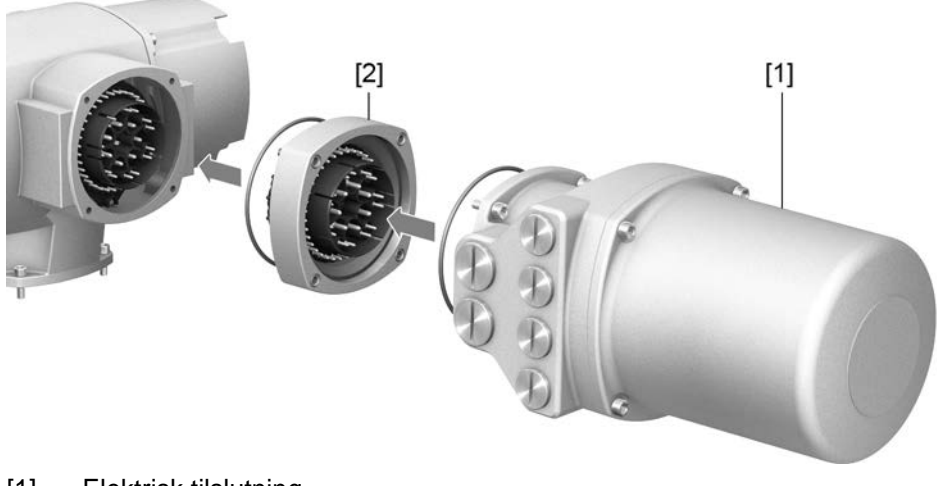

- [1] Elektrisk tilslutning
- [2] Mellemramme DS

# Anvendelse Når eltilslutningen fjernes, eller der er utætte kabelforskruninger, kan støv og fugt trænge ind i den indvendige del af huset. Ved at montere mellemrammen DS (double sealed) [2] mellem eltilslutning [1] og hus forhindres dette effektivt. Apparatets kapslingsklasse (IP68) opretholdes, også selv om eltilslutningen [1] tages af.

## 6.5.4. Jordtilslutning udvendig

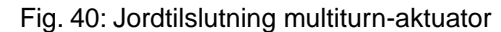

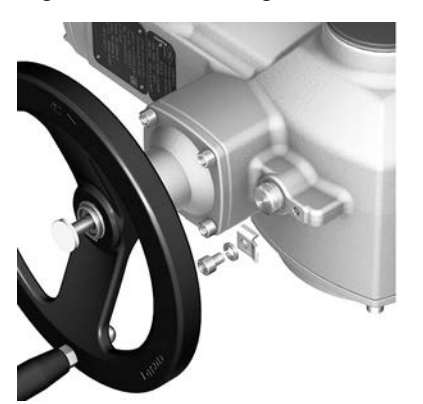

#### Anvendelse

Udvendig jordtilslutning (klembøjle) til tilslutning til potentialudligningen.

#### Tabel 24:

| Tilslutningstværsnit og tilspændingsmomenter jordtilslutning |                                                                |                                              |  |  |
|--------------------------------------------------------------|----------------------------------------------------------------|----------------------------------------------|--|--|
| Ledertype                                                    | Tilslutningstværsnit                                           | Tilspændingsmomenter                         |  |  |
| Med en og flere tråde                                        | 2,5 mm² til 6 mm²                                              | 3 – 4 Nm                                     |  |  |
| Med fine tråde         1,5 mm² til 4 mm²         3 – 4 Nm    |                                                                |                                              |  |  |
| Ledertype<br>Med en og flere tråde<br>Med fine tråde         | Tilslutningstværsnit<br>2,5 mm² til 6 mm²<br>1,5 mm² til 4 mm² | Tilspændingsmomenter<br>3 – 4 Nm<br>3 – 4 Nm |  |  |

Ved (fleksible) ledere med fine tråde, tilslutning med kabelsko/ringkabelsko. Ved tilslutning af to enkelte ledere under klembøjlen skal deres tværsnit være ens.

| 7.     | Betjening         |                                                                                                    |
|--------|-------------------|----------------------------------------------------------------------------------------------------|
|        |                   |                                                                                                    |
| 7.1.   | Manuel drift      |                                                                                                    |
|        |                   | I forbindelse med indstilling og idrifttagning, ved motorsvigt eller strømafbrydelse,<br>kan aktuatoren betjenes i manuel drift. Den manuelle drift kobles til via en indbygget<br>mekanisk omskiftning. |
|        |                   | Den manuelle drift kobles automatisk fra, når der tændes for motoren. I motordrift står håndhjulet stille.                                                                                               |
| 7.1.1. | Aktivering af ver | ntil i manuel drift                                                                                                    |
|        |                   |                                                                                                    |
|        |                   | Skader på den manuelle omstilling/motorkoblingen på grund af fejlbetjening!                                                                                                    |
|        |                   | ightarrow Indkobl kun manuel drift, når der er slukket for motoren.                                                                                                    |
|        |                   | $\rightarrow$ Brug ikke forlænger som håndtag til betjening.                                                                                                    |
|        | Fremgangsmåde     | 1. Tryk på knappen.                                                                                                    |

 Drej håndhjulet i den ønskede retning. Fig. 41:

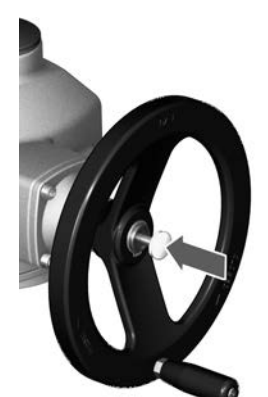

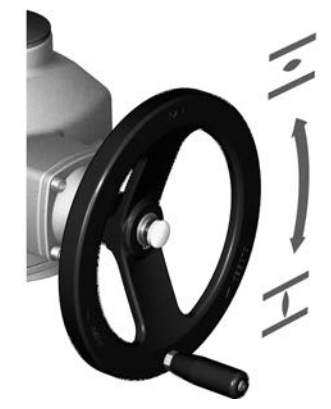

→ Lukkeretningen er markeret på håndhjulet:

Tabel 25: Håndhjulsmærkning (eksempler)

| → Drej håndhjulet i retning af pilespidsen for at lukke ventilen. |                                                              |  |
|-------------------------------------------------------------------|--------------------------------------------------------------|--|
| CLOSED Lukker højredrejende                                       | Lukker venstredrejende                                       |  |
| Drivakslen (ventil) drejer <b>med</b> uret i retning LUKKET.      | Drivakslen (ventil) drejer <b>mod</b> uret i retning LUKKET. |  |

#### Overbelastningsbeskyttelse til manuel drift

Som option findes der en overbelastningsbeskyttelse til den manuelle drift for at beskytte armaturet. Hvis momentet på håndhjulet overstiger en bestemt værdi (se teknisk datablad til ordren), brækker brudstifterne og beskytter dermed armaturet mod beskadigelse. Håndhjulet kan ikke længere overføre et moment (= håndhjulet drejer igennem). En aktivering i motordriften er fortsat mulig. Ved brud på brudstifterne efter overbelastning skal sikkerhedsnavet udskiftes.

[1]

#### Fig. 42: Håndhjul uden/med overbelastningsbeskyttelse

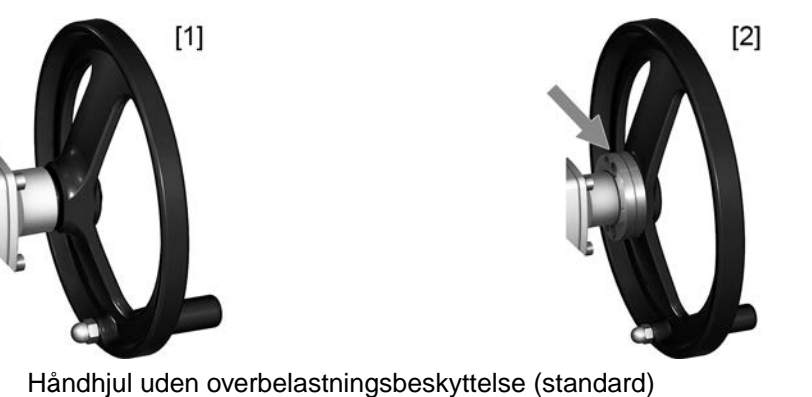

[2] Håndhjul med overbelastningsbeskyttelse/sikkerhedsnav (option)

| 7.2. | Motordrift |                                                                                                    |
|------|------------|----------------------------------------------------------------------------------------------------|
|      |            |                                                                                                    |
|      | BEMÆRK     | Skader på ventilen pga. forkert grundindstilling!                                                                |
|      |            | → Indstil grundindstillingerne "Frakoblingsmåde" og "Momentkontakt" før en elektrisk<br>betjening af aktuatoren. |

#### 7.2.1. Betjening af aktuatoren lokalt

Betjeningen af aktuatoren lokalt sker vha. knapperne på aktuatorstyringens lokale kontrolsted.

Fig. 43: Lokalt kontrolsted

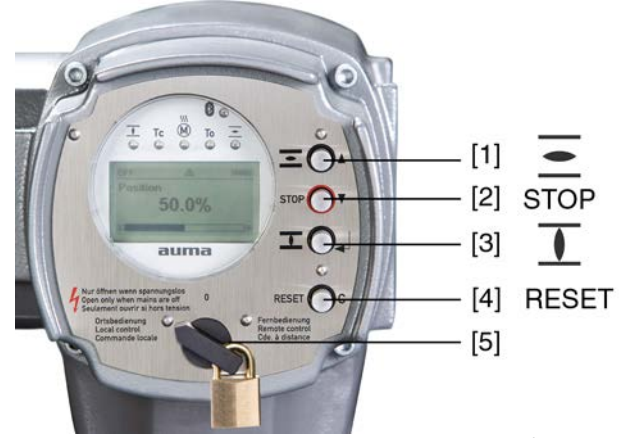

- [1] Trykknap til kørekommando i retning ÅBEN
- [2] Trykknap STOP
- [3] Trykknap til kørekommando i retning LUKKET
- [4] Knappen RESET
- [5] Vælgerkontakt

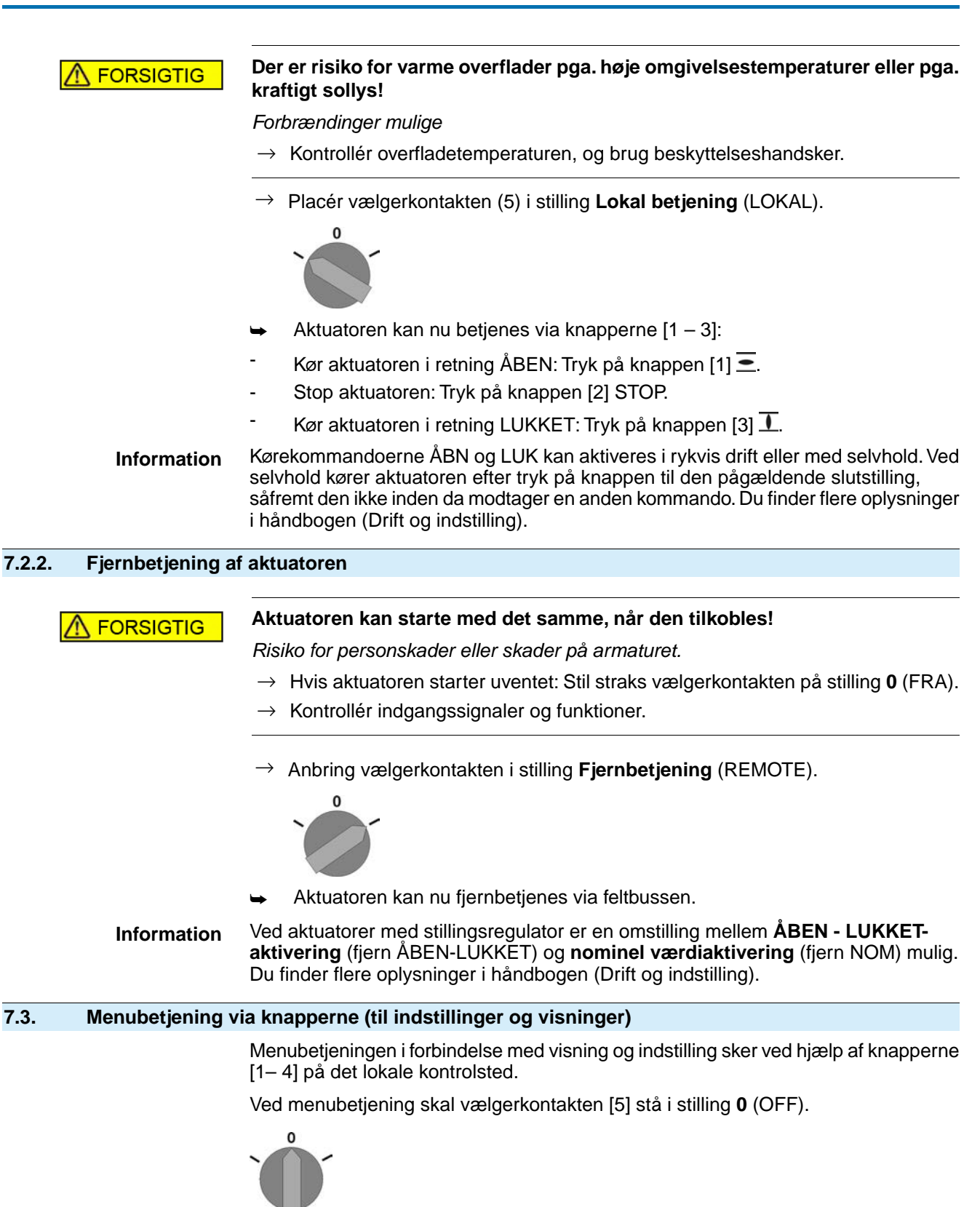

Den nederste linje i displayet [6] fungerer som navigationshjælp og viser, hvilke knapper [1– 4] der kan benyttes til menubetjeningen.

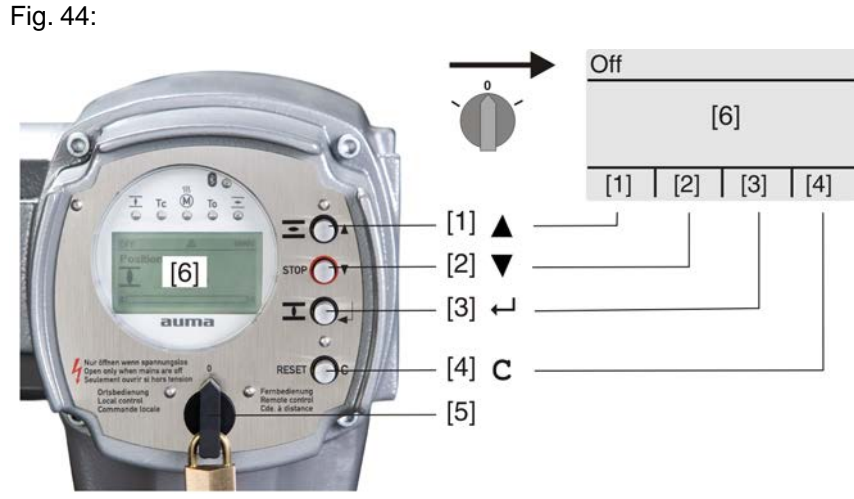

[1-4] Knapper eller navigationshjælp

- [5] Vælgerkontakt
- [6] Display

Tabel 26: Vigtige knapfunktioner til menubetjening

| Trykknap     | Navigationshjælp<br>på displayet | Funktioner                       |  |
|--------------|----------------------------------|----------------------------------|--|
| [1] 🛦        | Op ▲                             | Skift side/valg                  |  |
|              |                                  | Ændring af værdier               |  |
|              |                                  | Indtastning af tal mellem 0 og 9 |  |
| [2] 🔻        | Ned ▼                            | Skift side/valg                  |  |
|              |                                  | Ændring af værdier               |  |
|              |                                  | Indtastning af tal mellem 0 og 9 |  |
| [3] 🖊        | OK                               | Bekræft valg                     |  |
|              | Gem                              | Gem                              |  |
|              | Rediger                          | Skift til menuen Ændring         |  |
|              | Detaljer                         | Vis flere detaljer               |  |
| [4] <b>C</b> | Setup                            | Skift til hovedmenuen            |  |
|              | Esc                              | Afbrydelse af processen          |  |
|              |                                  | Tilbage til foregående visning   |  |

Baggrundsbelysning

• Under normal drift er belysningen hvid. I tilfælde af en fejl er den rød.

Når der trykkes på en knap, lyser displayet kraftigere. Hvis der ikke trykkes på en knap i 60 sekunder, bliver displayet igen mørkere.

## 7.3.1. Strukturel opbygning og navigation

Grupper

oper Visningerne på displayet er inddelt i 3 grupper:

Fig. 45: Grupper

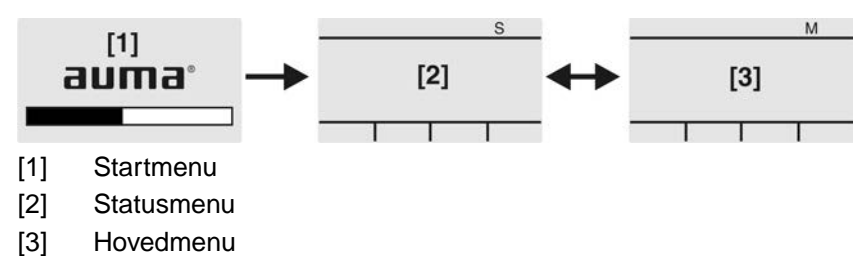

ID Statusmenu og hovedmenu er mærket med en ID.

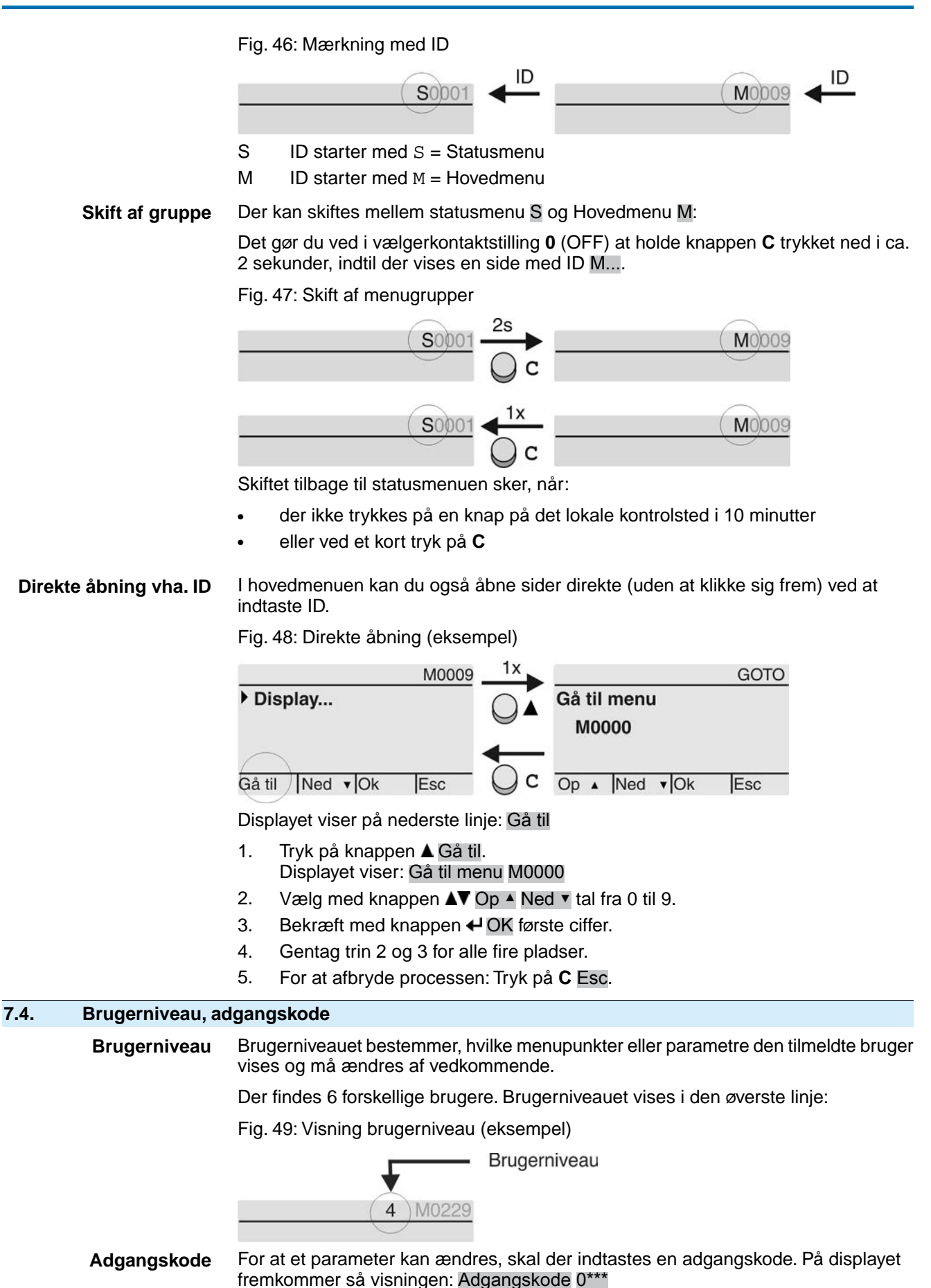

| Tabel 27:              |                                                                                                    |
|------------------------|----------------------------------------------------------------------------------------------------|
| Brugere og rettigheder |                                                                                                    |
| Bruger (niveau)        | Rettighed/adgangskode                                                                                                    |
| Observatør (1)         | Kontrol af indstillinger<br>Adgangskode ikke nødvendig                                                                     |
| Operatør (2)           | Ændring af indstillinger<br>Adgangskode fra fabrikken: 0000                                                                |
| Service (3)            | Beregnet til senere udvidelser                                                                                             |
| Specialist (4)         | Ændring af udstyrets konfiguration<br>f.eks. frakoblingstype, fordeling af signalrelæer<br>Adgangskode fra fabrikken: 0000 |
| Service (5)            | Servicepersonale<br>Ændring af konfigurationsindstillinger                                                                 |
| AUMA (6)               | AUMA administrator                                                                                                    |

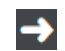

#### Uberettiget adgang gøres nemmere med en usikker adgangskode!

 $\rightarrow$  Det anbefales indtrængende at ændre adgangskoden ved den første idrifttagningen.

#### 7.4.1. Indtastning af adgangskode

- 1. Vælg den ønskede menu, og hold trykknappen inde i 4 ca. 3 sekunder.
- Displayet viser det indstillede brugerniveau, f.eks. Observatør (1) -
- 2. Vælg et højere brugerniveau med ▲ Op ▲, og bekræft med ← OK.
- Displayet viser: Adgangskode 0\*\*\* -
- Vælg med knappen ▲▼ Op ▲ Ned ▼ tal fra 0 til 9. 3.
- 4. Bekræft med knappen ← OK første plads i adgangskoden.
- 5. Gentag trin 1 og 2 for alle fire pladser.
- Når sidste ciffer er bekræftet med + OK, og adgangskoden er indtastet korrekt, er der adgang til alle parametre inden for brugerniveauet.

#### 7.4.2. Ændring af adgangskode

Du kan kun ændre de adgangskoder, der har samme eller lavere brugerniveau.

Eksempel: Brugeren er logget ind under Specialist (4), og så kan vedkommende ændre adgangskoderne for brugerniveau (1) til (4).

#### MÞ Maskinkonfiguration M0053 Servicefunktioner M0222 Ændring af adgangskode M0229

Menupunktet Servicefunktioner M0222 kan kun ses, når der er indstillet brugerniveau Specialist (4) eller højere.

Valg af hovedmenu Placer vælgerkontakten i stilling **0** (OFF). 1.

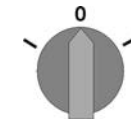

- 2. Hold knappen C Setup trykket ned i ca. 3 sekunder.
- Displayet skifter til hovedmenuen og viser: ► Display...

- **Ændring af** 3. Vælg parameteren Ændring af adgangskode, enten:
- adgangskoder
- Klik til parameteren i menuen M Þ, eller
- $\rightarrow$
- $\rightarrow$  via direkte åbning: Tryk på **A**, og indtast ID M0229
- Displayet viser: 

   Ændring af adgangskode
- På øverste linje vises brugerniveauet (1 6), f.eks.:

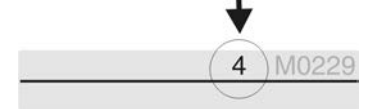

- På brugerniveau 1 (kun visning) kan der ikke ændres adgangskode. For at ændre adgangskoder skal der skiftes til et højere brugerniveau. Det gør du ved at indtaste en adgangskode vha. et parameter.
- 4. På et brugerniveau mellem 2 og 6: Tryk på knappen OK.
- Displayet viser det højeste brugerniveau, f.eks. for bruger 4
- 5. Vælg brugerniveau med knappen ▲▼ Op ▲ Ned ▼, og bekræft med ← OK.
- ➡ Displayet viser: ► Ændring af adgangskode Adgangskode 0\*\*\*
- 6. Indtast aktuel adgangskode (→ Indtast adgangskode).
- ➡ Displayet viser: ► Ændring af adgangskode Adgangskode (ny) 0\*\*\*
- 7. Indtast ny adgangskode (→ Indtast adgangskode).
- → Displayet viser: ► Ændring af adgangskode for bruger 4 (eksempel)
- 8. Vælg det næste brugerniveau med knappen ▲▼ Op ▲ Ned ▼, eller afbryd processen med Esc.

#### 7.4.3. Tidsspærre ved forkert indtastning af adgangskoden

Aktuatorstyringen er udstyret med en tidsspærre ved forkert indtastning af adgangskoden. Derved forhindres uvedkommendes brug ved at prøve systematisk. Tidsspærren aktiveres både ved forkerte indtastninger på det lokale kontrolsted og ved forkerte indtastninger via software-tools (AUMA CDT, AUMA Assistant App). Efter fem forkerte forsøg efter hinanden spærres der for ydeligere indtastning i et minut. Ved hvert yderligere forkert forsøg fordobles denne spærretid. En aktiv spærring vises på displayet. Hvert brugerniveau har en individuel tidsspærre. Det betyder, at man for eksempel kan logge på med brugerniveau 3, selvom brugerniveau 4 er spærret.

Tælleren for forkerte forsøg nulstilles på to måder:

- 1. Ved afsluttet autorisering med den rigtige adgangskode.
- 2. Når der er forløbet otte timer siden det sidste forkerte forsøg.

#### 7.5. Sprog på displayet

Sproget på displayet kan ændres.

## 7.5.1. Ændring af sprog

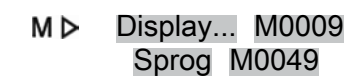

Valg af hovedmenu 1. Sæt vælgerkontakten i stilling 0 (OFF).

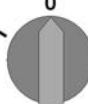

- 2. Hold knappen C Setup trykket ned i ca. 3 sekunder.
- Displayet skifter til hovedmenuen og viser: > Display...

Ændring af sprog

- OK skal trykkes ned.
- ➡ Displayet viser: Tryk på ► Sprog

- 4. ₽OK.
- Displayet viser det indstillede sprog, f.eks. : > Deutsch
- 5. Nederste linje i displayet viser:
  - $\rightarrow$  Gem  $\rightarrow$  Fortsæt med trin 10
  - $\rightarrow$  Rediger  $\rightarrow$  Fortsæt med trin 6.
- ➡ Displayet viser: Tryk på ► Observatør (1)
- 7. Vælg et brugerniveau med ▲▼ Op ▲ Ned ▼, i den forbindelse betyder:
  - $\rightarrow$  Sort trekant:  $\blacktriangleright$  = Aktuel indstilling
  - $\rightarrow$  Hvid trekant:  $\triangleright$  = Valg (endnu ikke gemt).
- 8. I OK skal trykkes ned.
- Displayet viser: Adgangskode 0\*\*\*
- 9. Indtastning af adgangskode (→ Indtast adgangskode).
- → Displayet viser: ► Sprog og Gem (nederste linje)

Valg af sprog

- 10. Vælg nyt sprog med ▲▼ Op ▲ Ned ▼, i den forbindelse betyder:
  - $\rightarrow$  Sort trekant:  $\blacktriangleright$  = aktuel indstilling
    - $\rightarrow$  Hvid trekant:  $\triangleright$  = Valg (endnu ikke gemt)
- 11. Bekræft valget med ← Gem.
- → Displayet skifter til det nye sprog. Det nye sprog er gemt.

## 8. Visninger

## 8.1. Visninger ved idrifttagning

**LED-test** Når forsyningsspændingen er koblet til, skal alle LED er på det lokale kontrolsted lyse i ca. 1 sekund. Denne optiske tilbagemelding viser, at styringen forsynes med spænding, og at alle LED er fungerer korrekt.

Fig. 50: LED-test

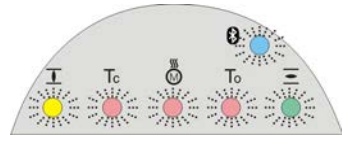

Valg af sprog Under selvtesten kan valg af sprog aktiveres, så visningen på displayet sker på det ønskede sprog straks efter starten. Vælgerkontakten skal i så fald stå i stilling **0** (OFF).

#### Aktivering af valg af sprog:

- 1. Displayet viser på nederste linje: Language selection menu? 'Reset'
- 2. Tryk på knappen **RESET**, og hold den trykket ned, indtil der på den nederste linje vises teksten: Language menu loading, please wait.

Fig. 51: Selvtest

| Buma®<br>Self-test               |               | Self-test                          |
|----------------------------------|---------------|------------------------------------|
| Language selection menu? 'Reset' | $\rightarrow$ | Language menu loading, please wait |
| Menuen til valg af sprog vise    | s efter on    | startsmenuen                       |

Menuen til valg af sprog vises efter opstartsmenuen.

**Opstartsmenu** Under starten vises på displayet den aktuelle firmwareversion.

Fig. 52: Opstartsmenu med firmwareversion: 05.00.00-xxxx

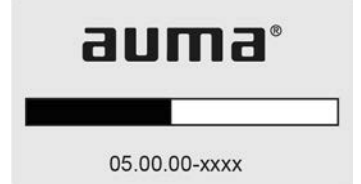

Hvis valg af sprog blev aktiveret under selvtesten, vises nu menuen til valg af displaysprog. Du finder flere oplysninger om sprogindstilling i kapitlet <Sprog i displayet>.

Fig. 53: Valg af sprog

| Sp    | rog | y:       |           |        |
|-------|-----|----------|-----------|--------|
| ) E   | ng  | lish     |           |        |
| F     | rar | nçais    |           |        |
| Ор    | ٨   | Ned      | ▼ Gem     | Esc    |
| 1. de | - d | or i loo | naoro tio | 1/00 1 |

Hvis der i længere tid (ca. 1 minut) ikke foretages nogen indtastninger, skifter displayet automatisk til den første statusvisning.

#### 8.2. Visninger på displayet

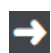

Menuer og funktioner afhænger af aktuatorstyringens firmware!

 $\rightarrow$  Kontakt AUMA-service, hvis du mangler menuer og funktioner.

Statuslinje Statuslinjen (øverste linje i displayet) viser driftstilstanden [1], at der foreligger en fejl [2] og ID-nummeret [3] for den aktuelle visning.

Fig. 54: Informationer på statuslinjen (øverst)

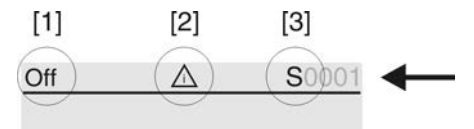

- [1] Driftstilstand
- Symbol fejl (kun ved fejl og advarsler) [2]
- [3] ID-nummer: S = Statusside

# **Navigationshjælp**

Hvis der kan hentes flere detaljer eller flere oplysninger om visningen, fremkommer der i navigationshjælpen (nederste linje på displayet) visningerne Detaljer eller Andre. 

Fig. 55: Navigationshjælp (nederst)

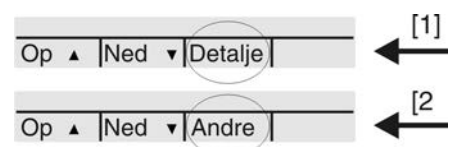

- viser liste med detaljerede meddelelser [1]
- [2] viser flere oplysninger

Navigationshjælpen (nederste linje) udblændes efter ca. 3 sekunder. For at blænde navigationshjælpen ind igen skal der (i vælgerkontaktstilling 0 (OFF) ) trykkes på en vilkårlig knap.

#### 8.2.1. Tilbagemeldinger fra aktuator og ventil

Visningerne på displayet afhænger af aktuatorens udstyr.

#### Ventilposition (S0001)

- Visningen S0001 viser ventilpositionen i % af vandringen.
- Efter ca. 3 sekunder vises bjælkevisningen.
- Ved en kørekommando viser en pil kørselsretningen (ÅBEN/LUKKET).

Fig. 56: Ventilposition og retningsviser

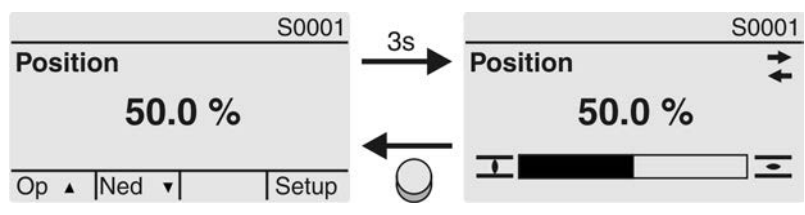

Når de indstillede slutpositioner nås, vises dette også med symbolerne I (LUKKET) og 🚾 (ÅBEN).

Fig. 57: Slutposition LUKKET/ÅBEN er nået.

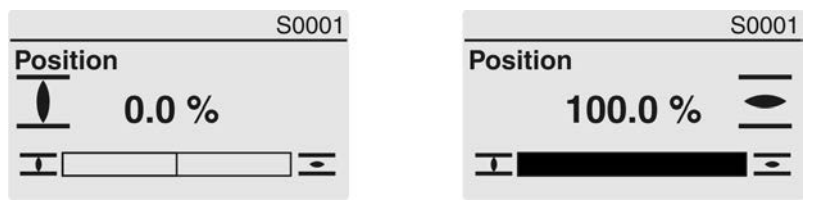

0 % Aktuatoren i slutposition LUKKET

100 %Aktuatoren i slutposition ÅBEN

#### Moment (S0002)

Visningen S0002 viser det moment, der påvirker akslen.

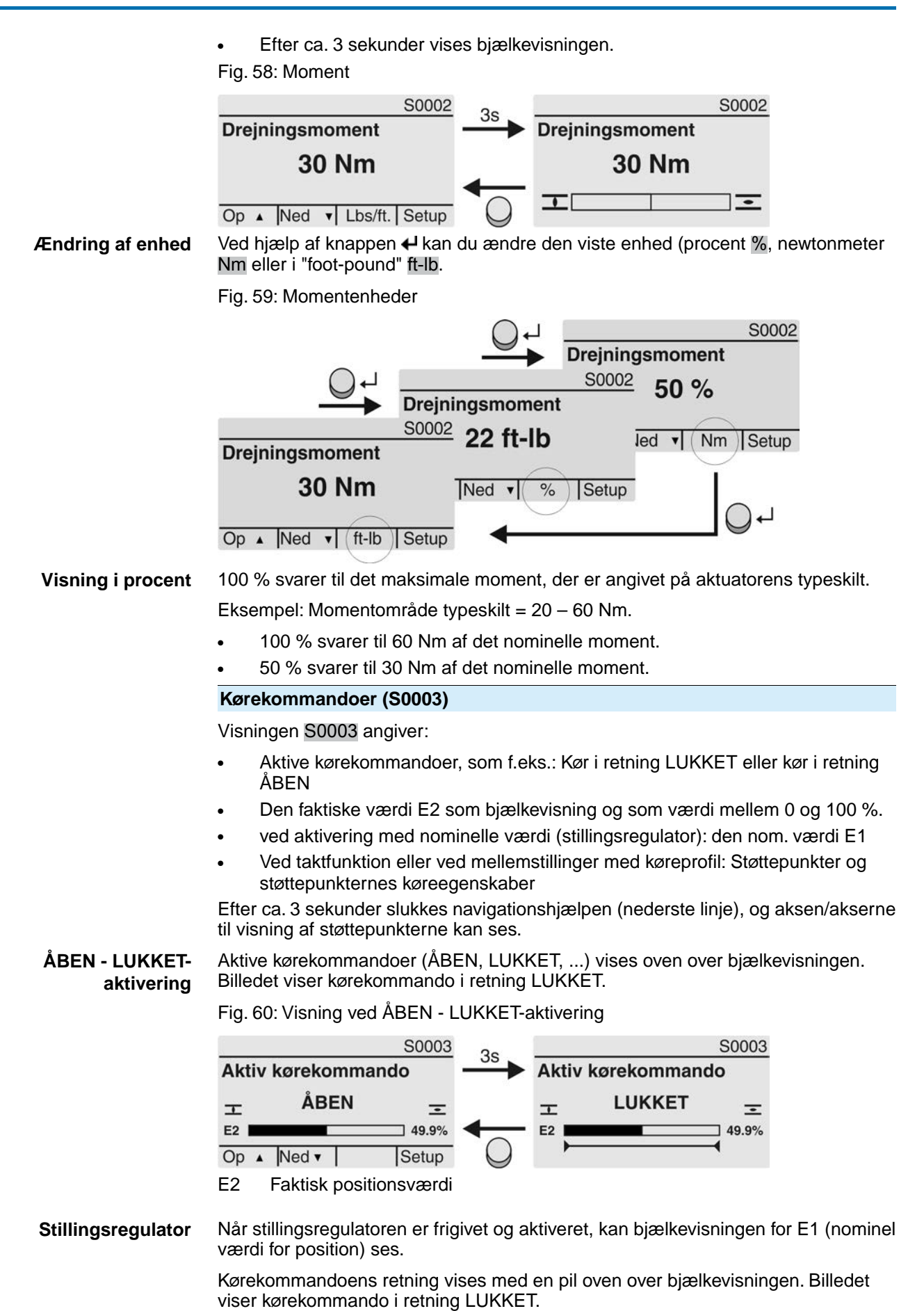

Fig. 61: Visning ved aktivering med nominel værdi (stillingsregulator)

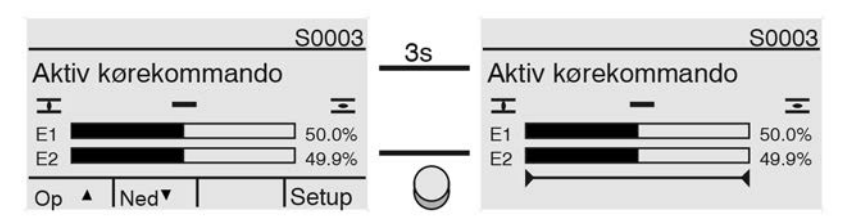

- E1 Nominel værdi for stilling
- E2 Faktisk positionsværdi

**Støttepunktsakse** På støttepunktsaksen vises støttepunkterne og deres køreegenskaber (køreprofil) med symboler.

Symbolerne vises kun, hvis mindst en af de følgende funktioner er aktiveret:

#### Driftsprofil M0294

Trinfunktion LUKKET M0156

#### Trinfunktion ÅBEN M0206

Fig. 62: Eksempler: til venstre støttepunkter (mellemstillinger), til højre taktfunktion

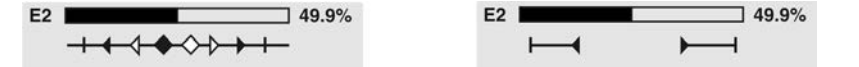

#### Tabel 28: Symboler på støttepunktsaksen

| Symbol           | Støttepunkt (mellemstilling) med køreprofil  | Taktfunktion                   |
|------------------|----------------------------------------------|--------------------------------|
|                  | Støttepunkt uden reaktion                    | Taktslut                       |
| 4                | Stop ved kørsel i retning LUKKET             | Kørekommando i retning LUKKET. |
| •                | Stop ved kørsel i retning ÅBEN               | Taktstart i retning ÅBEN.      |
| •                | Stop ved kørsel i retning ÅBEN og<br>LUKKET  | -                              |
| 4                | Pause ved kørsel i retning LUKKET            | -                              |
| $\triangleright$ | Pause ved kørsel i retning ÅBEN              | -                              |
| <b>◇</b>         | Pause ved kørsel i retning ÅBEN og<br>LUKKET | -                              |

#### 8.2.2. Statusvisninger iht. AUMA-kategori

Disse visninger er til rådighed, når parameteret Diagnosekategori M0539 er indstillet på AUMA værdien.

#### Advarsler (S0005)

Hvis der er forekommet en advarsel, viser displayet S0005:

- Antal forekomne advarsler
- Efter ca. 3 sekunder et blinkende spørgsmålstegn

Fig. 63: Advarsler

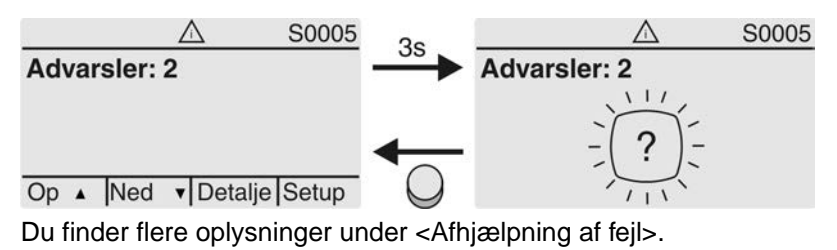

#### Ikke klar FJERN (S0006)

Visningen S0006 viser meddelelserne i gruppen Ikke klar FJERN.

Hvis der er forekommet sådan en meddelelse, viser displayet S0006:

- Antal forekomne meddelelser
- Efter ca. 3 sekunder en blinkende tværbjælke

Fig. 64: Meddelelser Ikke klar FJERN

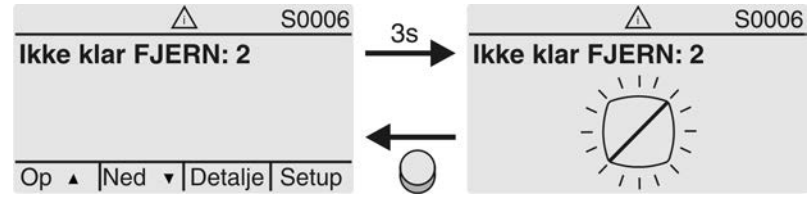

Du finder flere oplysninger under <Afhjælpning af fejl>.

#### Fejl (S0007)

Hvis der er forekommet en fejl, viser displayet S0007:

- Antal forekomne fejl
- Efter ca. 3 sekunder et blinkende udråbstegn

Fig. 65: Fejl

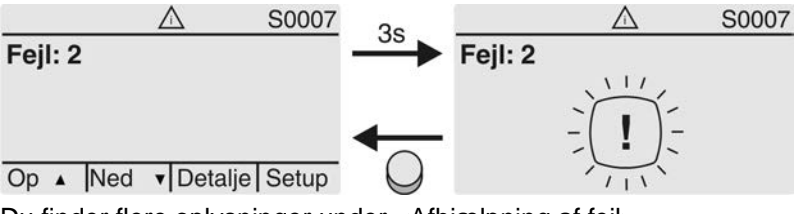

Du finder flere oplysninger under <Afhjælpning af fejl>.

#### 8.2.3. Statusvisninger iht. NAMUR-anbefaling

Disse visninger er til rådighed, når parameteret Diagnosekategori M0539 er indstillet på NAMUR værdien.

#### Uden for specifikation (S0008)

Visningen S0008 angiver meddelelser uden for specifikation i henhold til NAMUR-anbefalingen NE 107.

Hvis der er forekommet sådan en meddelelse, viser displayet S0008:

Antal forekomne meddelelser

• Efter ca. 3 sekunder en blinkende trekant med spørgsmålstegn Fig. 66: Uden for specifikation

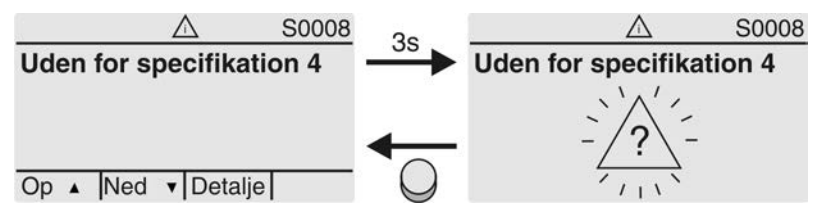

Du finder flere oplysninger under <Afhjælpning af fejl>.

#### Funktionskontrol (S0009)

Visningen S0009 angiver meddelelser fra funktionskontrollen i henhold til NAMUR-anbefalingen NE 107.

Hvis der er forekommet sådan en meddelelse via funktionskontrollen, viser displayet S0009:

- Antal forekomne meddelelser
- Efter ca. 3 sekunder en blinkende trekant med værktøjsnøgle

#### Fig. 67: Funktionskontrol

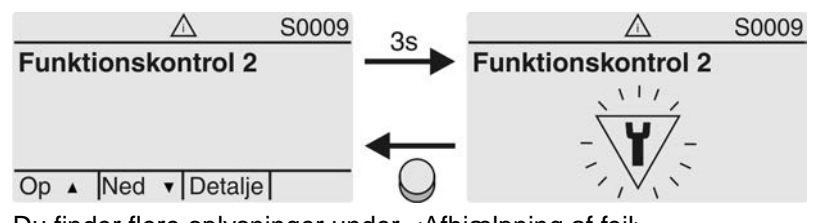

Du finder flere oplysninger under <Afhjælpning af fejl>.

#### Service påkrævet (S0010)

Visningen S0010 angiver servicemeddelelser i henhold til NAMUR-anbefalingen NE 107.

Hvis der er forekommet sådan en meddelelse, viser displayet S0010:

- Antal forekomne meddelelser
- Efter ca. 3 sekunder en blinkende firkant med oliekande

Fig. 68: Servicebehov

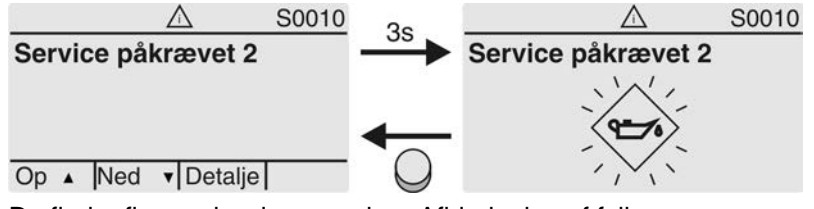

Du finder flere oplysninger under <Afhjælpning af fejl>.

#### Svigt (S0011)

Visningen S0011 angiver årsagerne til meddelelsen Svigt i henhold til NAMUR-anbefalingen NE 107.

Hvis der er forekommet sådan en meddelelse, viser displayet S0011:

- Antal forekomne meddelelser
- Efter ca. 3 sekunder en blinkende cirkel med et kryds
- Fig. 69: Svigt

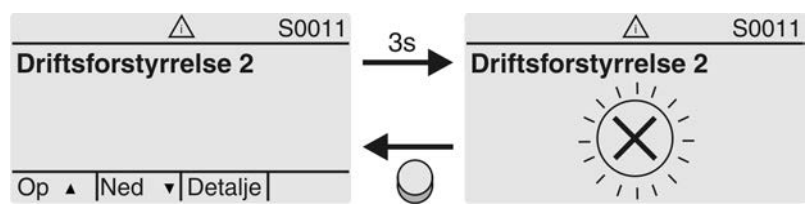

Du finder flere oplysninger under <Afhjælpning af fejl>.

#### 8.3. Indikatorlamper på det lokale kontrolsted

Fig. 70: Indikatorlampernes placering og betydning

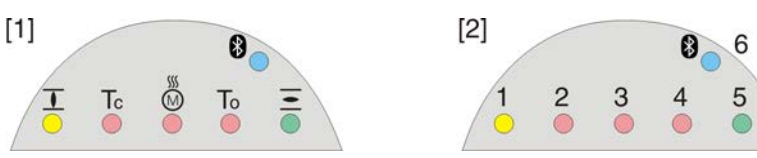

- [1] Påskrift med symboler (standard)
- [2] Påskrift med tal 1 6 (ekstraudstyr)
- 1 **I** Slutposition LUKKET er nået (blinker: Kør i retning LUKKET)
- 2 Tc Momentfejl LUKKET
- 3 Motorværn er udløst
- 4 To Momentfejl ÅBEN
- 5 Slutposition ÅBEN er nået (blinker: Kør i retning ÅBEN)
- 6 Bluetooth-forbindelse aktiv

#### Ændring af indikatorlamper (visninger)

LED´erne 1 – 5 kan tildeles forskellige meddelelser.

M ▷ Maskinkonfiguration M0053 Lokal styring M0159 Signallampe 1 (venstre) M0093 Signallampe 2 M0094 Signallampe 3 M0095 Signallampe 4 M0096 Signallampe 5 (højre) M0097 Signal i midterstilling M0167

Standardværdier (Europa):

Signallampe 1 (venstre) = Slutposition LUKKET, blinker Signallampe 2 = Drejningsmoment fejl LUKKET Signallampe 3 = Termofejl Signallampe 4 = Drejningsmoment fejl ÅBEN Signallampe 5 (højre) = Slutposition ÅBEN, blinker Signal i midterstilling = Slutposition ÅBEN/LUKKET = Off

#### Andre indstillingsværdier:

Se håndbog (Drift og indstilling).

## 8.4. Ekstra visninger

#### 8.4.1. Mekanisk positionsvisning (selvindstillende)

Fig. 71: Mekanisk positionsvisning

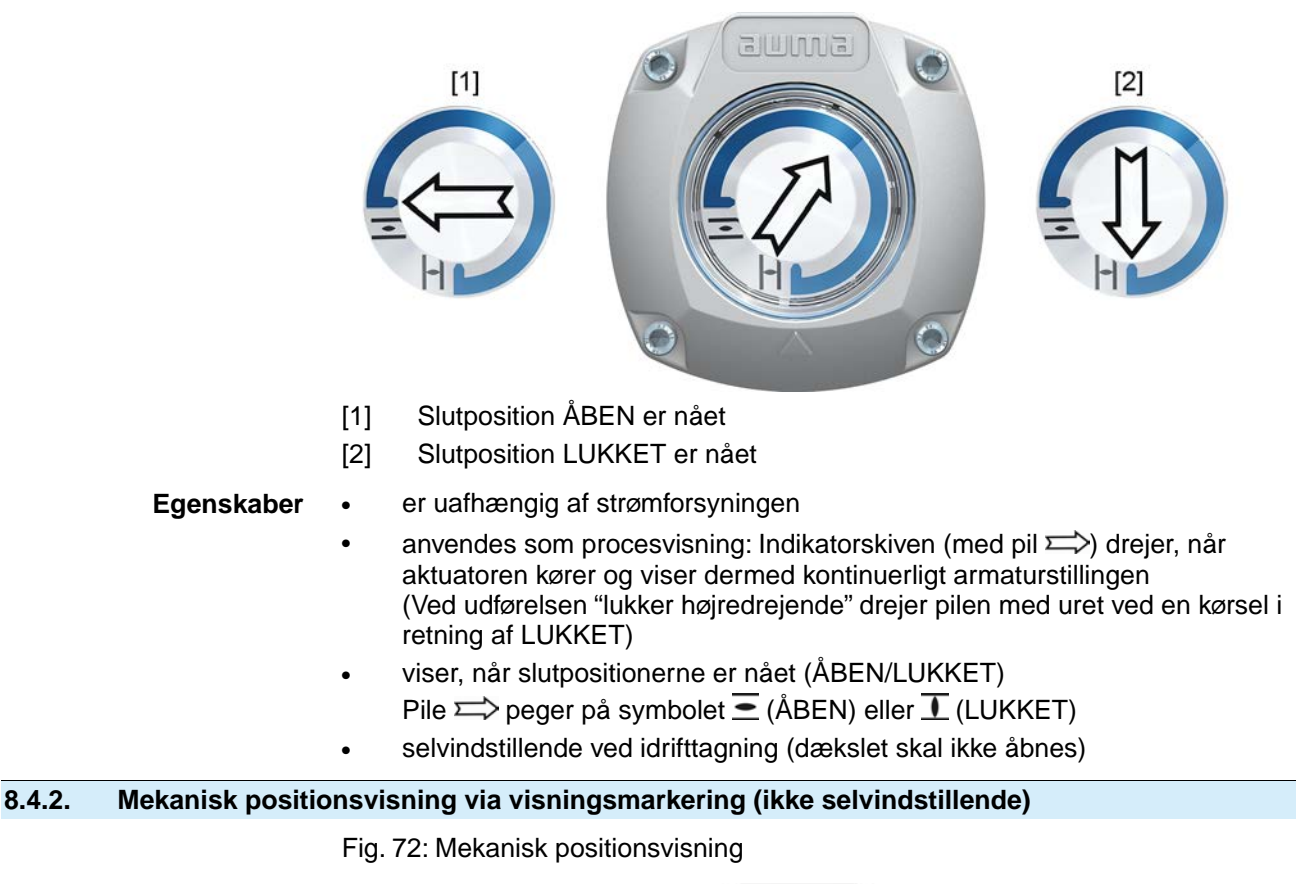

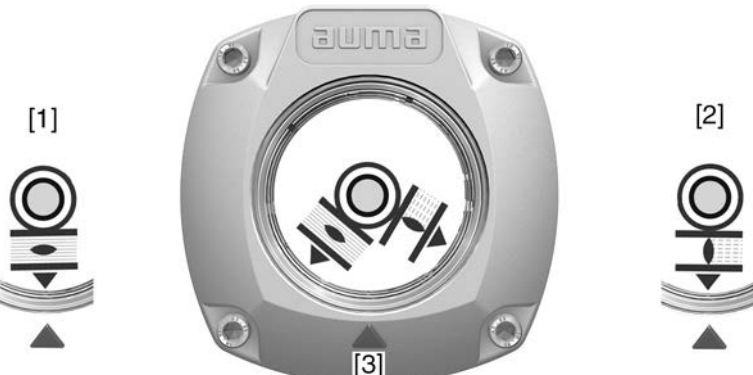

- [1] Slutposition ÅBEN er nået
- [2] Slutposition LUKKET er nået

[3] Visningsmarkering på dækslet

Egenskaber

er uafhængig af strømforsyningen

- anvendes som procesvisning: Indikatorskiven drejer, når aktuatoren kører og viser dermed kontinuerligt armaturstillingen
   (Ved udførelsen "lukker højredrejende" drejer symboler <a>/1</a> mod uret ved en kørsel i retning af LUKKET)

| 9.     | Meldinger (udgangssignaler)                              |                                                                                                    |  |
|--------|----------------------------------------------------------|----------------------------------------------------------------------------------------------------|--|
| 9.1.   | Tilstandsmeddelelser via signalrelæer (digitale udgange) |                                                                                                    |  |
|        | Forudsætninger                                           | Signalrelæer er kun til rådighed, hvis der ud over kommunikationsinterfacet også findes et parallelt interface.                                                                                     |  |
|        | Egenskaber                                               | Ved hjælp af signalrelæer kan tilstandsmeldinger (f.eks. ankomst til slutpositioner, vælgerkontaktposition, driftsforstyrrelser) meddeles til amanøvremodulet som binære signaler.                  |  |
|        |                                                          | Tilstandsmeddelelser har kun to tilstande: aktiv eller ikke aktiv. Aktiv betyder, at betingelserne for meddelelsen er opfyldt.                                                                      |  |
| 9.1.1. | Konfiguration af                                         | udgangene                                                                                                    |  |
|        |                                                          | Signalrelæerne (udgangene DOUT $1 - 6$ ) kan konfigureres med forskellige signaler.                                                                                                    |  |
|        |                                                          | Nødvendigt brugerniveau: Specialist (4) eller højere.                                                                                                    |  |
|        | M⊳                                                       | Maskinkonfiguration M0053<br>I/O-interface M0139<br>Digitale udgange M0110<br>Signal DOUT 1 M0109                                                                                                   |  |
|        |                                                          | Standardværdier:                                                                                                    |  |
|        |                                                          | Signal DOUT 1=FejlSignal DOUT 2=Slutposition LUKKETSignal DOUT 3=Slutposition ÅBENSignal DOUT 4=Vælgerkontakt FJERNSignal DOUT 5=Drejningsmoment fejl LUKKETSignal DOUT 6=Drejningsmoment fejl ÅBEN |  |
| 9.1.2. | Kodning af udga                                          | angene                                                                                                    |  |
|        |                                                          | Udgangssignalerne Kodning DOUT 1–Kodning DOUT 6 kan indstilles som High Aktiv eller Low Aktiv.                                                                                                    |  |
|        |                                                          | <ul> <li>High Aktiv = Signalkontakt sluttet = Signal aktivt</li> </ul>                                                                                                    |  |
|        |                                                          | <ul> <li>Low Aktiv = Signalkontakt brudt = Signal aktivt</li> </ul>                                                                                                    |  |
|        |                                                          | Signal aktiv betyder, at betingelserne for meddelelsen er opfyldt.                                                                                                    |  |
|        |                                                          | Nødvendigt brugerniveau: Specialist (4) eller højere.                                                                                                    |  |
|        | MD                                                       | I/O-interface M0139<br>Digitale udgange M0110<br>Kodning DOUT 1 M0102                                                                                                    |  |
|        |                                                          | Standardværdier:                                                                                                    |  |
|        |                                                          | Kodning DOUT 1 = Low Aktiv<br>Kodning DOUT 2-Kodning DOUT 6 = High Aktiv                                                                                                    |  |
| 9.2.   | Analoge melding                                          | ger (analoge udgange)                                                                                                    |  |
|        | Forudsætninger                                           | Analoge meldinger står kun til rådighed, når der findes ekstra indgangssignaler.                                                                                                    |  |
|        | Ventilposition                                           | Signal: E2 = 0/4 – 20 mA (potentialadskilt)                                                                                                    |  |
|        |                                                          | Betegnelse i strømskemaet: AOUT1 (stilling)                                                                                                    |  |
| Mom    | enttilbagemelding                                        | Signal: E6 = 0/4 – 20 mA (potentialadskilt)                                                                                                    |  |
|        |                                                          | Betegnelse i strømskemaet: AOUT2 (moment)                                                                                                    |  |
|        |                                                          | Du finder flere oplysninger i håndbogen (Drift og indstilling).                                                                                                    |  |

| 10. Idr   | ifttagning (     | ttagning (grundindstillinger)                                                                        |                                                                                                    |  |
|-----------|------------------|----------------------------------------------------------------------------------------------------|----------------------------------------------------------------------------------------------------|--|
|           |                  | 1.                                                                                                   | Sæt vælgerkontakten i stilling 0 (OFF).                                                                                                    |  |
|           |                  |                                                                                                    |                                                                                                    |  |
|           |                  |                                                                                                    | Information: Vælgerkontakten er ikke en netkontakt. I position <b>0</b> (OFF) forhindres det, at aktuatoren aktiveres. Spændingsforsyningen til styringen |  |
|           |                  | 0                                                                                                    | bevares.                                                                                                    |  |
|           |                  | Ζ.                                                                                                   | Information: Ved temperaturer under -30 °C skal du være opmærksom på forvarmningstiden                                                                    |  |
|           |                  | 3.                                                                                                   | Udfør grundindstillinger.                                                                                                    |  |
| 10.1. Ind | stilling af frak | obli                                                                                                 | ngstype                                                                                                    |  |
|           |                  |                                                                                                    |                                                                                                    |  |
| B         | EMÆRK            | Ska                                                                                                  | ader på ventilen pga. forkert indstilling!                                                                                                    |  |
|           |                  | $\rightarrow$                                                                                        | Indstillingen af frakoblingsmåden (vej- eller momentafhængig) skal være tilpasset til ventilen.                                                           |  |
|           |                  | $\rightarrow$                                                                                        | Indstillingen må kun ændres med ventilproducentens tilladelse.                                                                                            |  |
| M⊳        |                  | Indstillinger M0041<br>Afbrydelsesmåde M0012<br>Yderposition LUKKET M0086<br>Yderposition ÅBEN M0087 |                                                                                                    |  |
|           |                  | Sta                                                                                                  | ndardværdi: Vej                                                                                                    |  |
|           |                  | Ind                                                                                                  | stillingsværdier:                                                                                                    |  |
|           | Vej              | Fra                                                                                                  | kobling i slutpositionerne vha. vandringskontakten.                                                                                                    |  |
| Drejn     | ingsmoment       | Fra                                                                                                  | kobling i slutpositionerne vha. momentkontakten                                                                                                    |  |
| Valg af   | hovedmenu        | 1.                                                                                                   | Sæt vælgerkontakten i stilling <b>0</b> (OFF).                                                                                                    |  |
|           |                  |                                                                                                    |                                                                                                    |  |
|           |                  | 2.                                                                                                   | Hold knappen <b>C</b> Setup trykket ned i ca. 3 sekunder.                                                                                                 |  |
|           |                  | ↦                                                                                                    | Displayet skifter til hovedmenuen og viser: ► Display                                                                                                    |  |
| Valg a    | f parameter      | 3.                                                                                                   | Vælg parameter, enten:                                                                                                    |  |
|           |                  |                                                                                                    | $\rightarrow$ Klik til parameteren i menuen <b>M &gt;</b> , eller                                                                                         |  |
|           |                  |                                                                                                    | → via direkte åbning: Tryk på ▲, og indtast ID M0086 eller M0087                                                                                          |  |
|           | ···              | ₩                                                                                                    | Displayet viser: Yderposition LUKKET                                                                                                    |  |
| LUKKET    | eller ABEN       | 4.                                                                                                   | Foretag dit valg med ▲ V Op ▲ Ned V:                                                                                                    |  |
|           |                  |                                                                                                    | → Yderposition LUKKEI                                                                                                    |  |
|           |                  |                                                                                                    | Yderposition ABEN                                                                                                    |  |
|           |                  | 5                                                                                                    | Truk på 410K                                                                                                    |  |
|           |                  | э.<br>म                                                                                              | nyk pa 🕇 UN.<br>Displayat visar dan aktuelle indstilling: Vai eller Droiningsmoment                                                                       |  |
|           |                  |                                                                                                    | Dop podoreto linio i displayet viser enter:                                                                                                    |  |
|           |                  | -                                                                                                    | Den nederste innje i displayet viser enten.                                                                                                    |  |
|           |                  | -                                                                                                    | Gem $\rightarrow$ Fortsæt med trin 10                                                                                                    |  |
|           |                  |                                                                                                    |                                                                                                    |  |

|                                                         | 6. Tryk på <b>↩ Rediger</b> .                                                                                                    |
|---------------------------------------------------------|----------------------------------------------------------------------------------------------------|
|                                                         | Displayet viser: Specialist (4)                                                                                                    |
| Pålogning af bruger                                     | <ol> <li>Vælg bruger med ▲ ▼ Op ▲ Ned ▼:</li> </ol>                                                                                                    |
|                                                         | Information: Nødvendigt brugerniveau: Specialist (4) eller højere                                                                                                    |
|                                                         | ➡ I den forbindelse betyder:                                                                                                    |
|                                                         | <ul> <li>Sort trekant: ► = Aktuel indstilling</li> </ul>                                                                                                    |
|                                                         | <ul> <li>Hvid trekant: ▷ = Valg (endnu ikke gemt).</li> </ul>                                                                                                    |
|                                                         | 8. Tryk på ← <u>OK</u> .                                                                                                    |
|                                                         | Displayet viser: Adgangskode 0***                                                                                                    |
|                                                         | <ol> <li>Indtastning af adgangskode (→ Indtast adgangskode).</li> </ol>                                                                                                    |
|                                                         | <ul> <li>→ Displayet viser med en sort trekant ► den indstillede frakoblingstype (►Vej eller</li> <li>► Drejningsmoment).</li> </ul>                                                                                                    |
| Ændring af indstilling                                  | <ol> <li>Vælg ny indstilling med ▲ ▼ Op ▲ Ned ▼.</li> </ol>                                                                                                    |
|                                                         | ➡ I den forbindelse betyder:                                                                                                    |
|                                                         | - Sort trekant: ► = Aktuel indstilling                                                                                                    |
|                                                         | <ul> <li>Hvid trekant: ▷ = Valg (endnu ikke gemt)</li> </ul>                                                                                                    |
|                                                         | 11. Gem valg med 		 Gem.                                                                                                    |
|                                                         | ➡ Frakoblingstypen er indstillet.                                                                                                    |
|                                                         | 12. Tilbage til trin 4 LUKKET eller ÅBEN: Tryk på <b>↩</b> Esc.                                                                                                    |
| 10.2. Indstilling af mo                                 | mentkontakt                                                                                                    |
|                                                         | Hvis det her indstillede frakoblingsmoment nås, aktiveres momentkontakten (ventilens overbelastningsbeskyttelse).                                                                                                    |
| Information                                             | Momentkontakten kan også reagere i manuel drift                                                                                                    |
| mormation                                               | Momentkontakten kan også reagere i mander dritt.                                                                                                    |
| BEMÆRK                                                  | Skader på ventilen ved for højt frakoblingsmoment!                                                                                                    |
| BEMÆRK                                                  | <ul> <li>→ Frakoblingsmomentet skal være tilpasset ventilen.</li> </ul>                                                                                                    |
| BEMÆRK                                                  | <ul> <li>Skader på ventilen ved for højt frakoblingsmoment!</li> <li>→ Frakoblingsmomentet skal være tilpasset ventilen.</li> <li>→ Indstillingen må kun ændres med ventilproducentens tilladelse.</li> </ul>                                                                                                    |
| BEMÆRK                                                  | <ul> <li>Skader på ventilen ved for højt frakoblingsmoment!</li> <li>→ Frakoblingsmomentet skal være tilpasset ventilen.</li> <li>→ Indstillingen må kun ændres med ventilproducentens tilladelse.</li> </ul>                                                                                                    |
| BEMÆRK<br>M▷                                            | Skader på ventilen ved for højt frakoblingsmoment!         → Frakoblingsmomentet skal være tilpasset ventilen.         → Indstillingen må kun ændres med ventilproducentens tilladelse.         Indstillinger M0041         Drejningsmomentomstilling M0013                                                                                                    |
| BEMÆRK<br>M Þ                                           | Skader på ventilen ved for højt frakoblingsmoment!         → Frakoblingsmomentet skal være tilpasset ventilen.         → Indstillingen må kun ændres med ventilproducentens tilladelse.         Indstillinger M0041         Drejningsmomentomstilling M0013         Frakoblingsmoment LUKKET M0088         Frakoblingsmoment ÅBEN M0089                                                                                                    |
| BEMÆRK<br>M Þ                                           | Skader på ventilen ved for højt frakoblingsmoment!         → Frakoblingsmomentet skal være tilpasset ventilen.         → Indstillingen må kun ændres med ventilproducentens tilladelse.         Indstillinger M0041         Drejningsmoment LUKKET M0088         Frakoblingsmoment ÅBEN M0089         Standardværdi: iht. bestilling                                                                                                    |
| <i>BEMÆRK</i><br>M ⊳                                    | Skader på ventilen ved for højt frakoblingsmoment!         → Frakoblingsmomentet skal være tilpasset ventilen.         → Indstillingen må kun ændres med ventilproducentens tilladelse.         Indstillinger M0041         Drejningsmomentomstilling M0013         Frakoblingsmoment LUKKET M0088         Frakoblingsmoment ÅBEN M0089         Standardværdi: iht. bestilling         Indstillingsområde: Momentområde i henhold til aktuatorens typeskilt                                                                                                    |
| <i>BEMÆRK</i><br>M ⊳<br>Valg af hovedmenu               | <ul> <li>Skader på ventilen ved for højt frakoblingsmoment!         <ul> <li>→ Frakoblingsmomentet skal være tilpasset ventilen.</li> <li>→ Indstillingen må kun ændres med ventilproducentens tilladelse.</li> </ul> </li> <li>Indstillinger M0041         <ul> <li>Drejningsmomentomstilling M0013             <ul> <li>Frakoblingsmoment LUKKET M0088</li> <li>Frakoblingsmoment ÅBEN M0089</li> </ul> </li> <li>Standardværdi: int. bestilling         <ul> <li>Indstillingsområde: Momentområde i henhold til aktuatorens typeskilt</li> </ul> </li> </ul></li></ul>                                                                                                    |
| BEMÆRK<br>M ▷                                           | Skader på ventilen ved for højt frakoblingsmoment!         → Frakoblingsmomentet skal være tilpasset ventilen.         → Indstillingen må kun ændres med ventilproducentens tilladelse.         Indstillinger M0041         Drejningsmomentomstilling M0013         Frakoblingsmoment LUKKET M0088         Frakoblingsmoment ÅBEN M0089         Standardværdi: iht. bestilling         Indstillingsområde: Momentområde i henhold til aktuatorens typeskilt         1. Sæt vælgerkontakten i stilling 0 (OFF).                                                                                                    |
| BEMÆRK<br>M ▷                                           | <ul> <li>Skader på ventilen ved for højt frakoblingsmoment!         <ul> <li>Frakoblingsmomentet skal være tilpasset ventilen.</li> <li>Indstillingen må kun ændres med ventilproducentens tilladelse.</li> </ul> </li> <li>Indstillinger M0041         <ul> <li>Drejningsmomentomstilling M0013</li> <li>Frakoblingsmoment LUKKET M0088</li> <li>Frakoblingsmoment ÅBEN M0089</li> </ul> </li> <li>Standardværdi: iht. bestilling         <ul> <li>Indstillingsområde: Momentområde i henhold til aktuatorens typeskilt</li> </ul> </li> <li>Sæt vælgerkontakten i stilling 0 (OFF).         <ul> <li>Indstillingsom C Setup trykket ned i ca. 3 sekunder.</li> </ul> </li> </ul>                                                                                                    |
| BEMÆRK<br>M ▷                                           | <ul> <li>Skader på ventilen ved for højt frakoblingsmoment!</li> <li>→ Frakoblingsmomentet skal være tilpasset ventilen.</li> <li>→ Indstillingen må kun ændres med ventilproducentens tilladelse.</li> <li>Indstillinger M0041</li> <li>Drejningsmomentomstilling M0013</li> <li>Frakoblingsmoment LUKKET M0088</li> <li>Frakoblingsmoment ÅBEN M0089</li> <li>Standardværdi: iht. bestilling</li> <li>Indstillingsområde: Momentområde i henhold til aktuatorens typeskilt</li> <li>1. Sæt vælgerkontakten i stilling 0 (OFF).</li> <li>↓</li> <li>↓</li></ul> |
| BEMÆRK<br>M ▷<br>Valg af hovedmenu<br>Valg af parameter | <ul> <li>Skader på ventilen ved for højt frakoblingsmoment!</li> <li>→ Frakoblingsmomentet skal være tilpasset ventilen.</li> <li>→ Indstillingen må kun ændres med ventilproducentens tilladelse.</li> <li>Indstillinger M0041</li> <li>Drejningsmomentomstilling M0013</li> <li>Frakoblingsmoment LUKKET M0088</li> <li>Frakoblingsmoment ÅBEN M0089</li> <li>Standardværdi: iht. bestilling</li> <li>Indstillingsområde: Momentområde i henhold til aktuatorens typeskilt</li> <li>1. Sæt vælgerkontakten i stilling 0 (OFF).</li> <li>↓</li> <li>↓</li> <li>↓</li> <li>Displayet skifter til hovedmenuen og viser: ▶ Display</li> <li>3. Vælg parameter, enten:</li> </ul>                                                                                                    |
| BEMÆRK<br>M ▷<br>Valg af hovedmenu<br>Valg af parameter | <ul> <li>Skader på ventilen ved for højt frakoblingsmoment!</li> <li>→ Frakoblingsmomentet skal være tilpasset ventilen.</li> <li>→ Indstillingen må kun ændres med ventilproducentens tilladelse.</li> <li>Indstillinger M0041</li> <li>Drejningsmomentomstilling M0013</li> <li>Frakoblingsmoment LUKKET M0088</li> <li>Frakoblingsmoment ÅBEN M0089</li> <li>Standardværdi: iht. bestilling</li> <li>Indstillingsområde: Momentområde i henhold til aktuatorens typeskilt</li> <li>1. Sæt vælgerkontakten i stilling 0 (OFF).</li> <li>↓</li> <li>↓</li> <li>↓</li> <li>Displayet skifter til hovedmenuen og viser: ▶ Display</li> <li>3. Vælg parameter, enten:</li> <li>→ Klik til parameteren i menuen M ▷, eller</li> </ul>                                                                                                    |
| BEMÆRK<br>M▷<br>Valg af hovedmenu<br>Valg af parameter  | <ul> <li>Skader på ventilen ved for højt frakoblingsmoment!</li> <li>→ Frakoblingsmomentet skal være tilpasset ventilen.</li> <li>→ Indstillingen må kun ændres med ventilproducentens tilladelse.</li> <li>Indstillinger M0041</li> <li>Drejningsmomentomstilling M0013 Frakoblingsmoment LUKKET M0088 Frakoblingsmoment ÅBEN M0089</li> <li>Standardværdi: iht. bestilling</li> <li>Indstillingsområde: Momentområde i henhold til aktuatorens typeskilt</li> <li>1. Sæt vælgerkontakten i stilling 0 (OFF).</li> <li>↓</li> <li>↓</li> <li>↓</li> <li>Lodd knappen C Setup trykket ned i ca. 3 sekunder.</li> <li>↓</li> <li>↓</li></ul>   |
| BEMÆRK<br>M ▷<br>Valg af hovedmenu<br>Valg af parameter | <ul> <li>Skader på ventilen ved for højt frakoblingsmoment!</li> <li>→ Frakoblingsmomentet skal være tilpasset ventilen.</li> <li>→ Indstillingen må kun ændres med ventilproducentens tilladelse.</li> <li>Indstillinger M0041</li> <li>Drejningsmomentomstilling M0013</li> <li>Frakoblingsmoment LUKKET M0088</li> <li>Frakoblingsmoment ÅBEN M0089</li> <li>Standardværdi: iht. bestilling</li> <li>Indstillingsområde: Momentområde i henhold til aktuatorens typeskilt</li> <li>1. Sæt vælgerkontakten i stilling 0 (OFF).</li> <li> <ul> <li> 0 </li> <li> 2. Hold knappen C Setup trykket ned i ca. 3 sekunder. </li> <li> Displayet skifter til hovedmenuen og viser: ► Display </li> <li> 3. Vælg parameter, enten: </li> <li>   Alkik til parameteren i menuen M ▷, eller </li> <li> <p< th=""></p<></li></ul></li></ul>                                                                                                    |

| LUKKET eller ÅBEN   | 4.       | Foretag dit valg med ▲ ▼ Op ▲ Ned ▼:                                                    |
|---------------------|----------|-----------------------------------------------------------------------------------------|
|                     |          | → Frakoblingsmoment LUKKET                                                              |
|                     |          | → Frakoblingsmoment ÅBEN                                                                |
|                     | ↦        | Den sorte trekant ► viser det aktuelle valg.                                            |
|                     | 5.       | ✓ OK skal trykkes ned.                                                                  |
|                     | ↦        | Displayet viser den indstillede værdi.                                                  |
|                     | ↦        | Den nederste linje viser: Rediger Esc.                                                  |
|                     | 6.       | ← Rediger skal trykkes ned.                                                             |
|                     | ↦        | Displayet viser:                                                                        |
|                     | -        | Specialist (4) → Fortsæt med trin 7                                                     |
|                     | -        | I den nederste linje Op ▲ Ned ▼ Esc → Fortsæt med trin 11                               |
| Pålogning af bruger | 7.       | Vælg bruger med ▲ ▼ Op ▲ Ned ▼:                                                         |
|                     |          | Information: Nødvendigt brugerniveau: Specialist (4) eller højere                       |
|                     | ⇒        | I den forbindelse betyder:                                                              |
|                     | -        | Sort trekant: ► = aktuel indstilling                                                    |
|                     | -        | Hvid trekant: ▷ = Valg (endnu ikke gemt).                                               |
|                     | 8.       | Tryk på ← <u>OK</u> .                                                                   |
|                     | <b>\</b> | Displayet viser: Adgangskode 0***                                                       |
|                     | 9.       | Indtastning af adgangskode (→ Indtast adgangskode).                                     |
|                     | ⇒        | Displayet viser den indstillede værdi.                                                  |
|                     | ⇒        | Den nederste linje viser: Rediger Esc.                                                  |
|                     | 10.      | ← Rediger                                                                               |
| Ændring af værdi    | 11.      | Indtast ny værdi for frakoblingsmomentet med <b>A</b> V Op <b>A</b> Ned V.              |
|                     | 40       | Concernation: Det indstillelige momentomrade vises i runde parenteser                   |
|                     | 12.      | Gem en ny værdi med 🕂 Gem.                                                              |
|                     | 40       |                                                                                         |
|                     | 13.      | Tilbage til trin 4 LUKKET eller ABEN): Tryk pa ← Esc .                                  |
| Information         | end      | estoppet:                                                                               |
|                     | •        | På displayet for det lokale sted: Statusvisning S0007 Fejl =                            |
|                     |          | Drejningsmoment fejl ABEN eller Drejningsmoment fejl LUKKET                             |
|                     | Fejle    | en skal kvitteres, inden der kan køres videre. Kvitteringen af fejlmeldingen kan        |
|                     | fore     | tages:                                                                                  |
|                     | 1.       | med en kørekommando i den modsatte retning.                                             |
|                     |          | - Ved Drejningsmoment fejl ÅBEN: Kørekommando i retning LUKKET.                         |
|                     |          | <ul> <li>Ved Drejningsmoment fejl LUKKET: Kørekommando i retning ÅBEN.</li> </ul>       |
|                     | 2.       | eller, hvis det aktuelle moment er mindre end det indstillede frakoblingsmoment:        |
|                     |          | - i vælgerkontaktens stilling <b>Lokal betjening</b> (LOKAL) med knappen <b>RESET</b> . |
|                     |          |                                                                                         |

- via feltbussen, kommandoen Reset, når feltbussen er den aktive kommandokilde.
- via en digital indgang (I/O-interface) med kommandoen Reset, hvis der er konfigureret en digital indgang for signalet <u>RESET</u>, og I/O-interfacet er den aktive kommandokilde.

| 10.3. Indstilling af vandringskontakt |                                                                                                    |  |
|---------------------------------------|----------------------------------------------------------------------------------------------------|--|
| BEMÆRK                                | <ul> <li>Skader på ventilen/gearet i tilfælde af forkert indstilling!</li> <li>→ Ved indstilling i motordrift: Afbryd kørslen i tide før endestoppet (tryk på knappen STOP).</li> <li>→ Tag højde for tilstrækkelig buffer mellem slutposition og mekanisk slutposition ved vandringsafhængig frakobling på grund af muligt efterløb.</li> </ul>                                                              |  |
| M⊳                                    | Indstillinger M0041<br>Grænseomstilling M0010<br>Indstille slutposition LUKKET? M0084<br>Indstille slutposition ÅBEN? M0085                                                                                                    |  |
| Valg af hovedmenu                     | <ol> <li>Placer vælgerkontakten i stilling 0 (OFF).</li> </ol>                                                                                                    |  |
| Volg of porceptor                     | <ul> <li>2. Hold knappen C trykket ned i ca. 3 sekunder.</li> <li>→ Displayet skifter til hovedmenuen og viser: ► Display</li> <li>2. Væla parameter, enten:</li> </ul>                                                                                                    |  |
| vaig al parameter                     | <ul> <li>Væig parameter, enten.</li> <li>→ Klik til parameteren i menuen M ▷, eller</li> <li>→ via direkte åbning: Tryk på ▲, og indtast ID M0084</li> <li>→ Displayet viser: Indstille slutposition LUKKET?</li> </ul>                                                                                                    |  |
| LUKKET eller ÅBEN                     | <ul> <li>4. Foretag dit valg med ▲ ▼ Op ▲ Ned ▼:</li> <li>→ ▶ Indstille slutposition LUKKET? M0084</li> <li>→ ▶ Indstille slutposition ÅBEN? M0085</li> <li>→ Den sorte trekant ▶ viser det aktuelle valg.</li> <li>5. 4LOK skal trukkes ped</li> </ul>                                                                                                    |  |
| Pålogning af bruger                   | <ul> <li>Displayet viser enten:</li> <li>Indstille slutposition LUKKET? CMD0009 → Fortsæt med trin 9</li> <li>Indstille slutposition ÅBEN? CMD0010 → Fortsæt med trin 12</li> <li>Specialist (4) → Fortsæt med trin 6</li> <li>Vælg bruger med ▲ ▼ Op ▲ Ned ▼:</li> <li>Information: Nødvendigt brugerniveau: Specialist (4) eller højere</li> </ul>                                                          |  |
|                                       | <ul> <li>I den forbindelse betyder:</li> <li>Sort trekant: ► = aktuel indstilling</li> <li>Hvid trekant: ▷ = Valg (endnu ikke gemt).</li> <li>I OK for at bekræfte den valgte bruger.</li> <li>Displayet viser: Adgangskode 0***</li> <li>Indtastning af adgangskode (→ Indtast adgangskode).</li> <li>Displayet viser enten:</li> <li>Indstille slutposition LUKKET? CMD0009 → Fortsæt med trin 9</li> </ul> |  |

| Indstilling af slutposition | 9.  | Indstil slutposition LUKKET igen:                                                                        |
|-----------------------------|-----|----------------------------------------------------------------------------------------------------|
| LUKKET CMD0009              |     | 9.1 Ved stor vandring: Sæt vælgerkontakten i stilling Lokal betjening                                    |
|                             |     | (LOKAL), og kør aktuatoren i motordrift med trykknappen                                                  |
|                             |     | endestoppet (tryk på knappen STOP).                                                                      |
|                             |     | 9.2 Aktivér manuel drift.                                                                                |
|                             |     | 9.3 Drej håndhjulet indtil ventilen er lukket.                                                           |
|                             |     | 9.4 Drej håndhjulet ca. 1/2 omdrejning tilbage fra slutstillingen (efterløb).                            |
|                             |     | 9.5 Placer vælgerkontakten i stilling <b>0</b> (OFF).                                                    |
|                             |     | Displayet viser:: Indstille slutposition LUKKET? Ja Nej                                                  |
| Bekræftelse af ny           | 10. | ↓ Ja for at godkende ny slutposition.                                                                    |
| slutposition                | ↦   | Displayet viser: Slutposition LUKKET indstillet!                                                         |
|                             | ↦   | Den venstre diode lyser (standardudførelse) og viser dermed, at slutpositioner                           |
|                             |     | LUKKET er indstillet.                                                                                    |
|                             |     |                                                                                                    |
|                             |     |                                                                                                    |
|                             |     |                                                                                                    |
|                             | 11. | Foretag valg:                                                                                            |
|                             |     | $\rightarrow$ Rediger $\rightarrow$ Tilbage til trin 9: Indstil slutpositionen LUKKET "påny"             |
|                             |     | → Esc → Tilbage til trin 4 og indstil slutpositionen ÅBEN, eller forlad menuen                           |
| Indstilling af slutposition | 12. | Indstil slutposition ÅBEN igen:                                                                          |
| ABEN CMD0010                |     | 12.1 Ved stor vandring: Sæt vælgerkontakten i stilling Lokal betjening (LOKAL)                           |
|                             |     | og kør aktuatoren i motordrift med trykknappen 至 (ÅBEN) i retning<br>slutposition.                       |
|                             |     | Information: For at undgå skader skal kørslen afbrydes rettidigt før endestoppet (tryk på knappen STOP). |
|                             |     | 12.2 Aktivér manuel drift.                                                                               |
|                             |     | 12.3 Drej håndhjulet indtil ventilen er åbnet.                                                           |
|                             |     | 12.4 Drej håndhjulet ca. ½ omdrejning tilbage fra slutstillingen (efterløb).                             |
|                             |     | 12.5 Placer vælgerkontakten i stilling <b>0</b> (OFF).                                                   |
|                             |     | Displayet viser: Indstille slutposition ÅBEN? Ja Nej                                                     |
| Bekræftelse af ny           | 13. | ↓ Ja for at godkende ny slutposition.                                                                    |
| slutposition                | ⇒   | Displayet viser: Slutposition ÅBEN indstillet!                                                           |
|                             | ↦   | Den højre diode lyser (standardudførelse) og viser dermed, at slutpositionen<br>ÅBEN er indstillet.      |
|                             |     |                                                                                                    |
|                             |     |                                                                                                    |

- 14. Foretag valg:
  - → Rediger → Tilbage til trin 12: Indstil slutpositionen ÅBEN "på ny"
  - → Esc → Tilbage til trin 4 og indstil slutpositionen LUKKET, eller forlad menuen
- Information Hvis en slutposition ikke kan indstilles: Kontrollér styreenhedstypen i aktuatoren.

#### 10.4. Indstilling af feltbusadresse (slaveadresse), baudrate, paritet og overvågningstid

- MÞ Indstillinger M0041 Modbus M0341 MD1 slaveadresse M0247 MD2 slaveadresse M0409 Baudrate M0343 Parity/ Stopbit M0782 Overvågningstid M0781 Standardværdier: MD1 slaveadresse = 247 MD2 slaveadresse = 247 Baudrate = Auto Parity/ Stopbit = Lige, 1 stopbit Overvågningstid = 15 sekunder
- Information Parameteren MD2 slaveadresse findes kun ved AUMA-redundans I (option).

Yderligere indstillinger og informationer f.eks. om redundansen, se håndbogen (apparatintegration).

#### 10.4.1. Indstilling af modbus TCP/IP-gateway

Indstillingerne af modbus TCP/IP-gatewayen kan tilpasses ved hjælp af en webserver. Login-adgangskode (indstilling fra fabrikken): admin

Tabel 29: IP-interfacets defaultindstilling:

| Address Type      | Static IP     |
|-------------------|---------------|
| Static IP Address | 192.168.255.1 |
| Subnet Mask       | 255.255.0.0   |
| Default Gateway   | 192.168.0.1   |

Eventuelt skal udelukkende IP-interfacet tilpasses til modbus TCP/IP-netværkets krav, alle andre indstillinger af modbus TCP/IP-gatewayen (især portindstillingerne) er allerede forindstillet fra fabrikken.

#### 10.5. Prøvekørsel

Prøvekørslen må først udføres, når alle de tidligere beskrevne indstillinger er udført.

Hvis der findes en mekanisk positionsvisning, kan omdrejningsretningen kontrolleres på positionsvisningen. (Kapitel <Kontrol af omdrejningsretningen på mekanisk positionsvisning>)

Hvis der ikke findes en mekanisk positionsvisning, skal omdreiningsretningen kontrolleres på hulakslen/spindlen. (Kapitel <Kontrol af omdrejningsregning på hulaksel/spindel>)

#### 10.5.1. Kontrol af omdrejningsretningen på mekanisk positionsvisning

Skader på ventilen på grund af forkert omdrejningsretning! BEMÆRK  $\rightarrow$  Sluk straks ved forkert omdrejningsretning (tryk på STOP). → Afhjælp årsagen, f.eks. ved at korrigere faserækkefølgen ved ledningssæt vægholder. → Gentag prøvekørslen. Information

Sluk, inden slutpositionen nås.

1. Kør aktuatoren til midterstilling i manuel drift, eller kør den tilstrækkeligt langt væk fra slutpositionen.

- 2. Aktivér aktuatoren i bevægelsesretning LUKKET, og hold øje med omdrejningsretningen på den mekaniske positionsvisning:
  - $\rightarrow$  Ved selvindstillende mekanisk positionsvisning:
  - → Omdrejningsretningen passer, når aktuatoren kører i retningen LUKKET, og pilen ⇒ drejer sig med uret i retningen LUKKET (symbol ⊥).
     Fig. 73: Omdrejningsretning ⇒ (ved udførelse "lukker højredrejende")

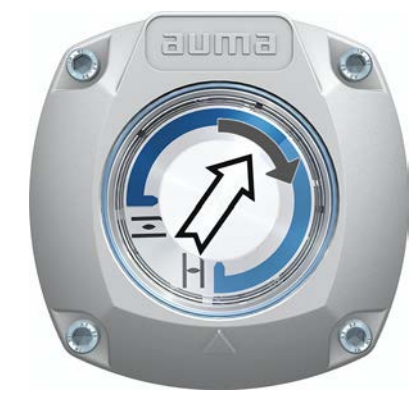

- → Ved mekanisk positionsvisning med visningsmarkering: (ikkeselvindstillende)
- → Omdrejningsretningen passer, når aktuatoren kører i retningen LUKKET, og symbolerne (三/⊥) drejer sig mod uret:

Fig. 74: Omdrejningsretning  $\overline{=}/\overline{\perp}$  (ved udførelse "lukker højredrejende")

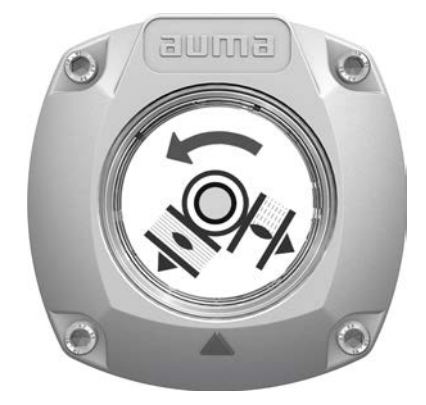

#### 10.5.2. Kontrol af omdrejningsregning på hulaksel/spindel

Fig. 75: Hulakslens/spindlens omdrejningsretning ved kørsel i retning af LUKKET (udførelse "Lukker højredrejende")

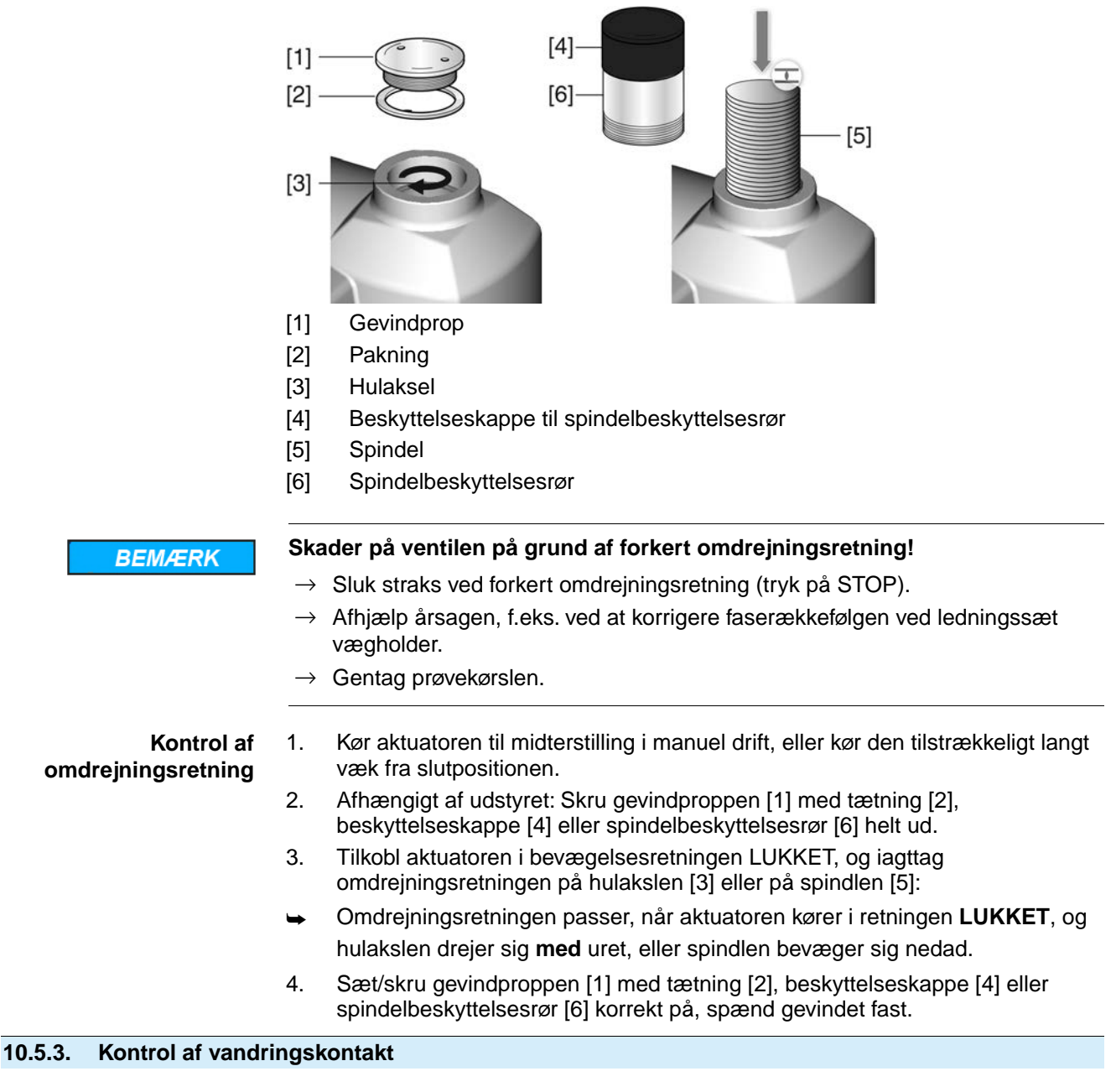

1. Placer vælgerkontakten i stilling Lokal betjening (LOKAL).

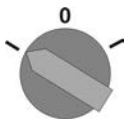

- 2. Aktivér aktuatoren ved at trykke på knapperne ÅBN, STOP, LUK.
- → Vandringskontakten er indstillet korrekt, når (standard-signalering):
- den gule indikatorlampe/LED1 lyser i slutposition LUKKET
- den grønne indikatorlampe/LED5 lyser i slutposition ÅBEN
- indikatorlamperne slukkes igen efter kørsel i den modsatte retning
- → Vandringskontakten er indstillet forkert, når:
- aktuatoren standser, før slutpositionen er nået
- en af de røde indikatorlamper/dioder lyser (momentfejl)
- statusvisningen S0007 rapporterer en fejl på displayet.
- 3. Hvis slutpositionerne er indstillet forkert: Indstil vandringskontakten påny.

# 11. Idrifttagning (indstillinger/optioner i aktuatoren)

Ved aktuatorer i udførelse uden mekanisk positionsvisning (dæksel uden skueglas) skal der i aktuatoren ikke foretages indstillinger ved idrifttagningen.

Ved udførelse med selvindstillende mekanisk positionsvisning [A] indstilles den automatisk med den første kørsel (f.eks. fra LUKKET til ÅBEN). Denne selvindstilling foretages som regel allerede med indstilling af vandringskontakten (kørsel til slutpositionerne). En manuel indstilling og dermed en åbning af kontaktrummet er derfor ikke nødvendigt ved idrifttagningen.

Hvis der er monteret en IKKE-selvindstillende mekanisk positionsvisning [B] i aktuatoren, skal kontaktrummet åbnes ved idrifttagningen og positionsvisningen indstilles.

Fig. 76: Mekaniske positionsvisninger

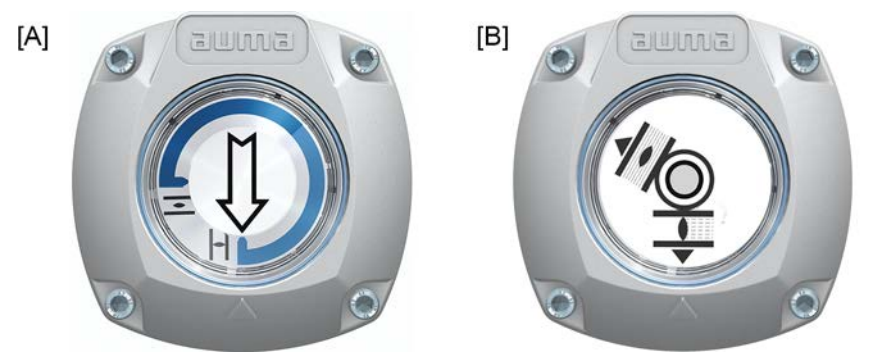

- [A] Mekanisk positionsvisning (selvindstillende)
- [B] Mekanisk positionsvisning via visningsmarkering (ikke selvindstillende)

#### 11.1. Åbning/lukning af kontaktrummet

Fig. 77: Åbning/lukning af kontaktrummet

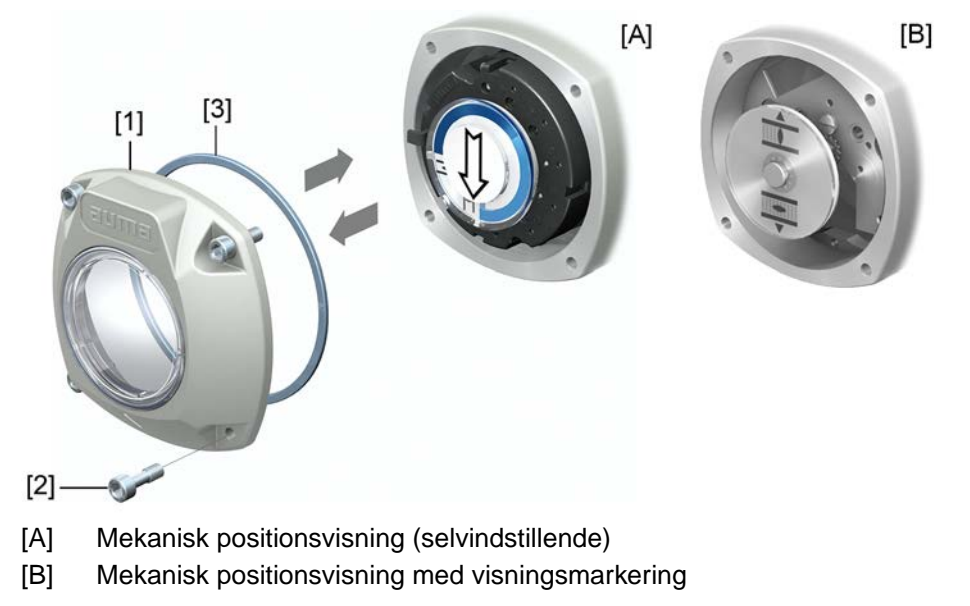

- Åbning 1.
  - **1**. Løsn skruerne [2], og tag dækslet [1] af kontaktrummet.

Lukning

- 2. Rengør tætningsflader på dæksel og hus.
  - 3. Kontrollér, om O-ringen [3] er i orden, og udskift den, hvis den er defekt.
  - 4. Fedt O-ringen ind i lidt syrefrit fedt (f.eks. vaseline), og læg ringen rigtigt i.
  - 5. Sæt dækslet [1] på kontaktrummet.
  - 6. Krydsspænd skruerne [2] jævnt.

## 11.2. Mekanisk positionsvisning (selvindstillende)

Fig. 78: Mekanisk positionsvisning (selvindstillende)

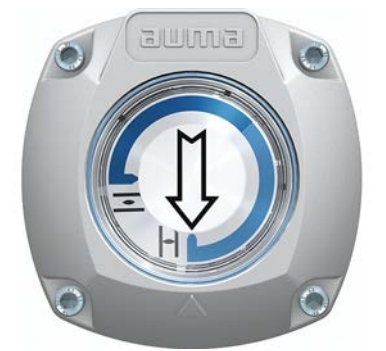

Den selvindstillende mekaniske positionsvisning viser armaturstillingen med en pil  $\rightleftharpoons$ . Ved korrekt indstilling viser pilen i slupositionerne på symbolet  $\boxdot$  (ÅBEN) eller  $\blacksquare$  (LUKKET).

Information Positionsvisningen befinder sig i aktuatorens kontaktrum. Det er kun nødvendigt at åbne kontaktrummet for at indstille manuelt, hvis det indstillede geartrin skal ændres, eller hvis slutpositionen LUKKET (eller ÅBEN), der er indstillet fra fabrikken, ændres ved idrifttagningen.

#### 11.2.1. Indstilling af den mekaniske positionsvisning

- 1. Kør ventilen til slutposition LUKKET.

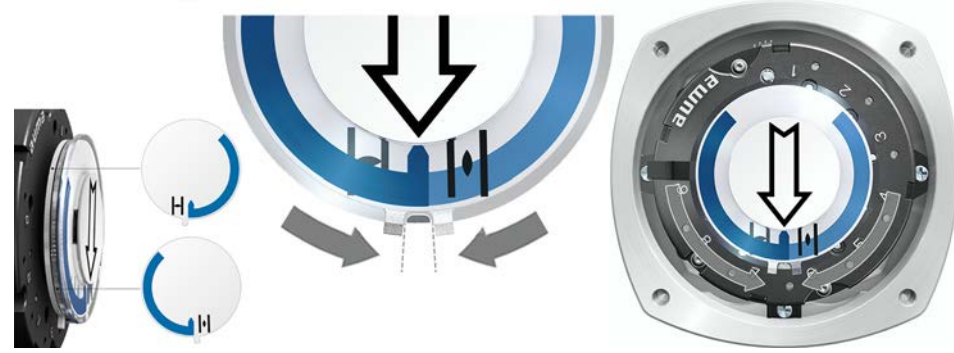

- 3. Kør aktuatoren til slutposition ÅBEN.
- Pilen >> drejer sig i retning af ÅBEN og tager indikatorskiven med symbolet
   (ÅBEN) med, indtil aktuatoren bliver stående i stillingen ÅBEN.
   Fig. 80: Kørsel til ÅBEN (venstre) og stilling ÅBEN (højre)

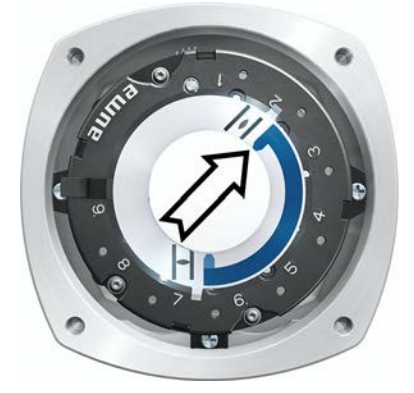

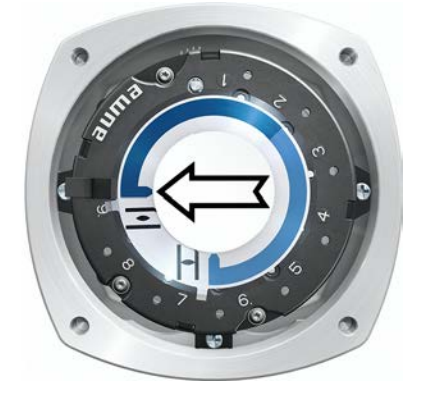

- 4. Kontrol af indstilling:
- → Den mekaniske stillingsvisning er indstillet rigtigt, når vinklen mellem symbolerne
   Ξ (ÅBEN) og ⊥ (LUKKET) er mellem ca. 120° og 280°.
- ➡ Hvis alle tre skiver drejes sammen, kan visningen justeres i trin på 15°. Enkeltvis er 5° muligt.
- Hvis visningen drejes for langt (over 280°) eller vinklen er for lille (under 120°), skal det indstillede geartrin tilpasses til aktuatorens omdr./vandring. Se
   <Kontrol/indstilling af geartrinnet i reduktionsgearet>.

#### 11.2.2. Kontrol/indstilling af geartrinnet i reduktionsgearet

Denne kontrol/indstilling er kun nødvendig, hvis den mekaniske positionsvisning ikke kan indstilles rigtigt.

1. Kontrollér ved hjælp af tabellen, om omdr./vandring stemmer overens med indstillingen af reduktionsgearet (trin 1 - 9).

Tabel 30:

Aktuatorens omdrejninger pr. vandring for armaturet og reduktionsgearets indstilling, der passer dertil

| Ved 1 – 500 omdr./vandring<br>[over – til] | Ved 10 – 5000 omdr./vandring<br>[over – til] | Reduktionsgear<br>trin |
|--------------------------------------------|----------------------------------------------|------------------------|
| 1,0 – 1,9                                  | 10 – 19                                      | 1                      |
| 1,9 – 3,7                                  | 19 – 37                                      | 2                      |
| 3,7 – 7,9                                  | 37 – 79                                      | 3                      |
| 7,9 – 15,0                                 | 79 – 150                                     | 4                      |
| 15,0 – 31,5                                | 150 – 315                                    | 5                      |
| 31,5 - 60,0                                | 315 - 600                                    | 6                      |
| 60,0 - 126                                 | 600 – 1 260                                  | 7                      |
| 126 – 240                                  | 1 260 – 2 400                                | 8                      |
| 240 – 500                                  | 2 400 – 5 000                                | 9                      |

2. Løft håndtaget på reduktionsgearet for at ændre indstillingen, og lad det igen gå i indgreb på det valgte trin.

Fig. 81: Indstilling af reduktionsgearet

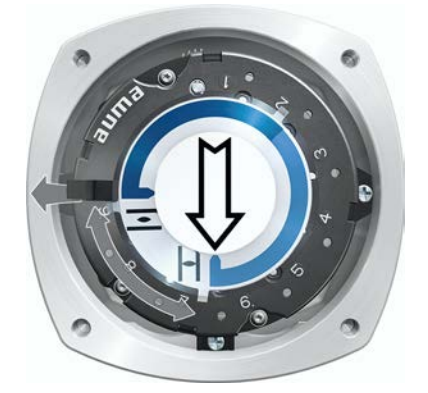

#### 11.3. Mekanisk positionsvisning via visningsmarkering (ikke selvindstillende)

Fig. 82: Mekanisk positionsvisning med visningsmarkering

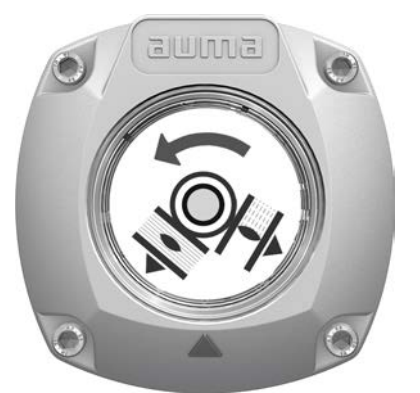

De mekaniske positionsvisning viser armaturstillingen med to visningsmarkeringer med symbolerne (ÅBEN) og (LUKKET). Ved korrekt indstilling peger symbolerne ÅBEN/LUKKET i slutpositionerne på visningsmarkeringerne ▲ på dækslet.

**Indstillingselementer** Positionsvisningen befinder sig i aktuatorens kontaktrum. Ved indstilling skal kontaktrummet åbnes. Se <Åbning/lukning af kontaktrummet>.

#### 11.3.1. Indstilling af den mekaniske positionsvisning

- 1. Kør ventilen i slutposition LUKKET.

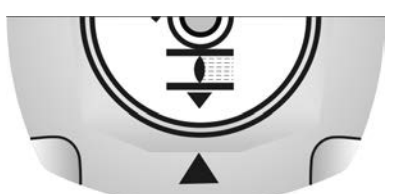

- 3. Kør aktuatoren til slutposition ÅBEN.
- Hold nederste indikatorskive fast, og drej den øverste skive med symbolet (ÅBEN), til denne stemmer overens med indikatormærket ▲ på dækslet.

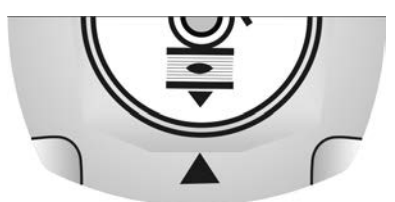

- 5. Kør ventilen til slutposition LUKKET en gang til.
- 6. Kontrol af indstilling:

- 6.1 Gentag indstillingen.
- 6.2 Kontrol/indstilling af geartrinnet i reduktionsgearet.

#### 11.3.2. Kontrol/indstilling af geartrinnet i reduktionsgearet

Denne kontrol/indstilling kræves kun, hvis aktuatorens omdrejninger/vandring efterfølgende blev ændret. Styreenheden skal så eventuelt udskiftes:

**Information** Det indstillelige vandringsområde står i ordredatabladet (f.eks. "1 – 500 omdr./vandring").

1. Træk indikatorskiven af. Brug evt. en gaffelnøgle til at løfte den af med.

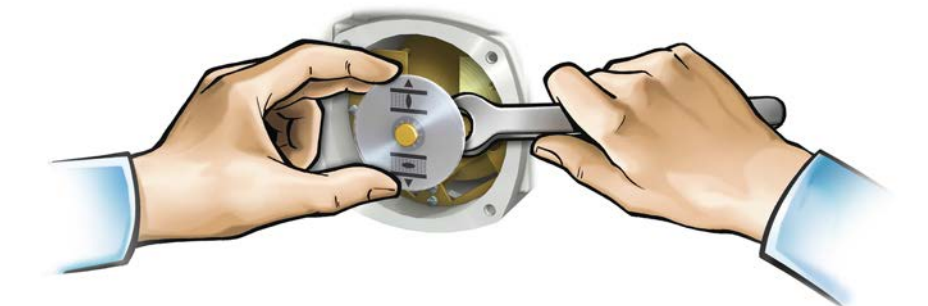

2. Kontrollér ved hjælp af tabellen, om aktuatorens omdr./vandring stemmer overens med indstillingen af reduktionsgearet (trin 1 - 9).

Hvis indstillingen **ikke** passer: Fortsæt med 3. Hvis indstillingen passer: Fortsæt med 6.

Tabel 31:

| Styreenhed MS5.2 | 1 til 500 omdrejninger | pr. vandring) |
|------------------|------------------------|---------------|
|------------------|------------------------|---------------|

| Omdr./vandring over - til | Trin gear |
|---------------------------|-----------|
| 1,0 - 1,9                 | 1         |
| 1,9 – 3,9                 | 2         |
| 3,9 – 7,8                 | 3         |
| 7,8 – 15,6                | 4         |
| 15,6 – 31,5               | 5         |
| 31,5 – 62,5               | 6         |
| 62,5 – 125                | 7         |
| 125 – 250                 | 8         |
| 250 – 500                 | 9         |

#### Tabel 32:

Styreenhed MS50.2 (10 til 5 000 omdrejninger pr. vandring)

| Omdr./vandring over - til | Trin gear |
|---------------------------|-----------|
| 10,0 – 19,5               | 1         |
| 19,5 – 39,0               | 2         |
| 39,0 - 78,0               | 3         |
| 78 – 156                  | 4         |
| 156 – 315                 | 5         |
| 315 – 625                 | 6         |
| 625 – 1 250               | 7         |
| 1 250 – 2 500             | 8         |
| 2 500 – 5 000             | 9         |
|                           |           |

- 3. Løsn skrue [1].
- 4. Indstil kronhjulet [2] til det ønskede trin iht. tabellen.
- 5. Spænd skruen [1].
- 6. Sæt indikatorskiven på akslen.
- 7. Indstil den mekaniske positionsvisning.
### Fig. 83: Styreenhed med U-gear

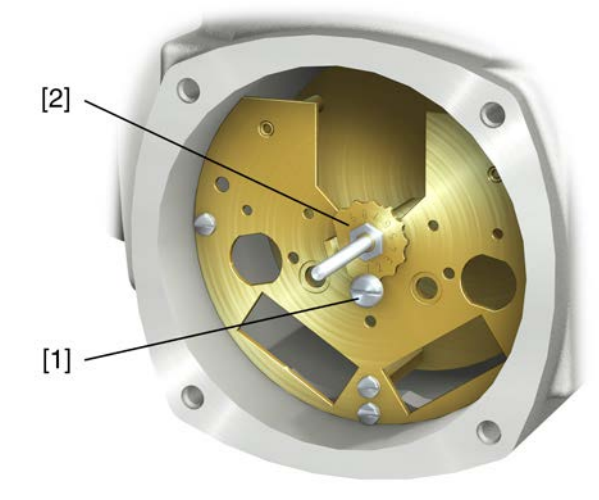

- [1] Skrue
- [2] Kronhjul

# 12. Afhjælpning af fejl

### 12.1. Fejl ved idrifttagningen

#### Tabel 33:

Fejl ved betjeningen/idrifttagningen

| Fejl Beskrivelse/årsag                                                                                                    | Afhjælpning       aktuatorens     Indstil reduktionsgearets geartrin.                                                                                                    |
|----------------------------------------------------------------------------------------------------|----------------------------------------------------------------------------------------------------|
| Den mekaniske positionsvisning kan Reduktionsgearet passer ikke til                                                                                                    | aktuatorens Indstil reduktionsgearets geartrin.                                                                                                    |
| ikke indstilles. omdrejninger/vandring.                                                                                                    | Styreenheden skal eventuelt udskiftes.                                                                                                    |
| Aktuatoren kører på trods af den<br>indstillede mekaniske<br>vandringskontakt til ventilens eller<br>aktuatorens endestopanslag.<br>Ved indstillingen af vandringskon<br>taget højde for efterløbet.<br>Efterløbet skyldes aktuatorens og<br>svingmasse samt styringens frakt | <ul> <li>beregning af efterløbet: Efterløb = den afstand,<br/>der tilbagelægges fra frakobling til stilstand.</li> <li>Indstil vandringskontakten igen, og tag her<br/>højde for efterløbet. (drej håndhjulet tilbage,<br/>så det passer med efterløbet)</li> </ul> |
| Håndhjulet drejer igennem på akslen,<br>uden at der overføres et moment.<br>Brudstifter brækkede på grund a<br>håndhjulet.                                                                                                    | Afmontér håndhjulet. Udskift<br>anuel drift: overbelastningsbeskyttelsen, og montér håndhjulet.<br>If for højt moment                                                                                                    |

### 12.2. Fejlmeldinger og advarsler

**Fejl** afbryder eller forhindrer aktuatorens elektriske drift. I tilfælde af en fejl lyser displayet rødt.

**Advarsler** har ingen indflydelse på aktuatorens elektriske drift. De har blot informativ karakter. Displayet forbliver hvidt.

Samlemeddelelser indeholder yderligere meddelelser. De kan vises ved hjælp af trykknappen ← Detaljer. Displayet forbliver hvidt.

#### Tabel 34:

| Fejl og advarsler via statusvisninger på displayet |                                                                                                    |                                                                                                    |  |
|----------------------------------------------------|----------------------------------------------------------------------------------------------------|----------------------------------------------------------------------------------------------------|--|
| Visninger på displayet                             | Beskrivelse/årsag                                                                                                    | Afhjælpning                                                                                                    |  |
| S0001                                              | Visningen viser en statustekst i stedet fro armaturstillingen.                                                                               | Du finder beskrivelser af statusteksterne i håndbogen (Drift og indstilling).                                                                     |  |
| S0005<br>Advarsler                                 | Samlemeddelelse 02:<br>Viser antal foreliggende advarsler.                                                                                   | Ved værdi > 0: Tryk på knappen 		 Detaljer.<br>Detaler, se tabellen <advarsler for<br="" og="" uden="">specifikationen&gt;.</advarsler>           |  |
| S0006<br>Ikke klar FJERN                           | Samlemeddelelse 04:<br>Viser antal foreliggende meddelelser.                                                                                 | Ved værdi > 0: Tryk på knappen 		 Detaljer.<br>Detaljer, se tabellen <lkke fjern="" klar="" og<br="">funktionskontrol&gt;.</lkke>                 |  |
| S0007<br>Fejl                                      | Samlemeddelelse 03:<br>Viser antal foreliggende fejl.<br>Der kan ikke køres med aktuatoren.                                                  | Ved værdi > 0: Tryk på knappen ← Detaljer for at<br>se en liste over detaljerede meddelelser.<br>Detaljer, se tabel <fejl og="" svigt="">.</fejl> |  |
| S0008<br>Uden for specifikation                    | Samlemeddelelse 07:<br>Meddelelse iht. NAMUR-anbefaling NE 107<br>Aktuatoren bruges uden for de normale<br>driftsbetingelser.                | Ved værdi > 0: Tryk på knappen 		 Detaljer.<br>Detaler, se tabellen <advarsler for<br="" og="" uden="">specifikationen&gt;.</advarsler>           |  |
| S0009<br>Funktionskontrol                          | Samlemeddelelse 08:<br>Meddelelse iht. NAMUR-anbefaling NE 107<br>Der arbejdes på aktuatoren, udgangssignalerne er<br>midlertidigt ugyldige. | Ved værdi > 0: Tryk på knappen                                                                                                    |  |
| S0010<br>Service påkrævet                          | Samlemeddelelse 09:<br>Meddelelse iht. NAMUR-anbefaling NE 107<br>Anbefaling vedr. service.                                                  | Ved værdi > 0: Tryk på knappen                                                                                                    |  |
| S0011<br>Driftsforstyrrelse                        | Samlemeddelelse 10:<br>Meddelelse iht. NAMUR-anbefaling NE 107<br>Funktionsfejl i aktuatoren, udgangssignalerne er<br>ugyldige.              | Ved værdi > 0: Tryk på knappen 	 Detaljer for at<br>se en liste over detaljerede meddelelser.<br>Detaljer, se tabel <fejl og="" svigt="">.</fejl> |  |

Tabel 35:

| Advarsler og Uden for specifikationen |                                                                                                    |                                                                                                    |  |
|---------------------------------------|----------------------------------------------------------------------------------------------------|----------------------------------------------------------------------------------------------------|--|
| Visninger på displayet                | Beskrivelse/årsag                                                                                                    | Afhjælpning                                                                                                    |  |
| Konfig.advarsel.                      | Samlemeddelelse 06:<br>Mulig årsag:<br>Den indstillede konfiguration er ikke korrekt.<br>Apparatet kan fortsat bruges med begrænsninger.                                                                                                    | Tryk på knappen 	 Detaljer for at se<br>enkeltmeddelelser.<br>Du finder beskrivelser af enkeltmeddelelserne i<br>håndbogen (Drift og indstilling).                                 |  |
| Intern advarsel                       | Samlemeddelelse 15:<br>Apparatadvarsler<br>Apparatet kan fortsat bruges med begrænsninger.                                                                                                    | Tryk på knappen ← Detaljer for at se<br>enkeltmeddelelser.<br>Du finder beskrivelser af enkeltmeddelelserne i<br>håndbogen (Drift og indstilling).                                 |  |
| 24 V DC ekstern                       | Den eksterne 24 V DC-spændingsforsyning til<br>aktuatorstyringen ligger uden for grænserne for<br>forsyningsspændingen.                                                                                                    | Kontrollér 24 V DC-spændingsforsyningen.                                                                                                    |  |
| Adv. dr.type driftstid                | Advarsel indkoblingsvarighed (ED) maks. løbetid/h<br>er overskredet.                                                                                                    | <ul> <li>Kontrollér aktuatorens reguleringsfunktion.</li> <li>Kontrollér parameter Tilladt driftstid M0356, og<br/>indstil den om nødvendigt igen.</li> </ul>                      |  |
| Adv. dr.type starter                  | Advarsel indkoblingsvarighed (ED) Maks. antal motorstarter (koblingscyklusser) overskredet.                                                                                                    | <ul> <li>Kontrollér aktuatorens reguleringsfunktion.</li> <li>Kontrollér parameter Tilladte starter M0357, og<br/>indstil den om nødvendigt igen.</li> </ul>                       |  |
| Sikkerhedsadfærd aktiv                | Sikkerhedsreaktionen er aktiv, da de nødvendige<br>nominelle og faktiske værdier er forkerte.                                                                                                    | Kontrol af signaler:<br>• Nominel værdi E1<br>• Faktisk værdi E2<br>• Faktisk procesværdi E4<br>• Kontrollér forbindelsen til masteren.                                            |  |
| Adv indgang AIN 1                     | Advarsel: Signalsvigt analog indgang 1                                                                                                    | Kontrollér ledningsføringen.                                                                                                    |  |
| Adv. indgang AIN 2                    | Advarsel: Signalsvigt analog indgang 2                                                                                                    | Kontrollér ledningsføringen.                                                                                                    |  |
| Adv. nom. pos.                        | Advarsel: Signalsvigt nominel position<br>Mulige årsager:<br>Ved et indstillet nominelt værdiområde på f.eks. 4<br>– 20 mA er indgangssignalet = 0 (signalbrud).<br>Ved et nominelt værdiområde på 0 – 20 mA er en<br>overvågning ikke mulig. | Kontrollér signal for nominel værdi.                                                                                                    |  |
| Drifttidsadvarsel                     | Den indstillede tid (parameter Till. driftstid, manuel M0570) er overskredet. Den indstillede aktueringstid overskrides ved gennemkørsel af hele vandringen fra slutposition ÅBN til slutposition LUK.                                        | <ul> <li>Advarslerne slettes automatisk, når der udføres en ny kørekommando.</li> <li>Kontrollér ventilen.</li> <li>Kontrollér parameter Till. driftstid, manuel M0570.</li> </ul> |  |
| Adv. temp.styr.                       | Temperaturen i styringens hus er for høj.                                                                                                    | Mål/reducer den omgivende temperatur.                                                                                                    |  |
| Klokkeslæt ikke indstillet            | Realtidsuret (RTC) er endnu ikke indstillet.                                                                                                    | Indstil klokkeslættet.                                                                                                    |  |
| RTC-spænding                          | RTC-knapcellens spænding er for lav.                                                                                                    | Udskift knapcellen.                                                                                                    |  |
| PVST fejl                             | Partial Valve Stroke Test (PVST) kunne ikke<br>gennemføres succesfuldt.                                                                                                    | Kontrollér aktuatoren (PVST-indstillinger).                                                                                                    |  |
| PVST afbrydelse                       | Partial Valve Stroke Test (PVST) blev afbrudt eller kunne ikke startes.                                                                                                    | Foretag RESET, eller start PVST igen.                                                                                                    |  |
| Adv., ingen reaktion                  | Ingen reaktion fra aktuatoren på kørekommandoer inden for den indstillede reaktionstid.                                                                                                    | <ul><li>Kontrollér bevægelse ved udgang.</li><li>Kontrollér parameter Reaktionstid M0634.</li></ul>                                                                                |  |
| Drejningsmomentadv ÅBEN               | Grænseværdi for momentadvarsel ÅBN overskredet.                                                                                                    | Kontrollér parameter Advarselsmoment ÅBEN<br>M0768, og indstil den om nødvendigt igen.                                                                                             |  |
| Drejningsmomentadv LUKKET             | Grænseværdi for momentadvarsel LUK overskredet.                                                                                                    | Kontrollér parameter Advarselsmoment LUKKET<br>M0769, og indstil den om nødvendigt igen.                                                                                           |  |
| SIL-fejl <sup>1)</sup>                | Der foreligger en fejl i SIL-modulet.                                                                                                    | Se separat håndbog Funktionel sikkerhed.                                                                                                    |  |
| PVST påkrævet                         | Udførelsen af PVST (Partial Valve Stroke Tests) er nødvendig.                                                                                                    |                                                                                                    |  |
| Service nødvendig                     | En vedligeholdelse er nødvendig.                                                                                                    |                                                                                                    |  |

1) Til aktuatorstyringer i udførelsen SIL

## Afhjælpning af fejl

| Tabel | 36: |
|-------|-----|
|       |     |

| Fejl og svigt               |                                                                                                    |                                                                                                    |
|-----------------------------|----------------------------------------------------------------------------------------------------|----------------------------------------------------------------------------------------------------|
| Visninger på displayet      | Beskrivelse/årsag                                                                                                    | Afhjælpning                                                                                                    |
| Konfigurationsfejl          | Samlemeddelelse 11:<br>Der foreligger en konfigurationsfejl                                                                                                    | Tryk på knappen                                                                                                    |
| Konfig.fejl FJERN           | Samlemeddelelse 22:<br>Der foreligger en fjernkonfigurationsfejl                                                                                                    | Tryk på knappen 	 Detaljer for at se<br>enkeltmeddelelser.<br>Du finder beskrivelser af enkeltmeddelelserne i<br>håndbogen (Drift og indstilling).                                                                                                    |
| Intern fejl                 | Samlemeddelelse 14:<br>Der foreligger en intern fejl                                                                                                    | AUMA Service<br>Tryk på knappen ← Detaljer for at se<br>enkeltmeddelelser.<br>Du finder beskrivelser af enkeltmeddelelserne i<br>håndbogen (Drift og indstilling).                                                                                                    |
| Drejningsmoment fejl LUKKET | Momentfejl i retning LUKKET                                                                                                    | <ul> <li>Gennemfør en af følgende foranstaltninger:</li> <li>Giv en kørekommando i retning ÅBEN.</li> <li>Sæt vælgerkontakten i stilling Lokal betjening<br/>(LOKAL), og reset fejlmeldingen ved hjælp af<br/>knappen RESET</li> <li>Udfør reset-kommandoen via feltbussen.</li> </ul>                                   |
| Drejningsmoment fejl ÅBEN   | Momentfejl i retning ÅBEN.                                                                                                    | <ul> <li>Gennemfør en af følgende foranstaltninger:</li> <li>Giv en kørekommando i retning LUKKET.</li> <li>Sæt vælgerkontakten i stilling Lokal betjening<br/>(LOKAL), og reset fejlmeldingen ved hjælp af<br/>knappen RESET</li> <li>Udfør reset-kommandoen via feltbussen.</li> </ul>                                 |
| Fasefejl                    | <ul> <li>Ved tilslutning til et trefasenet og intern 24 V<br/>DC-forsyning af elektronikken: Fase 2 er faldet<br/>ud.</li> <li>Ved tilslutning til et trefasenet eller et<br/>vekselstrømsnet og ekstern 24 V DC-forsyning<br/>af elektronikken: En af faserne L1, L2 eller L3<br/>svigter.</li> </ul> | Kontrollér/tilslut faserne.                                                                                                    |
| Forkert faserækkefølge      | Yderledertilslutningerne L1, L2 og L3 er tilsluttet i<br>den forkerte rækkefølge.<br>Kun ved tilslutning til et trefasenet.                                                                                                    | Korrigér rækkefølgen af yderledertilslutningerne L1,<br>L2 og L3 ved at bytte om på to faser.                                                                                                    |
| Netkvalitet                 | Aktuatorstyringen kan på grund af dårlig netkvalitet<br>ikke registrere fasefølgen (rækkefølgen af<br>yderledertilslutningerne L1, L2 og L3) inden for<br>tidsperioden, der er indstillet til overvågningen.                                                                                           | <ul> <li>Kontrollér netspændingen.<br/>Den tilladt udsving i netspændingen er ved<br/>trefase-/vekselstrøm ±10 % (som option ±30<br/>%) Den tilladt udsving i netfrekvensen er ±5 %</li> <li>Kontrollér parameter Reaktionstid M0172,<br/>forlæng evt. tidsperioden.</li> </ul>                                          |
| Termofejl                   | Motorværnet har udløst.                                                                                                    | <ul> <li>Afkøl, vent</li> <li>Hvis fejlmeldingen fortsat vises efter afkøling:         <ul> <li>Sæt vælgerkontakten i stilling Lokal<br/>betjening (LOKAL), og reset fejlmeldingen<br/>ved hjælp af knappen RESET</li> <li>Udfør reset-kommandoen via feltbussen.</li> </ul> </li> <li>Kontrollér sikringerne</li> </ul> |
| Fejl ingen reaktion         | Ingen reaktion fra aktuatoren på kørekommandoer inden for den indstillede reaktionstid.                                                                                                    | Kontrollér bevægelse ved udgang.                                                                                                    |
| Poti Out of Range           | Potentiometersignalet befinder sig uden for det tilladte område.                                                                                                    | Kontrollér udstyrets konfiguration:<br>Parameter Low-Limit Uspan M0832 skal være<br>mindre end parameter Spændingsniveau poti<br>M0833.                                                                                                    |
| LPV ikke klar <sup>1)</sup> | LPV: Lift Plug Valve-funktion<br>Hoveddrevet melder en fejl                                                                                                    |                                                                                                    |
| Adv indgang AIN 1           | Signalsvigt analog indgang 1.                                                                                                    | Kontrollér ledningsføringen.                                                                                                    |
| Adv. indgang AIN 2          | Signalsvigt analog indgang 2.                                                                                                    | Kontrollér ledningsføringen.                                                                                                    |

| Fejl og svigt                 |                                                                                                    |                                                                                                    |
|-------------------------------|----------------------------------------------------------------------------------------------------|----------------------------------------------------------------------------------------------------|
| Visninger på displayet        | Beskrivelse/årsag                                                                                                    | Afhjælpning                                                                                                    |
| Omdrejningsretning forkert    | Motoren drejer i den forkert retning i modsætning<br>til den konfigurerede omdrejningsretning og den<br>aktive kørselskommando. | Kontrollér aktiveringen af kørselskommandoerne.<br>Tilkobl faseovervågningen (parameter Tilpasn. af<br>rot.retning M0171) ved trefasenet.<br>Kontrollér indstillingen af udstyrets konfiguration<br>(parameter Rotationsretning lukning M0176).<br>Sletning af fejlmeldingen: Afbryd aktuatorstyringen<br>fra nettet, og gennemfør en genstart. |
| DMF fejl ÅBEN <sup>2)</sup>   | Momentet i kørselsretning ÅBEN, der måles på<br>drivakslen med momentmåleflangen, er for stor.                                  | Kontrollér parameter DMF frakoblingsmoment<br>ÅBEN.<br>Kontrollér parameter DMF fejlniveau.                                                                                                    |
| DMG fejl LUKKET <sup>2)</sup> | Momentet i kørselsretning LUKKET, der måles på<br>drivakslen med momentmåleflangen, er for stor.                                | Kontrollér parameter DMF frakoblingsmoment<br>LUKKET.<br>Kontrollér parameter DMF fejlniveau.                                                                                                    |
| FQM samlefejl <sup>3)</sup>   | Samlemeddelelse 25:                                                                                                    | Tryk på knappen                                                                                                    |

Til produktvarianten Lift Plug Valve Til aktuatorer med tilsluttet momentmåleflange Til aktuatorer med fail-safe-enhed 1) 2) 3)

Tabel 37:

| Ikke klar FJERN og funktionskontrol (samlemeddelelse 04) |  |
|----------------------------------------------------------|--|
|----------------------------------------------------------|--|

| Visninger på displayet | Beskrivelse/årsag                                                                                                    | Afhjælpning                                                                                                    |  |
|------------------------|----------------------------------------------------------------------------------------------------|----------------------------------------------------------------------------------------------------|--|
| Forkert kørekommando   | <ul> <li>Samlemeddelelse 13:</li> <li>Mulige årsager:</li> <li>Flere kørekommandoer (f.eks. samtidig ÅBN og LUK, eller samtidig ÅBN og kør NOM)</li> <li>Der foreligger en nom. værdi, og positionsregulatoren er ikke aktiv.</li> </ul> | <ul> <li>Kontrollér kørselskommandoer (reset/slet alle kørselskommandoer, og send kun en kørselskommando).</li> <li>Sæt parameter Positionsregulator på Funktion aktiv.</li> <li>Kontrollér den nom. værdi.</li> <li>Tryk på knappen + Detaljer for at se enkeltmeddelelser.</li> <li>Du finder beskrivelser af enkeltmeddelelserne i håndbogen (Drift og indstilling).</li> </ul> |  |
| Vælgerkontakt i. FJERN | Vælgerkontakten står ikke i position FJERN.                                                                                                    | Placer vælgerkontakten i position FJERN.                                                                                                    |  |
| Service aktiv          | Drift via serviceinterfacet (Bluetooth) og servicesoftwaren AUMA CDT.                                                                                                    | Afslut servicesoftwaren.                                                                                                    |  |
| Spærret                | Aktuatoren befinder i driftstilstanden spærret.                                                                                                    | Indstilling og tilstand for funktionen <frigivelse af="" det="" kontrolsted="" lokale="">.</frigivelse>                                                                                                    |  |
| NØD-stop aktivt        | Der er blevet trykket på NØDSTOP-knappen.<br>Motoraktiveringens strømforsyning (kontaktorer eller<br>tyristorer) er afbrudt.                                                                                                    | <ul> <li>Frigør NØDSTOP-knappen.</li> <li>Reset NØDSTOP-tilstanden med en reset-<br/>kommando.</li> </ul>                                                                                                    |  |
| NØD-adfærd aktiv       | Driftstilstanden NØD er aktiv (signalet NØD blev<br>sendt).<br>Der er 0 V på indgangen NØD.                                                                                                    | <ul> <li>Find årsagen til NØD-signalet.</li> <li>Kontrollér udløserkilden.</li> <li>Tilfør +24 V DC på indgang NØD.</li> </ul>                                                                                                    |  |
| I/O interface          | Aktuatoren aktiveres via I/O-interfacet (parallelt)                                                                                                    | Kontrollér indgang I/O-interface.                                                                                                    |  |
| Håndhjul aktivt        | Manuel drift er aktiveret.                                                                                                    | Start motordrift.                                                                                                    |  |
| Fejltilstand feltbus   | Feltbus-forbindelsen findes, men der udføres ingen dataoverførsel af masteren.                                                                                                    | Kontrollér masterens konfiguration.                                                                                                    |  |
| Lokalt STOP            | Et lokalt STOP er aktivt.<br>Trykknappen STOP på det lokale kontrolsted er<br>aktiveret.                                                                                                    | Slip trykknappen STOP.                                                                                                    |  |
| Interlock              | Interlock er aktiv.                                                                                                    | Kontrollér interlock-signal.                                                                                                    |  |

#### Ikke klar FJERN og funktionskontrol (samlemeddelelse 04)

| Visninger på displayet           | Beskrivelse/årsag                          | Afhjælpning                                           |
|----------------------------------|--------------------------------------------|-------------------------------------------------------|
| Interlock Bypass                 | Bypass-funktion er låst.                   | Kontrollér tilstandene for hoved- og bypass-ventilen. |
| PVST aktiv                       | Partial Valve Stroke Test (PVST) er aktiv. | Vent, indtil PVST-funtkionen er afsluttet.            |
| SIL-funktion aktiv <sup>1)</sup> | SIL-funktionen er aktiv                    |                                                       |

1) Til aktuatorstyringer i udførelsen SIL

## 12.3. Sikringer

### 12.3.1. Sikringer i aktuatorstyringen

F1/F2

#### Tabel 38: Primære sikringer E1/E2 (til netdel)

| Apparatsikring                               | F1/F2         | AUMA artnr. |
|----------------------------------------------|---------------|-------------|
| Størrelse                                    | 6,3 x 32 mm   |             |
| Vendekontaktor<br>Spændingsforsyning ≤ 500 V | 1 A T; 500 V  | K002.277    |
| Vendekontaktor<br>Spændingsforsyning > 500 V | 2 A FF; 690 V | K002.665    |
| Tyristorer til en motorydelse op til 1,5 kW  | 1 A T; 500 V  | K002.277    |
| Tyristorer til en motorydelse op til 3,0 kW  |               |             |
| Tyristorer til en motorydelse op til 5,5 kW  |               |             |

### F3 Intern 24 V DC forsyning

| Tabel 39:                                      |                |             |  |
|------------------------------------------------|----------------|-------------|--|
| Sekundær sikring F3 (intern 24 V DC forsyning) |                |             |  |
| Apparatsikring iht. IEC 60127-2/III            | F3             | AUMA artnr. |  |
| Størrelse                                      | 5 x 20 mm      |             |  |
| Spændingsudgang (netdel) = 24 V                | 2,0 A T; 250 V | K006.106    |  |
| Spændingsudgang (netdel) = 115 V               | 2,0 A T; 250 V | K006.106    |  |

## F4 Tabel 40:

| Sekundær sikring F4 (intern AC-forsyning) <sup>1)</sup> |                 |             |
|---------------------------------------------------------|-----------------|-------------|
| Apparatsikring iht. IEC 60127-2/III                     | F4              | AUMA artnr. |
| Størrelse                                               | 5 x 20 mm       |             |
| Spændingsudgang (netdel) = 24 V                         | 1,25 A T; 250 V | K001.184    |
| Spændingsudgang (netdel) = 115 V                        | -               | -           |

 Sikring til: Varmesystem kontaktrum, aktivering vendekontaktorer, koldleder-udløserenhed (kun ved 24 V AC), ved 115 V AC også styreindgange ÅBEN, STOP, LUKKET

**F5** Sikring med automatisk genindkoblingsfunktion som kortslutningsbeskyttelse for ekstern 24 V DC forsyning til kunde (se strømskemaet)

### 12.3.2. Udskiftning af sikringerne

### 12.3.2.1. Udskiftning af sikringerne F1/F2

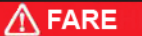

#### Elektrisk stød på grund af farlig spænding!

Ved manglende overholdelse er død eller alvorlige sundhedsskader konsekvensen.  $\rightarrow$  Slå spændingen fra inden åbningen.

1. Tag eltilslutningen af aktuatorstyringen.

Fig. 84:

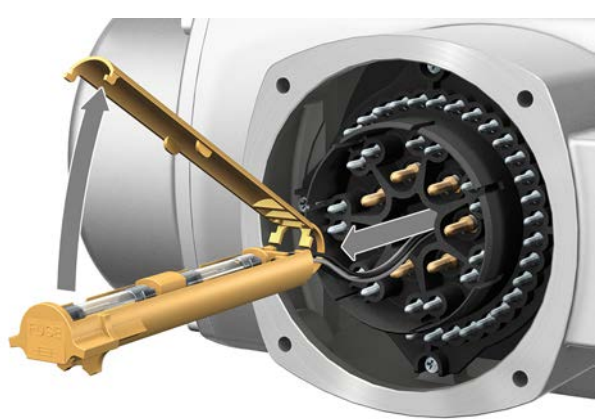

2. Træk sikringsholderen ud af stikdelen, åbn sikringsdækslet, og udskift gamle sikringer med nye.

### 12.3.2.2. Kontrol/udskiftning af sikringerne F3/F4

 Løsn skruerne [1], og åbn dækslet [2] på bagsiden af aktuatorstyringen. Fig. 85:

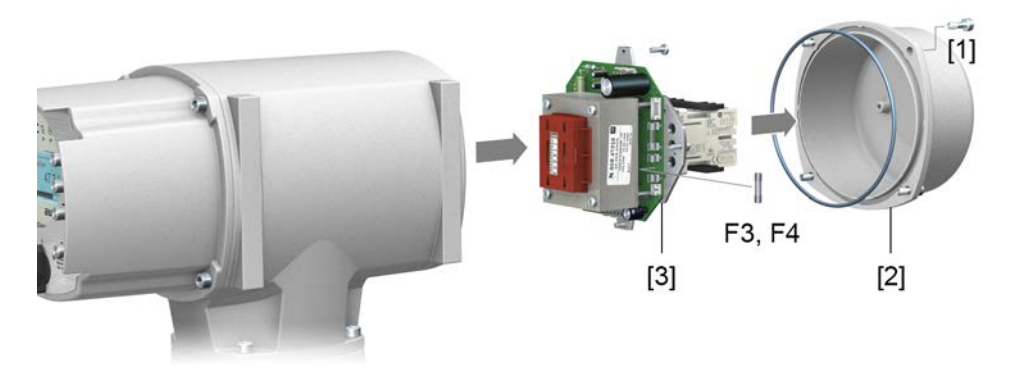

### Kontrollér sikringerne

2. På netdelen befinder der sig målepunkter (loddestifter), ved hjælp af hvilke der kan gennemføres en modstandsmåling (gennemgangskontrol):

| Tabel 41:  |             |
|------------|-------------|
| Kontrol af | målepunkter |
| F3         | MTP5 – MTP6 |
| F4         | MTP7 – MTP8 |

3. Defekte sikringer udskiftes således: Løsn netdelen [3], og tag den forsigtigt ud. (Sikringerne befinder sig på den bestykkede side af netdelsprintkortet.)

BEMÆRK

Beskadigelse af ledninger pga. klemning!

Risiko for funktionsfejl.

 $\rightarrow$  Sæt netdelen forsigtigt i, så ledningerne ikke kommer i klemme.

### 12.3.3. Motorværn (termoovervågning)

For at beskytte aktuatoren mod overophedning og for høje overfladetemperaturer er der integreret koldledere eller termokontakter i motorens viklinger. Motorværnet reagerer, så snart den maks. tilladte viklingstemperatur er nået.

Aktuatoren stoppes, og følgende fejlmeldinger udlæses:

- LED 3 (motorværn udløst) på det lokale kontrolsted lyser.
- Statusvisningen S0007 eller S0011 Driftsforstyrrelse viser en fejl.
   Under Detaljer vises fejlen Termofejl.

Motoren skal køle af, inden der kan køres videre.

Alt efter parameterindstilling (motorværnsreaktion) følger enten en automatisk reset af fejlmeldingen, eller fejlmeldingen skal kvitteres.

Kvitteringen af fejlmeldingen kan foretages:

- i vælgerkontaktens stilling Lokal betjening (LOKAL) med knappen RESET.
- I vælgerkontaktens stilling **Fjernbetjening** (FJERN) med reset-kommandoen via feltbussen.

#### Proof-test motorværn

Motorværnets funktionsevne kan kontrolleres.

**Information** Ved vejrbeskyttede aktuatorstyringer på vægholder, der aktiverer en eksplosionssikker aktuator, skal motorværnets funktionsevne senest kontrolleres ved gennemførelsen af en vedligeholdelse (se kapitlet <Vedligeholdelse og service>).

Kontrollen udføres via en simulation af motorværnssignalet via aktuatorstyringens lokale kontrolsted:

Nødvendigt brugerniveau: Specialist (4) eller højere.

M▷ Diagnose M0022 TMS Proof Test M1950

Kontrolforløb: 1. Sæt vælgerkontakten i stilling 0 (OFF).

- 2. Skift til hovedmenuen, og vælg via parameteren TMS Proof Test M1950 simulationsværdien: Vælg Termotest.
- 3. Aktivér motorværnssimulationen: Tryk på knappen OK. Sikkerhedsfunktionen er korrekt, når der ikke vises en fejlmelding.
- 4. Nulstil simulation: Tryk på knappen OK, eller forlad simulationsmenuen, og stil vælgerkontakten tilbage i den oprindelige stilling.

| 13. Vedligeholdel          | se og servic                                                                                     | е                                                                                                    |                                                                                            |                                                                                                    |                                                                       |
|----------------------------|--------------------------------------------------------------------------------------------------|----------------------------------------------------------------------------------------------------|--------------------------------------------------------------------------------------------|----------------------------------------------------------------------------------------------------|-----------------------------------------------------------------------|
|                            | Skader pga. u                                                                                    | ukorrekt service!                                                                                                |                                                                                            |                                                                                                    |                                                                       |
|                            | <ul> <li>→ Vedligeho<br/>personale<br/>anbefaler</li> <li>→ Vedligeho<br/>ud af drift</li> </ul> | oldelses- og servic<br>e, som er autoriser<br>at kontakte vores<br>oldelses- og servic                           | earbejder må ku<br>et hertil af anlæç<br>service i forbind<br>earbejder må ku              | n udføres af dert<br>ggets producent (<br>else med sådann<br>n udføres, når ap                          | il uddannet<br>eller ejer. Vi<br>ne aktiviteter.<br>oparatet er taget |
| AUMA<br>Service og support | AUMA tilbyder<br>samt kundeku                                                                    | en bred vifte af se<br>rser. Kontaktadres                                                                        | erviceydelser sor<br>serne kan findes                                                      | m f.eks. vedligeho<br>s på internettet (w                                                               | oldelse og service<br>vww.auma.com).                                  |
| 13.1. Forebyggende fo      | oranstaltninger                                                                                  | i forbindelse me                                                                                                 | d vedligeholde                                                                             | lse og sikker dri                                                                                       | ift                                                                   |
|                            | Følgende forar<br>funktion under                                                                 | nstaltninger er nød<br><sup>.</sup> drift:                                                                       | vendige for at ku                                                                          | unne garantere p                                                                                        | roduktets sikre                                                       |
|                            | 6 måneder ef                                                                                     | ter idrifttagning o                                                                                              | g derefter årlig                                                                           | ıt                                                                                                    |                                                                       |
|                            | Udfør en<br>Kontrollé<br>sidder fas<br>med mon<br>Kontrollé                                      | visuel kontrol:<br>r, at kabelindføring<br>st og er tætte. Efters<br>nent i henhold til p<br>r aktuatoren for be | er, kabelforskrur<br>pænd om nødve<br>roducentens opl<br>skadigelser og ι                  | ninger, gevindproj<br>ndigt kabelforskru<br>ysninger.<br>udløbende fedt ell                             | pper, propper osv.<br>Ininger og propper<br>Ier olie.                 |
|                            | <ul> <li>Foretag v<br/>for eksplo<br/>Rengør e</li> </ul>                                        | ved anvendelse i o<br>osion, regelmæssig<br>fter behov appara                                                    | mråder, hvor der<br>gt visuel kontrol<br>ærne.                                             | r på grund af støv<br>for ophobning af                                                                  | vdannelse er fare<br>støv eller smuds.                                |
|                            | <ul> <li>Kontrollé<br/>ordentligt<br/>tilspændi</li> </ul>                                       | r, at fastgørelsessk<br>fast. Efterspænd o<br>ngsmomenter for l                                                  | ruerne mellem a<br>m nødvendigt m<br>polte.                                                | aktuator og ventil<br>ed de i kapitlet <n< th=""><th>/gear er spændt<br/>⁄lontage&gt; angivne</th></n<> | /gear er spændt<br>⁄lontage> angivne                                  |
|                            | Ved sjæle                                                                                        | den brug: Foretag                                                                                                | en prøvekørsel.                                                                            |                                                                                                    |                                                                       |
|                            | <ul> <li>Ved appa<br/>på minera</li> <li>Fig. 86: T</li> </ul>                                   | arater med tilslutnin<br>aloliebasis ind i sm<br>ïlslutningsform A                                               | ngsform A: Pres<br>løreniplen ved h                                                        | lithiumforsæbet E<br>jælp af en fedtsp                                                                  | EP-universalfedt<br>røjte.                                            |
|                            | [1]                                                                                              |                                                                                                    | —[2]                                                                                       |                                                                                                    |                                                                       |
|                            | [1] Til:<br>[2] Sn                                                                               | slutningsform A<br>nørenippel                                                                                    |                                                                                            |                                                                                                    |                                                                       |
|                            | <ul> <li>Ventilspir</li> <li>Undtagel<br/>smøres s<br/>ventilproo<br/>de korter</li> </ul>       | ndlen skal smøres<br>se: Ved tilslutnings<br>pindlen også via ti<br>ducenten er korter<br>e smøreintervaller     | separat.<br>form A i udførels<br>Islutningsformer<br>e for hyppighede<br>fra ventilproduce | sen med spindels<br>n. Hvis forskrifterr<br>en af smøringen a<br>enten.                                 | smøring (option)<br>ne fra<br>If ventilen, gælder                     |
|                            | Tabel 42:                                                                                        |                                                                                                    |                                                                                            |                                                                                                    |                                                                       |
|                            | Fedtmængder ti                                                                                   | l lejer med tilslutning                                                                                          | sform A                                                                                    |                                                                                                    | 4 40 0                                                                |
|                            | riisiutningstorm                                                                                 | A 07.2                                                                                                    | A 10.2                                                                                     | A 14.2                                                                                                  | A 10.2                                                                |

1) For fedt med en densitet på  $r = 0.9 \text{ kg/dm}^3$ 

3

5

10

1.5

Mængde [g] 1)

Vedligeholdelse og service

| 13.2. | Service          |                                                                                                    |
|-------|------------------|----------------------------------------------------------------------------------------------------|
|       | Manuel drift     | Ved vedligeholdelsen skal den manuelle omstillings mekaniske dele, især<br>motorkoblingen og holdefjederen, kontrolleres. Ved synligt slid skal delene udskiftes.                                                                                                    |
|       | Smøring          | <ul> <li>Gearet er på fabrikken blevet fyldt med smørefedt.</li> <li>Under driften kræves ingen ekstra smøring af gearet.</li> <li>Fedtet udskiftes i forbindelse med serviceftersynet <ul> <li>Ved normal drift som regel efter 4 – 6 år.</li> <li>Ved hyppig aktivering (styrefunktion) som regel efter 6 – 8 år.</li> <li>Ved sjælden aktivering (styrefunktion) som regel efter 10 – 12 år.</li> </ul> </li> <li>Vi anbefaler, at man i forbindelse med fedtskiftet også udskifter tætningselementerne.</li> </ul> |
| 13.3. | Bortskaffelse og | J genbrug                                                                                                    |
|       |                  | <ul> <li>Vores apparater er produkter med en lang levetid. Men også for dem kommer der<br/>et tidspunkt, hvor de må skiftes ud. Apparaterne er modulopbyggede og er derfor<br/>velegnede til at blive adskilt og sorteret i enkeltdele efter:</li> <li>Elektronikskrot</li> <li>Forskellige metaller</li> <li>Kunststoffer</li> <li>Fedt og olie</li> <li>Generelt gælder:</li> </ul>                                                                                                    |
|       |                  | <ul> <li>Fedt og olie er som regel vandforurenende stoffer, der ikke må slippe ud i<br/>naturen.</li> <li>Afmonterede materialer skal bortskaffes på en miliømæssigt forsvarlig måde</li> </ul>                                                                                                    |
|       |                  | eller genanvendes.                                                                                                    |
|       |                  | Nationale bortskaffelsesforskrifter skal overholdes.                                                                                                    |
|       |                  |                                                                                                    |

# 14. Tekniske data

```
Information
```

I nedenstående tabeller er der ud over standardudførelsen også angivet ekstraudstyr. Den præcise udførelse skal findes i det tekniske datablad til ordren. Det tekniske datablad til ordren kan downloades på internettet på **http://www.auma.com** på tysk og engelsk (angivelse af ordrenummer nødvendigt).

## 14.1. Tekniske data multiturn-aktuator

| Udstyr og funktioner                                      |                                                                                                    |                                                                                                    |  |
|-----------------------------------------------------------|----------------------------------------------------------------------------------------------------|----------------------------------------------------------------------------------------------------|--|
| Driftstype<br>(multiturn-aktuatorer til<br>styrefunktion) | Standard:                                                                                                    | Korttidsdrift S2 - 15 min, klasse A og B iht. EN 15714-2                                                                                                    |  |
|                                                           | Ekstraudstyr:                                                                                                    | Med trefaset motor:<br>Korttidsdrift S2 - 30 min, klasse A og B iht. EN 15714-2                                                                                                  |  |
|                                                           | Ved nominel<br>maks. momen                                                                                                    | spænding og en omgivende temperatur på +40 °C og ved en belastning på 35 % af det<br>nt.                                                                                         |  |
| Driftstype                                                | Standard:                                                                                                    | Intermitterende drift S4 - 25 %, klasse C iht. EN 15714-2                                                                                                    |  |
| (multiturn-aktuatorer til reguleringsfunktion)            | Ekstraudstyr:                                                                                                    | Med trefaset motor:<br>Intermitterende drift S4 - 50 %, klasse C iht. EN 15714-2<br>Intermitterende drift S5 - 25 % (isoleringsstofklasse H nødvendig), klasse C iht. EN 15714-2 |  |
|                                                           | Ved nominel spænding og en omgivende temperatur på +40 °C og ved belastning med reguleringsmoment.                                                    |                                                                                                    |  |
| Motorer                                                   | Standard:                                                                                                    | Trefaset asynkronmotor, model IM B9 iht. IEC 60034-7, kølemetode IC410 iht. IEC 60034-6                                                                                          |  |
|                                                           | Optioner:                                                                                                    | Enfaset vekselstrømsmotor med driftskondensator (PSC), model IM B9 iht. IEC 60034-7, kølemetode IC410 iht. IEC 60034-6                                                           |  |
|                                                           |                                                                                                    | Enfaset vekselstrømsmotor med startkondensator og startkoblingsenhed (CSIR), model<br>IM B9 iht. IEC 60034-7, kølemetode IC410 iht. IEC 60034-6                                  |  |
|                                                           |                                                                                                    | Jævnstrøms-shuntmotor, model IM B14 int. IEC 60034-7, kølemetode IC410 int.<br>IEC 60034-6                                                                                       |  |
|                                                           |                                                                                                    | Jævnstrøms-kompoundmotor, model IM B14 iht. IEC 60034-7, kølemetode IC410 iht. IEC 60034-6                                                                                       |  |
| Netspænding, netfrekvens                                  | Se motorens                                                                                                    | og aktuatorstyringens typeskilt                                                                                                    |  |
|                                                           | Tilladt udsving i netspændingen: ±10 %<br>Tilladt udsving i netfrekvensen: ±5 % (for trefase- og vekselstrøm)                                         |                                                                                                    |  |
| Overspændingskategori                                     | Kategori III ih                                                                                                    | t. IEC 60364-4–443                                                                                                    |  |
| Isoleringsklasse                                          | Standard:                                                                                                    | F, tropesikker                                                                                                    |  |
|                                                           | Ekstraudstyr:                                                                                                    | H, tropefast (med trefaset motor)                                                                                                    |  |
| Motorværn                                                 | Standard:                                                                                                    | Termokontakt (NC) ved trefase- og vekselstrømsmotorer<br>Jævnstrømsmotorer: Uden                                                                                                 |  |
|                                                           | Ekstraudstyr:                                                                                                    | Koldleder (PTC iht. DIN 44082)<br>Koldledere kræver desuden en egnet udløserenhed i aktuatorstyringen.                                                                           |  |
| Selvhæmning                                               | Selvhæmmende: Omdrejningstal op til 90 o/min (50 Hz), 108 o/min (60 Hz)<br>IKKE selvhæmmende: Omdrejningstal fra 125 o/min (50 Hz), 150 o/min (60 Hz) |                                                                                                    |  |
|                                                           | Aktuatorer er selvhæmmende, hvis ventilstillingen ikke kan bevæges fra stilstand med momentpåvirkningen på udgangen.                                  |                                                                                                    |  |
| Motorvarme (ekstraudstyr)                                 | Spændinger: 110 – 120 V AC, 220 – 240 V AC eller 380 – 480 V AC ved trefasede motorer                                                                 |                                                                                                    |  |
|                                                           | Effekt afhængig af størrelse 12,5 – 25 W                                                                                                    |                                                                                                    |  |
| Manuel drift                                              | Manuel kørsel for indstilling og nødbetjening, håndhjulet står stille under elektrisk drift.                                                          |                                                                                                    |  |
|                                                           | Ekstraudstyr:                                                                                                    | Låsbart håndhjul<br>Håndhjulsspindelforlænger<br>Skruenøddrift med firkant 30 mm eller 50 mm                                                                                     |  |
| Indikator for manuel drift<br>(ekstraudstyr)              | Meddelelse om manuel drift aktiv/ikke aktiv via enkeltkontakt (1 omskifterkontakt)                                                                    |                                                                                                    |  |
| Elektrisk tilslutning                                     | Standard:                                                                                                    | AUMA rundstik med skruetilslutning<br>Motortilslutning ved DC-motorer delvist også via separat motorklembræt                                                                     |  |
|                                                           | Ekstraudstyr:                                                                                                    | Klemmer eller crimptilslutning<br>Kontrolstik med guldbelægning (bøsninger og ben)                                                                                               |  |
| Gevind til kabelindføringer                               | Standard:                                                                                                    | Metrisk gevind                                                                                                    |  |
|                                                           | Ekstraudstyr:                                                                                                    | Pg-gevind, NPT-gevind, G-gevind                                                                                                    |  |

### Tekniske data

|                                     | Tilelutain godio grom ibt. ordrog ummer medfalger ved levering                                                                                                    |  |  |
|-------------------------------------|----------------------------------------------------------------------------------------------------|--|--|
|                                     | Standard: R1 ibt EN ISO 5210                                                                                                    |  |  |
| ventutuning                         | Ekstraudstyr: A, B2, B3, B4, C, D iht. EN ISO 5210<br>A, B, D, E iht. DIN 3210<br>C iht. DIN 3338                                                                                                    |  |  |
|                                     | Specialtilslutningsforme: AF, AK, AG, B3D, ED, DD, IB1, IB3<br>A forberdt til permanent smøring af spindlerne                                                                                                    |  |  |
| Flektronisk styreenhed              |                                                                                                    |  |  |
| Non-intrusive indstillinger         | Magnetisk vandrings- og momentføler<br>Omdrejninger pr. løft: 1 til 500 (standard) eller 10 til 5 000 (option)                                                                                                    |  |  |
| Positionstilbagemelding             | Med akuatorstyring                                                                                                    |  |  |
| Momenttilbagemelding                | Med akuatorstyring                                                                                                    |  |  |
| Mekanisk positionsvisning           | Kontinuerlig, indstillelig visning med symbolerne ÅBEN og LUKKET                                                                                                    |  |  |
| Procesvisning                       | Blinksignal via aktuatorstyring                                                                                                    |  |  |
| Varme i kontaktrummet               | Modstandsvarme med 5 W, 24 V AC                                                                                                    |  |  |
|                                     |                                                                                                    |  |  |
| Anvendelsesbetingelser              |                                                                                                    |  |  |
| Anvendelse                          | Anvendelse indendørs og udendørs tilladt                                                                                                    |  |  |
|                                     | Vilkarlig                                                                                                    |  |  |
| Opstillingshøjde                    | ≤ 2 000 m over DNN<br>> 2 000 m over DNN, på forespørgsel                                                                                                    |  |  |
| Omgivende temperatur                | Se aktuatorens typeskilt                                                                                                    |  |  |
| Luftfugtighed                       | Indtil 100 % relativ luftfugtighed over hele det tilladte temperaturområde                                                                                                    |  |  |
| Kapslingsklasse iht. EN 60529       | Standard: IP68 (med AUMA trefaset/veksel-/eller jævnstrømsmotor)<br>Ved specialmotorer afvigende kapslingsklasse mulig (se typeskilt motor)                                                                                                    |  |  |
|                                     | Ekstraudstyr: DS-tilslutningsrum også tætnet ind mod det indvendige rum                                                                                                    |  |  |
|                                     | Kapslingsklassen IP68 opfylder ifølge AUMA-definition følgende krav:                                                                                                    |  |  |
|                                     | Vanddybde: maks. 8 m vandsøjle     Variabad af avorsvammelse med vand: make. 96 timer                                                                                                    |  |  |
|                                     | Vangned af oversvønmelse ned vand. maks. so timer     Under oversvømmelsen op til 10 aktiveringer                                                                                                    |  |  |
|                                     | Reguleringsdrift er ikke mulig under en oversvømmelse.                                                                                                    |  |  |
|                                     | Se den præcise udførelse på drevets typeskilt.                                                                                                    |  |  |
| Forureningsgrad iht. IEC 60664-1    | Forureningsgrad 4 (i lukket tilstand), forureningsgrad 2 (intern)                                                                                                    |  |  |
| Vibrationsstyrke iht. IEC 60068-2-6 | 2 g, fra 10 til 200 Hz (til aktuator i udførelse AUMA NORM)<br>1 g, fra 10 til 200 Hz (til aktuator med påmonteret AUMA aktuatorstyring)<br>Modstandsdygtig over for svingninger og vibrationer under opstart og ved fejl på anlægget. Der kan do<br>ikke afledes en træthedsstyrke heraf. Oplysningerne gælder for aktuator med AUMA trefaset motor og<br>AUMA rundstik. De gælder ikke i kombination med gear. |  |  |
| Korrosionsbeskyttelse               | Standard: KS: Egnet til anvendelse på områder med høj saltbelastning, næsten konstant kondensatio<br>og kraftig forurening.                                                                                                    |  |  |
|                                     | Ekstraudstyr: KX Egnet til anvendelse på områder med ekstremt høj saltbelastning, konstant kondensation og kraftig forurening.                                                                                                    |  |  |
|                                     | KX-G: Som KX, dog i aluminiumsfri udførelse (udvendige komponenter)                                                                                                    |  |  |
| Belægning                           | Pulverbelægning i to lag<br>Tokomponentfarve med jernglimmer                                                                                                    |  |  |
| Farve                               | Standard: AUMA sølvgrå (lig RAL 7037)                                                                                                    |  |  |
|                                     | Ekstraudstyr: Farvetoner, der kan leveres på forespørgsel                                                                                                    |  |  |
| Levetid                             | AUMA multiturn-aktuatorer opfylder hhv. overgår kravene til levetid i henhold til DS/EN 15714-2. Detaljerede oplysninger fås på anmodning.                                                                                                    |  |  |
| Støjniveau                          | < 72 dB (A)                                                                                                    |  |  |

| Øvrige        |                                                                                                    |
|---------------|----------------------------------------------------------------------------------------------------|
| EU-direktiver | Maskindirektiv 2006/42/EF<br>Lavspændingsdirektiv 2014/35/EU<br>EMC-direktiv 2014/30/EU<br>RoHS-direktiv 2011/65/EU<br>RED-direktiv 2014/53/EU |

# 14.2. Tekniske data aktuatorstyring

| Udstyr og funktioner                                         |                                                                                                    |                                                                                                    |  |
|--------------------------------------------------------------|----------------------------------------------------------------------------------------------------|----------------------------------------------------------------------------------------------------|--|
| Spændingsforsyning                                           | Se typeskilt<br>Tilladt udsving i netspændingen: ±10 %<br>Tilladt udsving i netspændingen: ±30 % (option)<br>Tilladt udsving i netfrekvensen: ±5 %                                                                                                    |                                                                                                    |  |
| Ekstern forsyning til elektronikken<br>(ekstraudstyr)        | 24 V DC: +20 %/–15 %<br>Strømforbrug: Basisudførelse ca. 250 mA, med mulighed for op til 500 mA<br>Ved ekstern forsyning til elektronikken skal spændingsforsyningen til den integrerede styring have en<br>forstærket isolering mod netspænding i henhold til IEC 61010-1 og være begrænset til 150 VA<br>udgangseffekt.                                                                                                    |                                                                                                    |  |
| Strømforbrug                                                 | Aktuatorstyringens strømforbrug afhængigt af netspændingen:<br>Ved tilladt udsving i netspændingen på ±10 %:<br>100 til 120 V AC = maks. 740 mA<br>208 til 240 V AC = maks. 400 mA<br>380 til 500 V AC = maks. 250 mA<br>515 V AC = maks. 200 mA<br>Ved tilladt udsving i netspændingen på ±30 %:<br>100 til 120 V AC = maks. 1 200 mA<br>208 til 240 V AC = maks. 750 mA<br>380 til 500 V AC = maks. 400 mA<br>515 til 690 V AC = maks. 400 mA                                                                                                    |                                                                                                    |  |
| Overspændingskategori                                        | Kategori III ih                                                                                                    | nt. IEC 60364-4–443                                                                                                    |  |
| Dimensioneringseffekt                                        | Aktuatorstyrii                                                                                                    | ngen er dimensioneret til motorens nominelle ydelse, se motorens typeskilt                                                        |  |
| Effektdel                                                    | Standard:                                                                                                    | Vendekontaktor (mekanisk og elektrisk låst) til AUMA effektklasse A1/A2                                                           |  |
|                                                              | Ekstraudstyr:                                                                                                    | Vendekontaktor (mekanisk og elektrisk låst) til AUMA effektklasse A3                                                              |  |
|                                                              |                                                                                                    | Tyristorvendeenhed til netspændinger op til 500 V AC (anbefales til regulerende aktuatorer) til AUMA effektklasserne B1, B2 og B3 |  |
|                                                              | Vendekontaktorerne er dimensioneret til en levetid på 2 mio. koblingscyklusser. Til anvendelsesformål<br>med høj koblingshyppighed anbefaler vi at bruge thyristorvendeenheder.<br>Tilordning af AUMA-effektklasserne, se Elektriske data for aktuatoren                                                                                                    |                                                                                                    |  |
| Aktivering og tilbagemeldinger                               | Via modbus TCP/IP interface                                                                                                    |                                                                                                    |  |
| Modbus TCP/IP/interface med ekstra indgangssignaler (option) | <ul> <li>2 fri analoge indgange (0/4 – 20 mA), 4 fri digitale indgange         <ul> <li>Signaloverførsel foretages via feltbusinterfacet</li> </ul> </li> <li>Indgange ÅBEN, STOP, LUKKET, NØD, I/O Interface, MODE (via optokobler, heraf ÅBEN, LUKKET, MODE med fælles referencepotentiale og NØD, I/O Interface hver med separat referencepotentiale)         <ul> <li>Styreindgange ÅBEN, STOP, LUKKET, NØD</li> <li>I/O Interface: Valg af styringsmåden (Feltbusinterface eller ekstra indgangssignaler)</li> <li>MODE: Valg mellem styrefunktion (ÅBEN, STOP, LUKKET) eller reguleringsfunktion (0/20 mA nominel stillingsværdi)</li> <li>derudover 1 analog indgang (0/4 – 20 mA) til nominel stillingsværdi</li> </ul> </li> <li>Indgange ÅBEN, STOP, LUKKET, NØD, I/O Interface, MODE (via optokobler, heraf ÅBEN, LUKKET, MODE med fælles referencepotentiale og NØD, I/O Interface hver med separat referencepotentiale)</li> <li>Styreindgange ÅBEN, STOP, LUKKET, NØD</li> <li>I/O Interface: Valg af styringsmåden (Feltbusinterface eller ekstra indgangssignaler)</li> <li>MODE med fælles referencepotentiale og NØD, I/O Interface hver med separat referencepotentiale)</li> <li>Styreindgange ÅBEN, STOP, LUKKET, NØD</li> <li>I/O Interface: Valg af styringsmåden (Feltbusinterface eller ekstra indgangssignaler)</li> <li>MODE: Valg mellem styrefunktion (ÅBEN, STOP, LUKKET) eller reguleringsfunktion (0/20 ex extrined tillingswardi)</li> </ul> |                                                                                                    |  |
|                                                              |                                                                                                    |                                                                                                    |  |
|                                                              | <ul> <li>- derudover 1 analog indgang (0/4 – 20 mA) til nominel stillingsværdi og 1 analog indgang (0/4 – 20 mA) til faktisk procesværdi</li> </ul>                                                                                                    |                                                                                                    |  |

### Tekniske data

| Udstyr og funktioner                                           |                                                                                                    |                                                                                                    |
|----------------------------------------------------------------|----------------------------------------------------------------------------------------------------|----------------------------------------------------------------------------------------------------|
| Styrespænding/strømforbrug til                                 | Standard:                                                                                                    | 24 V DC, strømforbrug: ca. 10 mA pr. indgang                                                                                                    |
| styreindgange                                                  | Ekstraudstyr:                                                                                                    | 48 V DC, strømforbrug: ca. 7 mA pr. indgang<br>60 V DC, strømforbrug: ca. 9 mA pr. indgang<br>100 – 125 V DC, strømforbrug: ca. 15 mA pr. indgang<br>100 – 120 V AC, strømforbrug: ca. 15 mA pr. indgang                                                                                                    |
|                                                                | Alle indgangssignaler skal fødes med det samme potentiale.                                                                                                    |                                                                                                    |
| Tilstandsmeddelelser                                           | Via modbus TCP/IP interface                                                                                                    |                                                                                                    |
| Modbus TCP/IP/interface med<br>ekstra udgangssignaler (option) | <ul> <li>Ekstra binære udgangssignaler (kun til rådighed i forbindelse med ekstra indgangssignaler (option))</li> <li>6 programmerbare signalrelæer: <ul> <li>5 potentialefri sluttekontakter med fælles referencepotentiale, maks. 250 V AC, 1 A (ohmsk belastning)</li> <li>Standardbestykning: Slutposition ÅBEN, slutposition LUKKET, vælgerkontakt FJERN, momentfel LUKKET, momentfejl ÅBEN</li> <li>1 potentialfri omskifterkontakt, maks. 250 V AC, 5 A (ohmsk belastning)</li> <li>Standardbestykning: Samlefejlmeddelelse (momentfejl, faseudfald, motorværn reageret)</li> </ul> </li> <li>6 programmerbare signalrelæer: <ul> <li>5 potentialefri omskifterkontakt, maks. 250 V AC, 5 A (ohmsk belastning)</li> <li>1 potentialfri omskifterkontakter med fælles referencepotentiale, maks. 250 V AC, 1 A (ohmsk belastning)</li> <li>1 potentialefri omskifterkontakter med fælles referencepotentiale, maks. 250 V AC, 1 A (ohmsk belastning)</li> <li>6 programmerbare signalrelæer: <ul> <li>6 programmerbare signalrelæer:</li> <li>6 potentialefrie omskifterkontakter uden fælles referencepotentiale, maks. 250 V AC, 5 A (ohmsk belastning)</li> </ul> </li> <li>6 programmerbare signalrelæer: <ul> <li>4 netsvigtssikre potentialfri sluttekontakter med fælles referencepotentiale, maks. 250 V AC, 5 A (ohmsk belastning), 1 potentialfri sluttekontakt, maks. 250 V AC, 5 A (ohmsk belastning), 1 potentialfri sluttekontakt, maks. 250 V AC, 5 A (ohmsk belastning), 2 potentialefri omskifterkontakt, maks. 250 V AC, 5 A (ohmsk belastning), 2 potentialefri omskifterkontakter, maks. 250 V AC, 5 A (ohmsk belastning), 2 potentialefri sluttekontakter, maks. 250 V AC, 5 A (ohmsk belastning), 2 potentialefri omskifterkontakter, maks. 250 V AC, 5 A (ohmsk belastning)</li> </ul> </li> </ul></li></ul> |                                                                                                    |
| I okalt kontrolsted                                            | - Poter                                                                                                    | ntialadskilt positionstilbagemelding 0/4 – 20 mA (belastning maks. 500 $\Omega$ ).                                                                                                    |
|                                                                | Ekstraudstvr:                                                                                                    | <ul> <li>Trykknap ÅBEN, STOP, LUKKET, RESET <ul> <li>Lokalt STOP</li> <li>Aktuatoren kan med vælgerkontakten i stilling FJERN stoppes ved hjælp af trykknappen STOP på det lokale kontrolsted. (Ikke aktiveret fra fabrikken)</li> </ul> </li> <li>6 lysdioder: <ul> <li>Slutposition og procesvisning LUKKET (gul), momentfejl LUKKET (rød), motorværn reageret (rød), momentfejl ÅBEN (rød), slutposition og procesvisning ÅBEN (grøn), Bluetooth (blå)</li> <li>Grafisk LC-display: oplyst</li> </ul> </li> </ul> |
|                                                                |                                                                                                    | <ul> <li>Endestop LUKKET (grøn), momentfejl LUKKET (blå), momentfejl ÅBEN (gul),<br/>motorværn aktiveret (violet), endestop ÅBEN (rød)</li> </ul>                                                                                                    |
| Bluetooth<br>Kommunikationsinterface                           | <ul> <li>Bluetooth klasse II Chip, version 2.1 med en rækkevidde op til 10 m i industrielle omgivelser, understøtter Bluetooth-profilen SPP (Serial Port Profile).</li> <li>Nødvendigt tilbehør:</li> <li>AUMA CDT (idrifttagnings- og diagnoseværktøj til Windows-baseret PC)</li> <li>AUMA Assistant-app (idrifttagnings- og diagnoseværktøj til Android-apparater)</li> </ul>                                                                                                    |                                                                                                    |

| Udstyr og funktioner   |                                                                                                    |                                                                                                    |
|------------------------|----------------------------------------------------------------------------------------------------|----------------------------------------------------------------------------------------------------|
| Anvendelsesfunktioner  | Standard:                                                                                                    | <ul> <li>Frakoblingsmåde: indstillelig, vej- og momentafhængig, for slutposition ÅBEN og slutposition LUKKET</li> <li>Start-bypass: Konstant indstillelig (med indstillelig momentbegrænsning (peak torque) under opstartstiden)</li> <li>Taktstart/taktslut/funktions- og pausetid: Kan indstilles, 1 til 1 800 sekunder, uafhængigt af retning ÅBEN/LUKKET</li> <li>8 vilkårlige mellemstillinger: Kan indstilles mellem 0 og 100 %, reaktion og signaladfærd kan parametreres</li> <li>Blinkende funktionsvisninger: kan indstilles</li> <li>Positionsregulator <ul> <li>Nominel positionsværdi via Modbus TCP/IP-interface</li> <li>Parametrerbar adfærd ved signaludfald</li> <li>Automatisk tilpasning af dødbåndet (adaptiv adfærd kan vælges)</li> <li>Split Range-drift</li> <li>Omstilling mellem ÅBEN-LUKKET-aktivering og aktivering med nominel værdi via feltbusinterfacet</li> </ul> </li> </ul> |
|                        | Ekstraudstyr:                                                                                                    | <ul> <li>Procesregulator PID med adaptiv stillingsregulator, via analoge indgange 0/4 – 20 mA til nominel procesværdi og faktisk procesværdi</li> <li>Multiport Valve: op til 16 positioner, meldinger (impuls eller flanke), præcision &lt; 0,2 %</li> <li>Friskylningsautomatik: op til 5 kørselsforsøg, køretid i modsat retning kan indstilles</li> <li>Statisk og dynamisk momentregistrering i begge omdrejningsretninger med tilbehør momentmåleflange</li> </ul>                                                                                                    |
| Sikkerhedsfunktioner   | Standard:                                                                                                    | <ul> <li>NØD-kørsel: (reaktion kan programmeres)         <ul> <li>via ekstra indgang (option, low aktiv) eller via feltbusinterfacet</li> <li>Reaktion kan vælges: Stop, kør til slutposition LUKKET, kør til slutposition ÅBEN, kør i mellemstilling</li> <li>Momentovervågning ved NØD-kørsel kan omgås</li> <li>Termobeskyttelse ved NØD-kørsel kan omgås (kun i forbindelse med termokontakt i aktuatoren ikke med koldleder)</li> </ul> </li> </ul>                                                                                                    |
|                        | Ekstraudstyr:                                                                                                    | <ul> <li>Frigivelse af det lokalt kontrolsted via feltbusinterface. Dermed kan betjeningen af aktuatoren frigives eller spærres ved hjælp af trykknapperne på det lokale kontrolsted</li> <li>Lokalt STOP <ul> <li>Aktuatoren kan med vælgerkontakten i stilling FJERN stoppes ved hjælp af trykknappen Stop på det lokale kontrolsted. (Ikke aktiveret fra fabrikken.)</li> </ul> </li> <li>Interlock til hoved-/bypass-armatur: Frigivelse af kørselskommandoerne ÅBEN eller LUKKET via feltbusinterfacet</li> <li>NØDSTOP-knap (i indgreb): afbryder uafhængigt af vælgerkontaktens stilling den elektriske drift</li> <li>PVST (Partial Valve Stroke Test): til funktionskontrol af styring og aktuator, kan parametreres: retning, vandring, køretid, reverseringstid</li> </ul>                                                                                                    |
| Overvågningsfunktioner | <ul> <li>Overbelastningsbeskyttelse af ventilen: indstillelig, medfører frakobling og genererer fejlmeddelelse</li> <li>Overvågning af motortemperaturen (termoovervågning): medfører frakobling og genererer fejlmeddelelse</li> <li>Overvågning af varmen i aktuatoren: genererer advarsel</li> <li>Overvågning af den tilladte driftstid og koblingsfrekvens: indstillelig, genererer advarsel</li> <li>Aktueringstidsovervågning: indstillelig, genererer advarsel</li> <li>Faseudfaldsovervågning: medfører frakobling og genererer fejlmeddelelse</li> <li>Automatisk omdrejningskorrektion ved forkert faserækkefølge (trefasestrøm)</li> </ul>                                                                                                    |                                                                                                    |
| Diagnosefunktioner     | <ul> <li>Elektronisk enhedspas med bestillings- og produktdata</li> <li>Registrering af driftsdata: En tæller, der kan nulstilles, og en levetidstæller for:         <ul> <li>Motorens funktionstid, starter, momentafhængige frakoblinger i slutposition LUKKET, vandringsafhængige frakoblinger i slutposition LUKKET, momentafhængige frakoblinger i slutposition ÅBEN, vandringsafhængige frakoblinger i slutposition ÅBEN, momentfejl ÅBEN, motorbeskyttelsesfrakoblinger</li> <li>Tidsstemplet hændelsesprotokol med indstillings-, drifts- og fejlhistorik</li> </ul> </li> <li>Statussignaler iht. NAMUR-anbefaling NE 107 "Udfald", "Funktionskontrol", "Uden for specifikationen", "Service påkrævet"</li> <li>Momentkurver (ved udførelse med MWG i aktuatoren):         <ul> <li>3 momentkurver (moment-vandringskarakteristik) for åbne- og lukkeretningen kan gemmes hver for sig.</li> <li>De gemte momentkurver kan vises på dienlavet</li> </ul> </li> </ul> |                                                                                                    |

### Tekniske data

.. .

--

| Udstyr og funktioner        |               |                                                                                                    |
|-----------------------------|---------------|----------------------------------------------------------------------------------------------------|
| Motorbeskyttelsesvurdering  | Standard:     | Overvågning af motortemperaturen i forbindelse med termoafbrydere i aktuatormotoren                                                                                                 |
|                             | Ekstraudstyr: | <ul> <li>Termisk overstrømsrelæ i styringen i forbindelse med termoafbrydere i aktuatoren</li> <li>Koldleder-udløserenhed i forbindelse med koldledere i aktuatormotoren</li> </ul> |
| Elektrisk tilslutning       | Standard:     | AUMA rundstik med skruetilslutning                                                                                                    |
|                             | Ekstraudstyr: | Kontrolstik med guldbelægning (bøsninger og ben)                                                                                                    |
| Gevind til kabelindføringer | Standard:     | Metrisk gevind                                                                                                    |
|                             | Ekstraudstyr: | Pg-gevind, NPT-gevind, G-gevind                                                                                                    |
| Strømskema                  | Se typeskilt  |                                                                                                    |

### Ekstra non-intrusive udførelse med MWG i aktuatoren

| Indstilling af vej- og momentkontakt via det lokale kontrolsted |                                                                                                    |  |  |
|-----------------------------------------------------------------|----------------------------------------------------------------------------------------------------|--|--|
| Momenttilbagemelding                                            | Via modbus TCP/IP interface<br>Potentialeadskilt, anlogudgang 0/4 – 20 mA (belastning maks. 500 $\Omega$ ) Option, kun muligt i forbindelse<br>med signalrelæ. |  |  |

#### Indstillinger/programmering af modbus TCP/IP-interfacet

| Indstilling af feltbusadressen  | Indstillingen af baudrate, paritet og modbus-adressen foretages på displayet på aktuatorstyringen |               |  |
|---------------------------------|---------------------------------------------------------------------------------------------------|---------------|--|
| Indstilling af modbus-gatewayen | Indstillingen foretages via en webserver<br>IP-interfacets defaultindstillinger:                  |               |  |
|                                 | IP Address Selection                                                                              |               |  |
|                                 | Address Type                                                                                      | Static IP     |  |
|                                 | Static IP Address                                                                                 | 192.168.255.1 |  |
|                                 | Subnet Mask                                                                                       | 255.255.0.0   |  |
|                                 | Default Gateway                                                                                   | 192.168.0.1   |  |
|                                 |                                                                                                   |               |  |

| Generelle data modbus TCP/IP                   |                                                                                                    |
|------------------------------------------------|----------------------------------------------------------------------------------------------------|
| Kommunikationsprotokol                         | Modbus TCP/IP iht. IEC 61158 og IEC 61784                                                                                                    |
| Netværkstopologi                               | Stjernestruktur/punkt-til-punkt-ledningsføring                                                                                                    |
| Overførselsmedium                              | IEC IEEE 802.3, ledningsanbefaling: Cat. 6 <sub>A</sub>                                                                                                    |
| Transmissionsrate/ledningslængde               | <ul><li>Baudrate 10/100 MBits/s</li><li>Maksimal ledningslængde: 100 m</li></ul>                                                                                                    |
| Understøttede modbus-funktioner<br>(tjenester) | 01 Read Coil Status<br>02 Read Input Status<br>03 Read Holding Registers<br>04 Read Input Registers<br>05 Force Single Coil<br>15 (0FHex) Force Multiple Coils<br>06 Preset Single Register<br>16 (10Hex) Preset Multiple Registers<br>17 (11Hex) Report Slave ID<br>08 Diagnostics:<br>• 00 00 Loopback<br>• 00 10 (0AHex) Clear Counters and Diagnostic Register<br>• 00 11 (0BHex) Return Bus Message Count<br>• 00 12 (0CHex) Return Bus Message Count<br>• 00 13 (0DHex) Return Bus Exception Error Count<br>• 00 14 (0EHex) Return Slave Message Count<br>• 00 15 (0FHex) Return Slave NAK Count<br>• 00 16 (10Hex) Return Slave NAK Count<br>• 00 17 (11Hex) Return Slave NAK Count<br>• 00 18 (12Hex) Return Character Overrun Count |

Kommandoer og meddelelser fra modbus TCP/IP-interfacet

| Procesbillede udgang<br>(aktiveringskommandoer) | ÅBEN, STOP,<br>kontrolsted, in                                                                                                    | LUKKET, nom. positionsværdi, RESET, NØD-kørekommando, frigivelse af det lokale<br>nterlock ÅBEN/LUKKET                                                                                                    |
|-------------------------------------------------|----------------------------------------------------------------------------------------------------|----------------------------------------------------------------------------------------------------|
| Procesbillede indgang<br>(tilbagemeldinger)     | <ul> <li>Slutpositii</li> <li>Faktisk po</li> <li>Faktisk m</li> <li>Vælgerko</li> <li>Procesvis</li> <li>Momentki</li> <li>Vejkontak</li> <li>Manuel b</li> <li>Analoge (</li> </ul> | on ÅBEN, LUKKET<br>ositionsværdi<br>omentværdi, kræver magnetisk vej- og momentføler (MWG) i aktuatoren<br>intakt i stilling LOCAL/REMOTE<br>sning (retningsafhængig)<br>ontakt ÅBEN, LUKKET<br>t ÅBEN, LUKKET<br>etjening med håndhjul) eller lokalt kontrolsted<br>(2) og digitale (4) kundeindgange |
| Procesbillede indgang<br>(fejlmeddelelser)      | <ul> <li>Motorvær</li> <li>Momentki</li> <li>En fase s</li> <li>De analog</li> </ul>                                                                                                  | n udløst<br>ontakt har udløst, inden slutpositionen er nået<br>vigter<br>ge kundeindgange svigter                                                                                                    |
| Reaktioner ved<br>kommunikationssvigt           | Aktuatorens r<br>Bliv ståen<br>Foretag k<br>Foretag k<br>Udfør sids                                                                                                    | eaktion kan programmeres:<br>de i aktuel position<br>ørsel til slutposition ÅBEN eller LUKKET<br>ørsel til vilkårlig mellemstilling<br>st modtagede kørekommando                                                                                                    |
| Anvendelsesbetingelser                          |                                                                                                    |                                                                                                    |
| Anvendelse                                      | Anvendelse ir                                                                                                    | ndendørs og udendørs tilladt                                                                                                    |
| Monteringsposition                              | Vilkårlig                                                                                                    |                                                                                                    |
| Opstillingshøjde                                | ≤ 2 000 m ove<br>> 2 000 m ove                                                                                                    | er DNN<br>er DNN, på forespørgsel                                                                                                    |
| Omgivende temperatur                            | Se aktuatorst                                                                                                    | yringens typeskilt                                                                                                    |
| Luftfugtighed                                   | Indtil 100 % r                                                                                                    | elativ luftfugtighed over hele det tilladte temperaturområde                                                                                                    |
| Kapslingsklasse iht. EN 60529                   | Standard:                                                                                                    | IP68                                                                                                    |
|                                                 | Ekstraudstyr:                                                                                                    | Tilslutningsrum også tætnet ind mod styringens indvendige rum (double sealed)                                                                                                    |
|                                                 | Kapslingsklas<br>Vanddybo<br>Konstant<br>Under ne<br>Regulerin<br>Se den præci                                                                                                    | sen IP 68 opfylder ifølge AUMA-definition følgende krav:<br>de: maks. 8 m vandsøjle<br>neddykning i vand: maksimalt 96 timer<br>ddykningen: op til 10 betjeninger<br>igsdrift er ikke mulig under neddykningen.<br>se udførelse på aktuatorstyringens typeskilt.                                       |
| Forureningsgrad iht. IEC 60664-1                | Forureningsg                                                                                                    | rad 4 (i lukket tilstand), forureningsgrad 2 (intern)                                                                                                    |
| Vibrationsstyrke iht. IEC 60068-2-6             | Bestandighed                                                                                                    | len mod svingninger og vibrationer oplyses på forespørgsel.                                                                                                    |
| Korrosionsbeskyttelse                           | Standard:                                                                                                    | KS: Egnet til anvendelse på områder med høj saltbelastning, næsten konstant kondensation og kraftig forurening.                                                                                                    |
|                                                 | Ekstraudstyr:                                                                                                    | KX Egnet til anvendelse på områder med ekstremt høj saltbelastning, konstant kondensation og kraftig forurening.                                                                                                    |
| Belægning                                       | Pulverbelægr<br>Tokomponent                                                                                                    | ing i to lag<br>farve med jernglimmer                                                                                                    |
| Farve                                           | Standard:                                                                                                    | AUMA sølvgrå (lig RAL 7037)                                                                                                    |
|                                                 | Ekstraudstyr:                                                                                                    | Farvetoner, der kan leveres på forespørgsel                                                                                                    |

### Tekniske data

| Tilbehør              |                                                                                                    |
|-----------------------|----------------------------------------------------------------------------------------------------|
| Vægholder             | Til fastgørelse af aktuatorstyringen adskilt fra aktuatoren, inklusive stik.<br>Forbindelsesledning på forespørgsel.<br>Anbefales til høje omgivelsestemperaturer, vanskelige adgangsforhold, eller når der under driften<br>forekommer kraftige vibrationer.<br>Ledningslængden mellem aktuator og aktuatorstyring er maks. 100 m. Til positionstilbagemeldingen er<br>en MWG nødvendig i aktuatoren. |
| Parametreringsprogram | AUMA CDT (idrifttagnings- og diagnoseværktøj til Windows-baseret PC)<br>AUMA Assistant-app (idrifttagnings- og diagnoseværktøj til Android-apparater)                                                                                                    |
| Momentmåleflange DMF  | Tilbehør til momentmålingen for SA/SAR 07.2 bis SA/SAR 16.2                                                                                                    |
|                       |                                                                                                    |
| Øvrige                |                                                                                                    |
| Vægt                  | Ca. 7 kg (med AUMA rundstik)                                                                                                    |
| EU-direktiver         | Maskindirektiv 2006/42/EF<br>Lavspændingsdirektiv 2014/35/EU<br>EMC-direktiv 2014/30/EU                                                                                                    |

## 14.3. Tilspændingsmomenter for skruer

RoHS-direktiv 2011/65/EU

#### Tabel 43:

#### Tilspændingsmomenter for skruer

| Gevind | Tilspændingsmoment [Nm] |             |  |
|--------|-------------------------|-------------|--|
|        | Styrke                  | klasse      |  |
|        | A2-70/A4-70             | A2-80/A4-80 |  |
| M6     | 7.4                     | 10          |  |
| M8     | 18                      | 24          |  |
| M10    | 36                      | 48          |  |
| M12    | 61                      | 82          |  |
| M16    | 150                     | 200         |  |
| M20    | 294                     | 392         |  |
| M30    | 1 015                   | 1 057       |  |
| M36    | 1 769                   | 2 121       |  |

# 15. Reservedelsliste

# 15.1. Multiturn-aktuatorer SA SA 07.2 – SA 16.2/SAR 07.2 – SAR 16.2

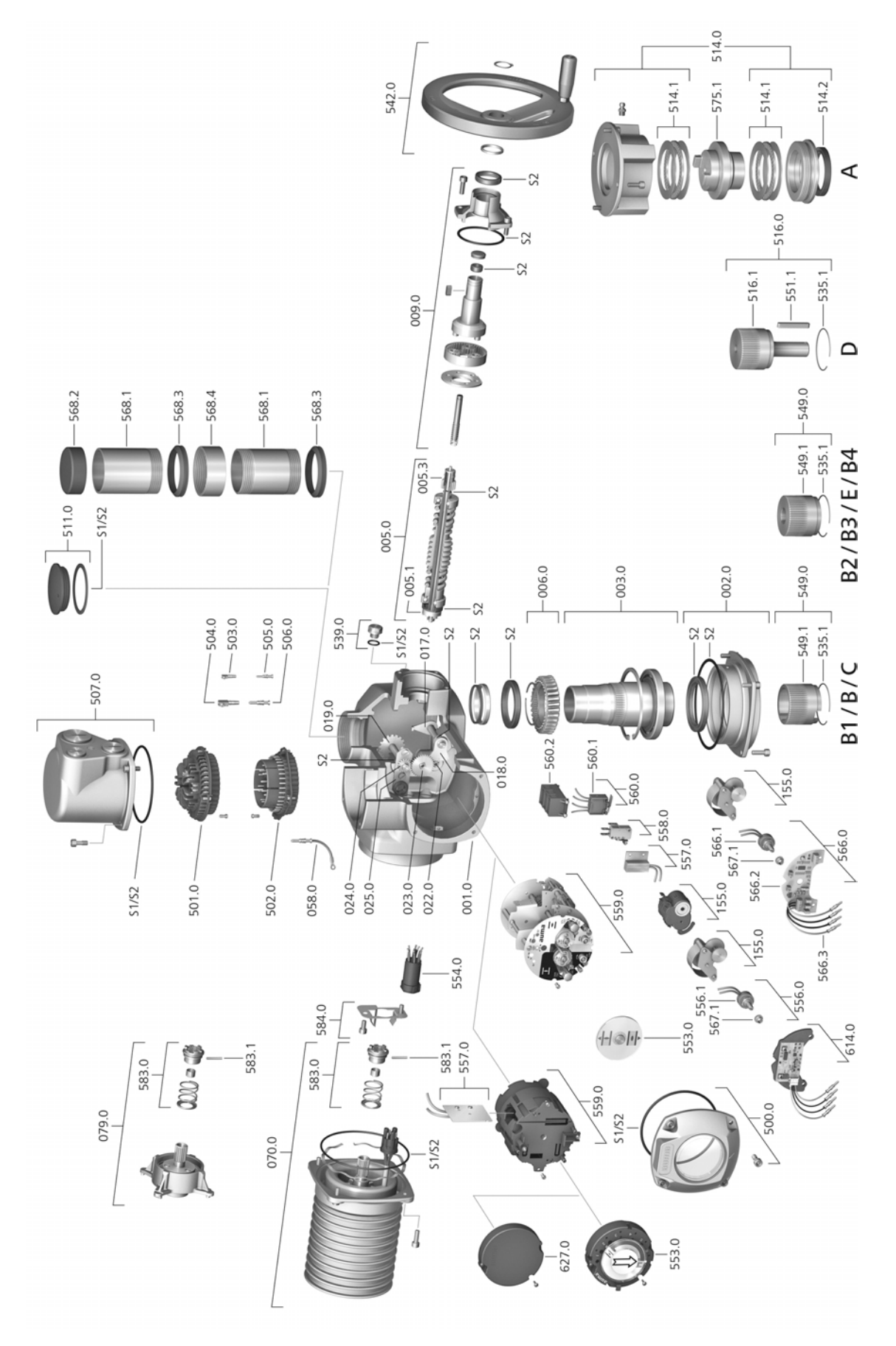

Ved hver reservedelsbestilling bedes du angive apparattypen og vores ordrenummer (se typeskilt). Der må kun anvendes originale AUMA reservedele. Hvis der anvendes andre dele, bortfalder garantien, og der kan ikke rejses erstatningskrav. Den viste reservedel kan afvige fra den leverede.

| Ref.nr. | Betegnelse                                       | Туре         | Ref.nr. | Betegnelse                                                                          | Туре         |
|---------|--------------------------------------------------|--------------|---------|-------------------------------------------------------------------------------------|--------------|
| 001.0   | Kabinet                                          | Komponentgr. | 542.0   | Håndhjul med håndtag                                                                | Komponentgr. |
| 002.0   | Lejeflange                                       | Komponentgr. | 549.0   | Tilslutningsformer B/B1/B2/B3/B4/C/E                                                | Komponentgr. |
| 003.0   | Hulaksel                                         | Komponentgr. | 549.1   | Udgangsmuffe B/B1/B2/B3/B4/C/E                                                      | Komponentgr. |
| 005.0   | Drivaksel                                        | Komponentgr. | 551.1   | Pasfeder                                                                            |              |
| 005.1   | Motorkoppling                                    |              | 553.0   | Mekanisk positionsvisning                                                           | Komponentgr. |
| 005.3   | Manuel kobling                                   |              | 554.0   | Bøsningsdel motorstikforbinder med kabeltræ                                         | Komponentgr. |
| 006.0   | Snekkehjul                                       |              | 556.0   | Potentiometer som positionsføler                                                    | Komponentgr. |
| 009.0   | Manuel aktuator                                  | Komponentgr. | 556.1   | Potentiometer uden skridkobling                                                     | Komponentgr. |
| 017.0   | Momentarm                                        | Komponentgr. | 557.0   | Varmeelement                                                                        |              |
| 018.0   | Tandsegment                                      |              | 558.0   | Blinkkontakt med stiftkontakter (uden impulsskive og isoleringsplade)               | Komponentgr. |
| 019.0   | Kronhjul                                         |              | 559.0–1 | Elektromekanisk styreenhed med<br>kontakter, inkl. målehoveder til<br>momentkontakt | Komponentgr. |
| 022.0   | Kobling II til momentkontakt                     | Komponentgr. | 559.0-2 | Elektronisk styreenhed med magnetisk vandrings- og momentføler (MWG)                | Komponentgr. |
| 023.0   | Udgangshjul til vandringskontakt                 | Komponentgr. | 560.0-1 | Kontaktpakke til retning ÅBEN                                                       | Komponentgr. |
| 024.0   | Drivhjul til vejkontakt                          | Komponentgr. | 560.0-2 | Kontaktpakke til retning LUKKET                                                     | Komponentgr. |
| 025.0   | Sikringsplade                                    | Komponentgr. | 560.1   | Kontakt til vandring/moment                                                         | Komponentgr. |
| 058.0   | Kabel til beskyttelsesleder                      | Komponentgr. | 560.2–1 | Kontaktkasette til retning ÅBEN                                                     |              |
| 070.0   | Motor (kun ved V Motorer inkl. ref.nr.<br>079.0) | Komponentgr. | 560.2-2 | Kontaktkasette til retning LUKKET                                                   |              |
| 079.0   | Planetgear motorside (kun ved V<br>motorer)      | Komponentgr. | 566.0   | Positionsmelder RWG                                                                 | Komponentgr. |
| 155.0   | Reduktionsgear                                   | Komponentgr. | 566.1   | Potentiometer til RWG uden skridkobling                                             | Komponentgr. |
| 500.0   | Dæksel                                           | Komponentgr. | 566.2   | Positionsmelderprintkort til RWG                                                    | Komponentgr. |
| 501.0   | Bøsningsdel (komplet bestykket)                  | Komponentgr. | 566.3   | Kabelsæt til RWG                                                                    | Komponentgr. |
| 502.0   | Stiftdel uden stiftkontakter                     | Komponentgr. | 567.1   | Glidekobling til potentiometer                                                      | Komponentgr. |
| 503.0   | Bøsningskontakt til styring                      | Komponentgr. | 568.1   | Spindelbeskyttelsesrør (uden<br>beskyttelseskappe)                                  |              |
| 504.0   | Bøsningskontakt til motor                        | Komponentgr. | 568.2   | Beskyttelseskappe til<br>spindelbeskyttelsesrør                                     |              |
| 505.0   | Stiftkontakt til styring                         | Komponentgr. | 568.3   | V-tætning                                                                           |              |
| 506.0   | Stiftkontakt til motor                           | Komponentgr. | 568.4   | Gevindmuffe                                                                         |              |
| 507.0   | Dæksel til eltilslutning                         | Komponentgr. | 575.1   | Gevindbøsning udgangsform A                                                         |              |
| 511.0   | Gevindprop                                       | Komponentgr. | 583.0   | Motorkobling på motorsiden                                                          | Komponentgr. |
| 514.0   | Tilslutningsform A (uden gevindbøsning)          | Komponentgr. | 583.1   | Stift til motorkobling                                                              |              |
| 514.1   | Aksialnåleleje                                   | Komponentgr. | 584.0   | Holdefjeder til motorkobling                                                        | Komponentgr. |
| 514.2   | Akseltætningsring udgang A                       |              | 614.0   | Positionsmelder EWG                                                                 | Komponentgr. |
| 516.0   | Tilslutningsform D                               | Komponentgr. | 627.0   | Dæksel MWG 05.3                                                                     |              |
| 516.1   | Udgangsaksel D                                   |              | S1      | Pakningssæt, lille                                                                  | Sæt          |
| 535.1   | Sprængring                                       |              | S2      | Pakningssæt, stort                                                                  | Sæt          |
| 539.0   | Låseskrue                                        | Komponentgr. |         |                                                                                     |              |

# 15.2. Aktuatorstyring AC 01.2 med eltilslutning SJ

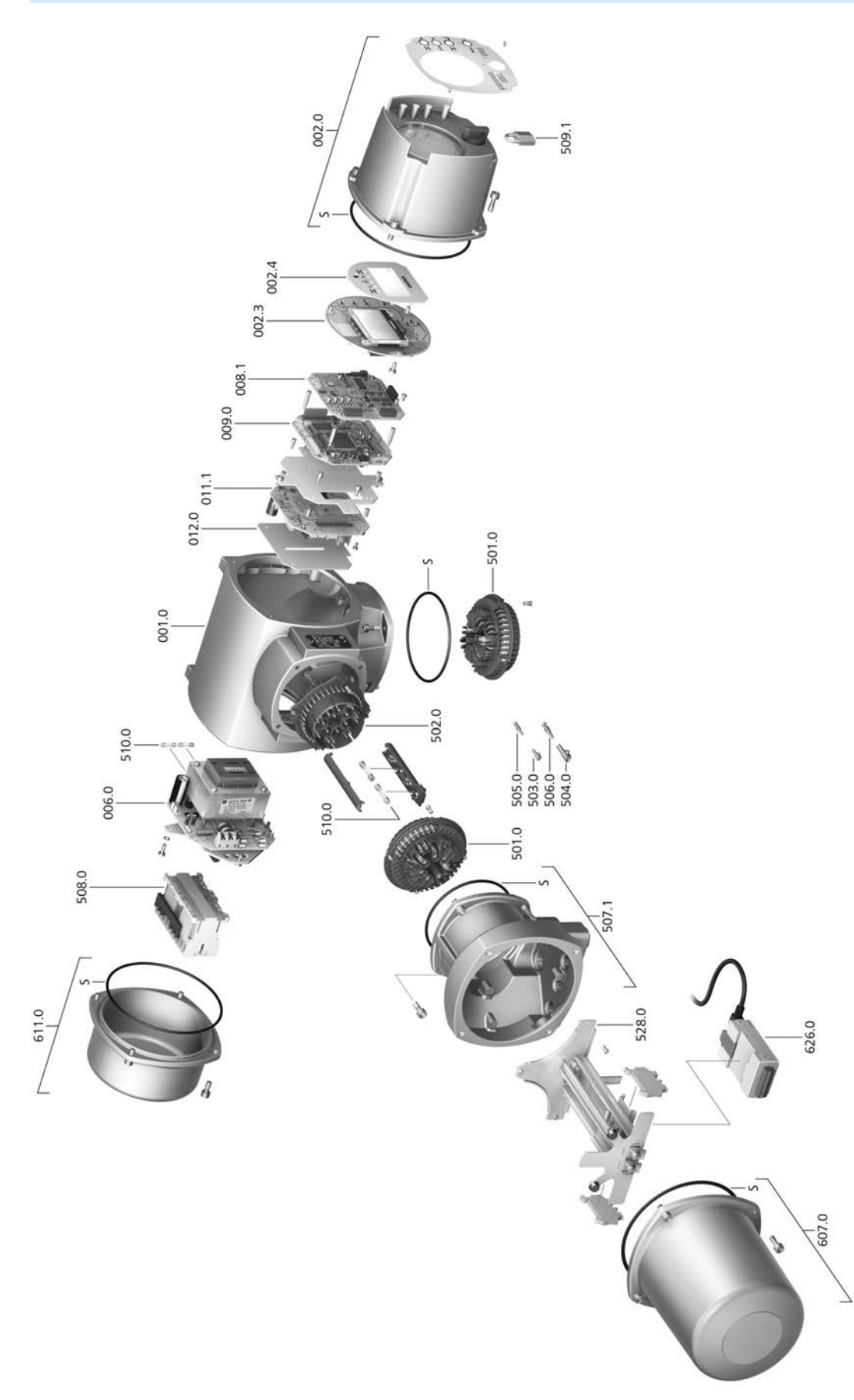

Ved hver reservedelsbestilling bedes du angive apparattypen og vores ordrenummer (se typeskilt). Der må kun anvendes originale AUMA reservedele. Hvis der anvendes andre dele, bortfalder garantien, og der kan ikke rejses erstatningskrav. Den viste reservedel kan afvige fra den leverede.

| Ref.nr. | Betegnelse                       | Туре         |
|---------|----------------------------------|--------------|
| 001.0   | Kabinet                          | Komponentgr. |
| 002.0   | Lokalt kontrolsted               | Komponentgr. |
| 002.3   | Printkort for lokalt kontrolsted | Komponentgr. |
| 002.4   | Displayblænde                    |              |
| 006.0   | Netdel                           | Komponentgr. |
| 008.1   | Feltbusprintkort                 |              |
| 009.0   | Logikprintkort                   | Komponentgr. |
| 011.1   | Relæprintkort                    | Komponentgr. |
| 012.0   | Printkort, ekstraudstyr          |              |
| 501.0   | Bøsningsdel (komplet bestykket)  | Komponentgr. |
| 502.0   | Stiftdel uden stiftkontakter     | Komponentgr. |
| 503.0   | Bøsningskontakt til styring      | Komponentgr. |
| 504.0   | Bøsningskontakt til motor        | Komponentgr. |
| 505.0   | Stiftkontakt til styring         | Komponentgr. |
| 506.0   | Stiftkontakt til motor           | Komponentgr. |
| 507.1   | Ramme for eltilslutning          | Komponentgr. |
| 508.0   | Effektdel                        | Komponentgr. |
| 509.1   | Bøjlelås                         | Komponentgr. |
| 510.0   | Sikringssæt                      | Sæt          |
| 528.0   | Klemmeramme (uden klemmer)       | Komponentgr. |
| 607.0   | Dæksel                           |              |
| 611.0   | Dæksel                           |              |
| 626.0   | Modbus TCP/IP Gateway            |              |
| 668.0   | EtherNet/IP Modul                |              |
| S       | Pakningssæt                      | Sæt          |

## 15.3. Aktuatorstyring AC 01.2 SF Kompakt

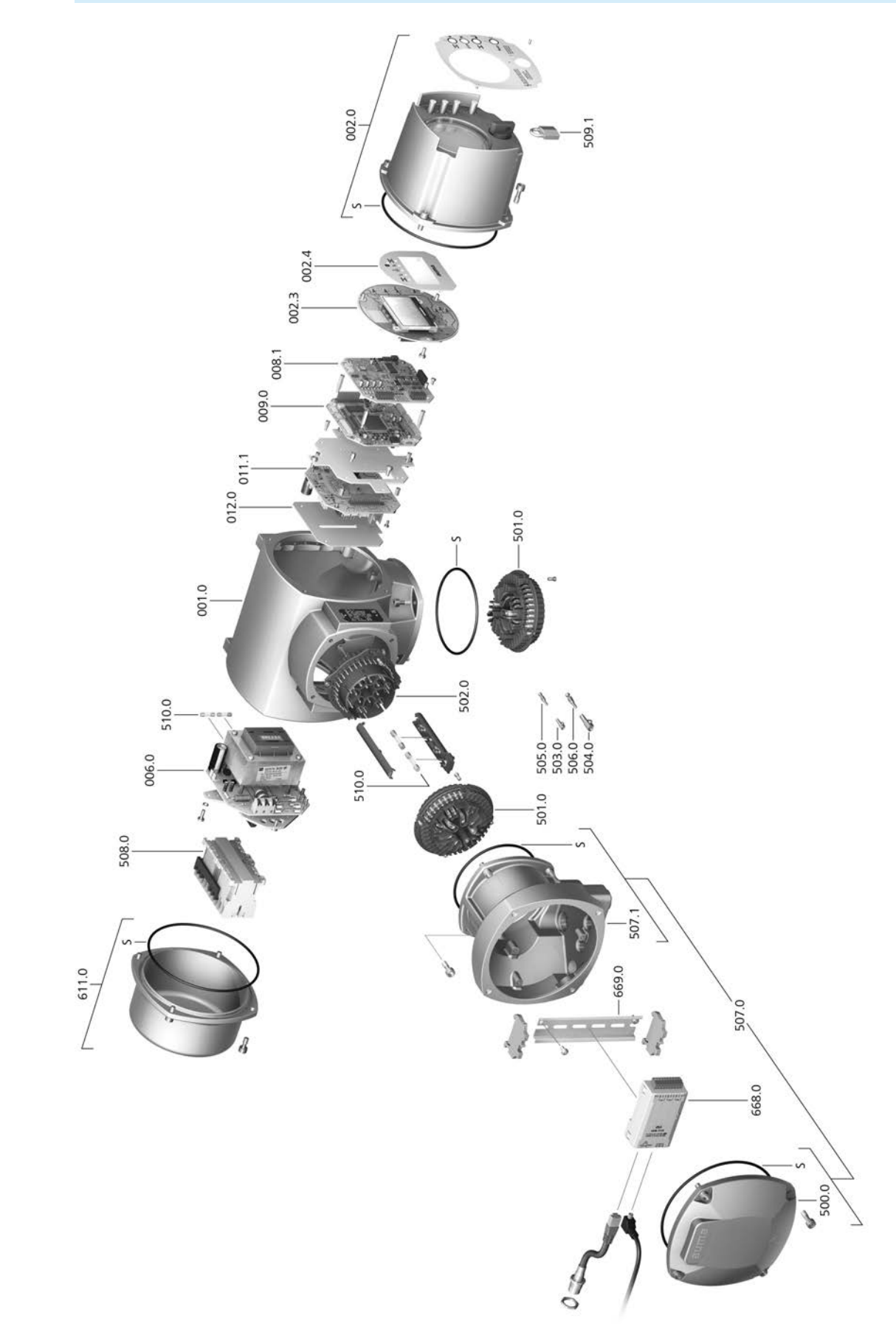

Ved hver reservedelsbestilling bedes du angive apparattypen og vores ordrenummer (se typeskilt). Der må kun anvendes originale AUMA reservedele. Hvis der anvendes andre dele, bortfalder garantien, og der kan ikke rejses erstatningskrav. Den viste reservedel kan afvige fra den leverede.

| Ref.nr. | Betegnelse                                                    | Туре         |
|---------|---------------------------------------------------------------|--------------|
| 001.0   | Hus                                                           | Komponentgr. |
| 002.0   | Lokalt kontrolsted                                            | Komponentgr. |
| 002.3   | Printkort for lokalt kontrolsted                              | Komponentgr. |
| 002.4   | Displayblænde                                                 |              |
| 006.0   | Netdel                                                        | Komponentgr. |
| 008.1   | Feltbusprintkort                                              |              |
| 009.0   | Logikprintkort                                                | Komponentgr. |
| 011.1   | Relæprintkort                                                 | Komponentgr. |
| 012.0   | Printkort, ekstraudstyr                                       |              |
| 500.0   | Dæksel                                                        | Komponentgr. |
| 501.0   | Bøsningsdel (komplet bestykket)                               | Komponentgr. |
| 502.0   | Stiftdel uden stiftkontakter                                  | Komponentgr. |
| 503.0   | Bøsningskontakt til styring                                   | Komponentgr. |
| 504.0   | Bøsningskontakt til motor                                     | Komponentgr. |
| 505.0   | Stiftkontakt til styring                                      | Komponentgr. |
| 506.0   | Stiftkontakt til motor                                        | Komponentgr. |
| 507.0   | Eltilslutning til feltbus uden tilslutnings-printkort (050.1) | Komponentgr. |
| 507.1   | Ramme for eltilslutning                                       | Komponentgr. |
| 508.0   | Effektdel                                                     | Komponentgr. |
| 509.1   | Bøjlelås                                                      | Komponentgr. |
| 510.0   | Sikringssæt                                                   | Sæt          |
| 611.0   | Dæksel                                                        | Komponentgr. |
| 668.0   | EtherNet/IP Modul                                             |              |
| 669.0   | Monteringsskinne Ethernet-modul kompaktversion                |              |
| S       | Pakningssæt                                                   | Sæt          |

## Stikordsregister

EMC

| Α                              |        |
|--------------------------------|--------|
| Adgangskode                    | 46     |
| Advarsler - visning på         | 53     |
| displayet                      |        |
| Afhjælpning af fejl            | 74     |
| Aktivering                     | 10, 11 |
| Analoge meddelelser            | 58     |
| Anvendelsesområde              | 5, 5   |
| Assistant App                  | 11     |
| AUMA Assistant App             | 8, 11  |
| AUMA Cloud                     | 8      |
| В                              |        |
| _<br>Baudrate                  | 64     |
| Belæaning                      | 89     |
| Betiening                      | 42     |
| Betjening af aktuatoren lokalt | 43     |
| Betjening på stedet            | 43     |
| Bluetooth                      | 8      |
| Bortskaffelse                  | 82     |
| Brugerniveau                   | 46     |
| c                              |        |
| CDT                            | 8      |
|                                | C C    |
| D                              |        |
| DataMatrix-kode                | 11     |
| Digitale udgange               | 58     |
| Direkte abning vha. ID         | 46     |
| Direktiver                     | 5      |
| Display (visninger)            | 50     |
| Double Sealed                  | 41     |
| Drift                          | 5      |
| Driftstype                     | 10, 83 |
| E                              |        |
| Effektfaktor                   | 10     |
| Effektklasse                   | 10     |
| Effektklasse koblingsenheder   | 11     |
| Elektrisk tilslutning          | 26, 83 |
| Eltilslutninger                | 28     |

28

| E                                            |    |     |     |     |          |
|----------------------------------------------|----|-----|-----|-----|----------|
| F<br>Faktisk værdi - visning på<br>displavet |    |     |     |     | 52       |
| Farve                                        |    |     |     |     | 89       |
| Fejl                                         |    |     |     |     | 74       |
| Fejlstrømsrelæ (FI)                          |    |     |     | E 1 | 27       |
| Felthusadresse                               |    |     |     | 51, | 54<br>64 |
| Fiernbetjening af aktuatoren                 |    |     |     | 44. | 44       |
| Flangestørrelse                              |    |     |     | ,   | 11       |
| Forbindelsesledning                          |    |     |     |     | 39       |
| Forkert indtastning                          |    |     |     |     | 48       |
| Frekvensområde                               |    |     |     |     | 26       |
| Funktionskontrol - visning på                |    |     |     |     | 54       |
| displayet                                    |    |     |     |     |          |
| G                                            |    |     |     |     |          |
| Genbrug                                      |    |     |     |     | 82       |
| Gevindbøsning                                |    |     |     |     | 21       |
| Helder                                       |    |     |     |     | 40       |
| Hovedmenu                                    |    |     |     |     | 40<br>45 |
| Hulaksel                                     |    |     |     |     | 66       |
| Håndhjul                                     |    |     |     |     | 17       |
| I                                            |    |     |     |     |          |
| Idrifttagning                                |    |     |     |     | 5        |
| Idrifttagning (visninger pa                  |    |     |     |     | 50       |
| lkke klar FJERN - visning på                 |    |     |     |     | 53       |
| displayet                                    |    |     |     |     |          |
| Indgangssignal                               |    |     |     |     | 11       |
| Indgangssignaler potentiale                  |    |     |     |     | 27       |
| Indikatorlamper                              |    |     |     |     | 56       |
| Indikatorskive                               |    |     | 57, | 69, | 71       |
| Indstilling af modbus TCP/IP-                |    |     |     |     | 64       |
| gateway                                      |    |     |     |     | 47       |
| Inspektionscertifikat                        |    |     |     |     | 47       |
| Intrusive                                    |    |     |     |     | 7        |
| Isoleringsklasse                             |    |     |     | 10, | 83       |
| J                                            |    |     |     |     |          |
| Jordtilslutning                              |    |     |     |     | 41       |
| K                                            |    |     |     |     | ~-       |
| Kabelforskruninger<br>Kabelindføringer       |    |     |     |     | 27       |
| Kapslingsklasse                              | 9. | 10. | 10. | 84  | 89       |
| Korrosionsbeskyttelse                        | -, | -,  | 15, | 84, | 89       |
| Kortslutningsbeskyttelse                     |    |     |     |     | 26       |
| Kørekommandoer - visning                     |    |     |     |     | 52       |
| pa displayet                                 |    |     |     |     |          |

### L

| L                             |                         | Ρ       |
|-------------------------------|-------------------------|---------|
| LED´er (indikatorlamper)      | 56                      | Pa      |
| Ledninger                     | 27                      | Pe      |
| Ledningssæt                   | 39                      | Po      |
| Levetid                       | 84                      | Po      |
| Lokal betjening af aktuatoren | 43                      | Pro     |
| Lokal indstilling             | 44                      | Pro     |
| Lokalt kontrolsted            | 43                      | Pro     |
| Luftfugtighed                 | 84                      | Pr      |
| Låseskruer                    | 27                      | Б       |
| M                             |                         | R<br>Do |
| Nonual drift                  | 10 02                   |         |
| Maddelelser (analoge)         | 42, 03                  |         |
| Mekanisk positionsvisning     | 57 57 60 71             |         |
| Mekanisk positionsvisning     | 69<br>69                | ixy     |
| (selvindstillende)            | 03                      | S       |
| Meldinger                     | 58                      | Se      |
| Mellemramme                   | 41                      | Se      |
| Mellemstillingsvisning vha    | 56                      | Se      |
|                               | 00                      | Se      |
| Menubetiening                 | 44                      | Se      |
| Momentkontakt                 | 60                      | dis     |
| Momentområde                  | 9                       | Sig     |
| Moment - visning på displayet | 51                      | Sil     |
| Montering                     | 17                      | ad      |
| Monteringsposition            | 89                      | Sił     |
| Motordrift                    | 43                      | Sil     |
| Motorer                       | 83                      | Sil     |
| Motortype                     | 10                      | Sil     |
| Motorvarme                    | 83                      | Sił     |
| Motorværn                     | 10. 83                  | Sla     |
| Mærkestrøm                    | 10                      | Sn      |
|                               |                         | Sn      |
| N                             |                         | Sp      |
| Netformer                     | 26                      | Sp      |
| Netfrekvens                   | 10, 10, 83              | Sp      |
| Netspænding                   | 10, 10, 26, 83          | Sp      |
| Nom. ydelse                   | 10                      | ele     |
| Nominel værdi - visning på    | 52                      | Sp      |
| displayet                     | _                       | Sta     |
| Non-intrusive                 | 1                       | Sta     |
| 0                             |                         | Sti     |
| Omdreiningsretning            | 64 66                   | dis     |
| Omdreiningstelling            | 9 10                    | Sti     |
| Omaivelsestemperatur          | 9,10                    | Sti     |
| Omgivende temperatur          | 84 89                   | Sti     |
| Onbevaring                    | 15                      | Sti     |
| Onstillingshøide              | 20<br>80                | Sti     |
| Ordrenummer                   | 9 10 11                 | Sty     |
| Overbelastningsbeskyttelse    | <i>1</i> 0, 10, 11      | Sty     |
| Oversnændingskategori         | <del>ד∠</del><br>83 אַק | Sta     |
| Overvågningstid               | 60, 00<br>6/            | Su      |
| Overvagningsliu               | 04                      | Sv      |
|                               |                         | C.,     |

| Paritet<br>Personalekvalifikationer<br>Positionsføler<br>Positionsvisning<br>Procesvisning<br>Produktionsår<br>Prop<br>Prøvekørsel                                                                                                    | 64<br>5<br>11<br>57, 57, 69, 71<br>57, 57<br>11, 11<br>27<br>64            |
|----------------------------------------------------------------------------------------------------|----------------------------------------------------------------------------|
| <b>R</b><br>Reduceringer<br>Reduktionsgear<br>Reservedelsliste<br>Rykvis drift                                                                                                    | 27<br>71<br>91<br>44                                                       |
| <b>S</b><br>Selvhold<br>Selvhæmning<br>Serienummer<br>Service<br>Service påkrævet - visning på<br>displavet                                                                                                    | 44<br>83<br>9, 10, 11<br>5, 81, 81, 82<br>55                               |
| Signalrelæer<br>Sikkerhedsanvisninger/<br>advarsler                                                                                                    | 58<br>5                                                                    |
| advarsler<br>Sikkerhedsforanstaltninger<br>Sikkerhedshenvisninger<br>Sikkerhedsstandarder<br>Sikring på opstillingsstedet<br>Slaveadresse<br>Smøremiddeltype<br>Smøring<br>Spindel<br>Spindelbeskyttelsesrør<br>Sprog på displayet<br>Spændingsforsyning<br>elektronik | 5, 27<br>5<br>27<br>78<br>26<br>64<br>9<br>82<br>66<br>24<br>48<br>26      |
| Spændingsområde<br>Standarder<br>Statusmenu<br>Stillingsregulator - visning på                                                                                                    | 26<br>5<br>45<br>52                                                        |
| Strømforbrug<br>Strømskema<br>Strømskema aktuator<br>Strømskema aktuatorstyring<br>Strømtype<br>Styreindgange potentiale<br>Styrespænding<br>Størrelse<br>Support<br>Svigt - visning på displayet<br>Svingningsstyrke                                                  | 26<br>11, 26<br>10, 11<br>10<br>10, 26<br>27<br>11<br>11<br>81<br>55<br>89 |

| Tekniske data                    | 83     |
|----------------------------------|--------|
| Temperaturbeskyttelse            | 10     |
| Tidsspærre                       | 48     |
| Tilbehør (elektrisk tilslutning) | 39     |
| Tilbehør til montering           | 24     |
| Tilslutningsdiagram              | 26, 84 |
| Tilslutningsform A               | 18     |
| Tilslutningsform B               | 22     |
| Tilslutningsformer               | 18     |
| Tilslutningsledninger            | 27     |
| Tilstandsmeddelelser             | 58     |
| Tilstandsmeddelelser             | 27     |
| potentiale                       |        |
| Transport                        | 13     |
| Туре                             | 11     |
| Typebetegnelse                   | 9, 10  |
| Typeskilt                        | 9      |
| н                                |        |
| U<br>Uden for aposifikation      | 51     |
| vicning på displayet             | 54     |
| lidaanassianaler                 | 58     |
| Lidgangssignaler potentiale      | 27     |
| Udetyr og funktioner             | 21     |
| ousiyi og fulklionel             | 00     |
| V                                |        |
| Vandringskontakt                 | 66     |
| Varmesystem                      | 27     |
| Vedligeholdelse                  | 81     |
| Ventilposition - visning på      | 51     |
| displayet                        |        |
| Ventilspindel                    | 24     |
| Ventiltilslutning                | 18, 84 |
| Visninger                        | 50     |
| Visninger på displayet           | 50     |
| Visningsmarkering                | 57     |
| Vægholder                        | 39     |
| _                                |        |
| Æ<br>Æ                           | 47     |
| AEndring af adgangskode          | 47     |

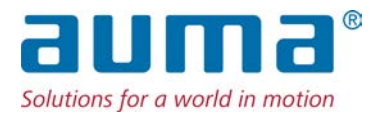

### AUMA Riester GmbH & Co. KG

P.O. Box 1362 **DE 79373 Muellheim** Tel +49 7631 809 - 0 Fax +49 7631 809 - 1250 info@auma.com www.auma.com

AUMA Scandinavia SE 21377 Malmö Tel +46 40 31 1550 Fax +46 40 94 5515 info.scandinavia@auma.com www.aumascandinavia.com